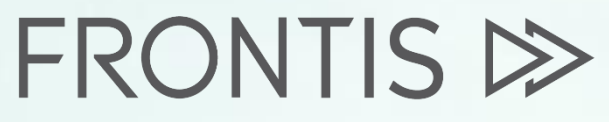

Strategy Consulting & Digital Transformation

onfiden

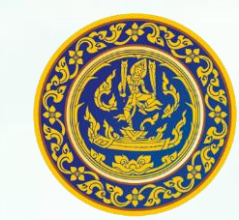

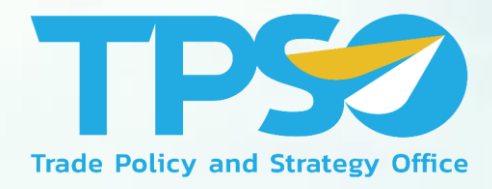

### **คู่มือการใช้งาน Global Demand Dashboard** โครงการพัฒนาระบบสารสนเทศเชิงลึกด้านเศรษฐกิจการค้า ระยะที่ 4 (TIS 4)

วันที่ 10 พฤศจิกายน พ.ศ. 2564 สำนักงานนโยบายและยุทธศาสตร์การค้า

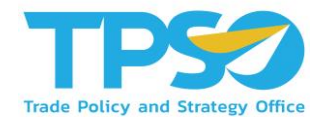

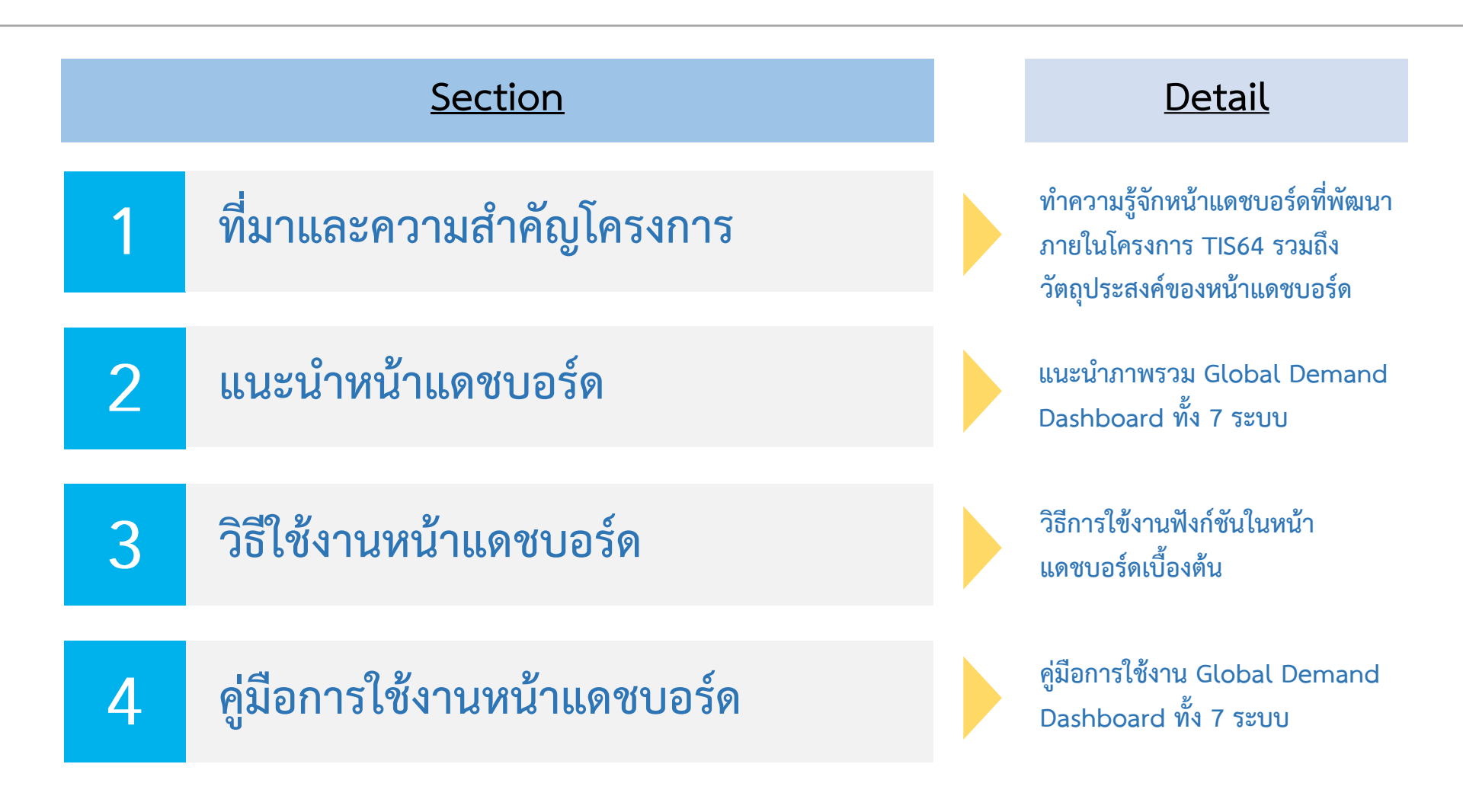

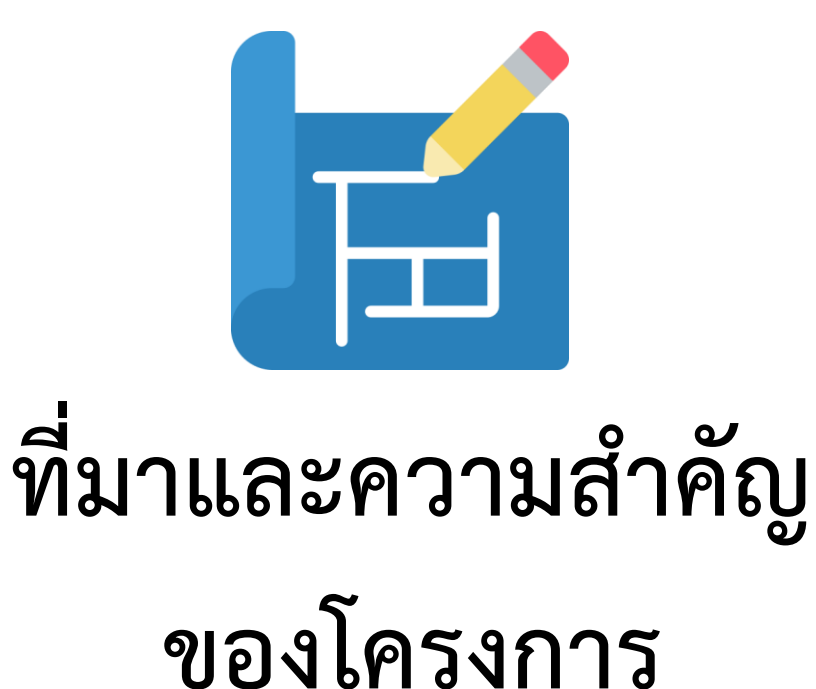

สนค. ได้ริเริ่มดำเนินการโครงการ TIS มาตั้งแต่ปี 2561 เพื่อให้บริการข้อมูลเชิงลึก ด้านเศรษฐกิจการค้าแก่เจ้าหน้าที่กระทรวงพาณิชย์และผู้ประกอบการ

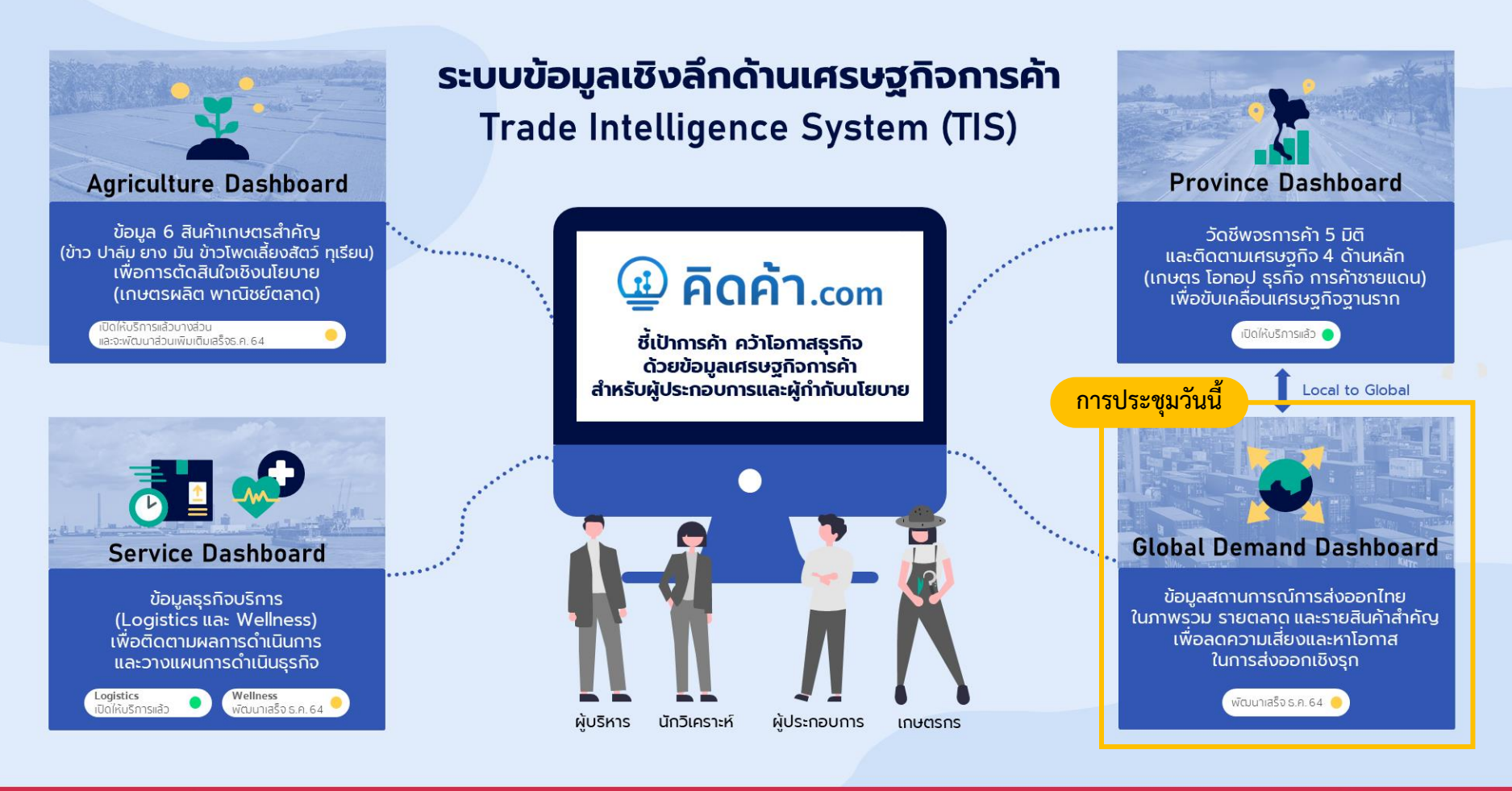

#### สามารถใช้บริการได้ที่ www.คิดค้า.com

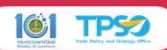

โดย Global Demand Dashboard เป็นหนึ่งใน Dashboard ที่พัฒนาในปี 2564 เพื่อติดตามสถานการณ์การส่งออกและวิเคราะห์โอกาสและความเสี่ยงทางการค้าเบื้องต้น

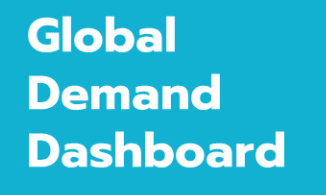

เพื่อกำกับและติดตาม ้นโยบายเศรษฐกิจ การค้าระหว่างประเทศ

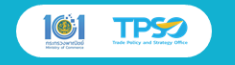

สามารถใช้บริการได้ที พพพ.คิดค้า.com

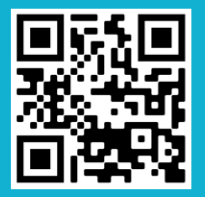

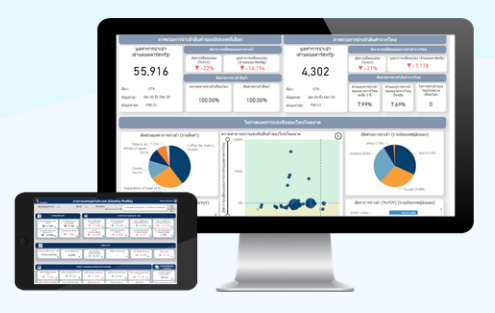

#### ติดตามภาพรวมการส่งออกของไทยและประเทศคู่ค้า เพื่อวิเคราะห์โอกาสและความเสี่ยงด้านการค้าระหว่างป<sup>ุ</sup>ระเทศ

**Country Profile** ติดตามส<sup>์</sup>ถานการณ์ทางเศรษฐกิจของรายประเทศค่ค้า

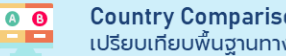

**Country Comparison** เปรียบเที่ยบพื้นฐานทางเศรษฐกิจของประเทศค่ค้า

Export Situation <u>•</u> สรปภาพรวมการส่งออกของไทย

> Export Country วิเคราะห์ความต้องการการนำเข้าของประเทศต่างๆ เพื่อหาโอกาสทางการค้าให้กับการส่งออกไทย

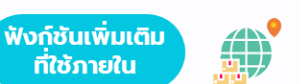

**Thai Export Targets** คาดการณ์มูลค่าเป้าหมายการ ส่งออกของใทย

วิเคราะห์โอกาสในการส่งออกของแต่ละสินค้า เพื่อหาโอกาสและกระจายความเสี่ยงทางการค้า

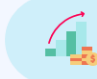

Thailand Direct Investment (TDI) ติดตามการลงทุนของผู้ประกอบการไทยในต่างประเทศ เพื่อหาโอกาสการลงทุนหรือค่ค้าในต่างประเทศ

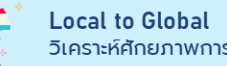

Export Product

วิเคราะห์ศักยภาพการส่งออกของผู้ประกอบการจังหวัด

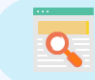

International Trade Insights ก้าวทันการค้าจากข้อมูลและบทวิเคราะห์เศรษฐกิจการค้าระหว่างประเทศ เช่น มาตรการทางการค้า บทวิเคราะห์ประเทศคู่แข้งผ่าน <u>www.คิดค้า.com</u> และ Dashboard บทวิเคราะห์จากสำนักงานพาณิชย์ในต่างประเทศ

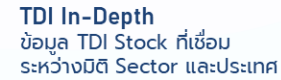

Firm Level Analysis ติดตามภาพรวมผู้ประกอบการ ที่ทำการส่งออกทั่วประเทศ

## ประโยชน์สำหรับกลุ่มผู้ใช้งาน

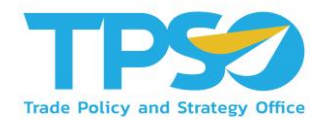

| <u>กลุ่มผู้ใช้งาน</u>                                | บทบาทที่เกี่ยวข้อง                                                                                                    | สิ่งที่สามารถนำไปใช้ใน Global Demand Dashboard                                                                                                    |
|------------------------------------------------------|----------------------------------------------------------------------------------------------------|----------------------------------------------------------------------------------------------------|
| ผู้บริหารระดับสูง<br>(อธิบดีกรม)                     | สร้างความเข้มแข็งให้เศรษฐกิจไทยและส่งเสริมศักยภาพ<br>การส่งออกของไทยในเวทีระหว่างประเทศ<br><ul> <li>ติดตามสภาวการณ์การค้าระดับประเทศ</li> <li>ติดตามสถานการณ์การค้าระหว่างประเทศ</li> <li>บริหารความเสี่ยงที่จะเกิดปัญหาทางการค้า</li> <li>พัฒนาศักยภาพทางการค้า</li> </ul> | <ul> <li>เตือนภัยเกี่ยวกับสถานการณ์การค้า</li> <li>ติดตามผลการดำเนินงานตามนโยบายที่สำคัญ</li> <li>บริหารจัดการสถานการณ์รายประเด็น (Agenda-based)</li> </ul>                                                                                                    |
| นักวิเคราะห์นโยบาย/<br>กำหนดยุทธศาสตร์<br>(สนค./สค.) | <ul> <li>กำหนดนโยบายที่เหมาะสมและวางแผนยุทธศาสตร์สำหรับ</li> <li>การค้าระหว่างประเทศ</li> <li>ติดตามสถานการณ์การค้าในต่างประเทศตามนโยบายที่</li> <li>ได้รับมอบหมาย</li> <li>วิเคราะห์แนวทางในการพัฒนาและแก้ไขปัญหาในระดับ</li> <li>ระหว่างประเทศ</li> </ul>                 | <ul> <li>ติดตามสถานการณ์ภาพรวมการส่งออกทั้งของประเทศไทย<br/>และต่างประเทศ</li> <li>นำข้อมูลมาวิเคราะห์หาโอกาสการส่งออกให้กับประเทศ<br/>รวมทั้งเฝ้าระวังความเสี่ยงที่อาจจะเกินขึ้น</li> <li>นำข้อมูลวิเคราะห์มาวางแผนงานยุทธศาสตร์และนโยบาย<br/>การค้าให้กับกระทรวงพาณิชย์</li> </ul> |
| ระดับปฏิบัติการ<br>(สพต./สคต.)                       | <ul> <li>กำหนดแนวทางการดำเนินงาน และประสานความร่วมมือ</li> <li>กับหน่วยงานภาครัฐและผู้ประกอบการส่งออก</li> <li>พัฒนาและแก้ไขปัญหาเกี่ยวกับการค้าในต่างประเทศ</li> <li>ช่วยเหลือดูแลการค้าของนักลงทุนไทยในต่างประเทศให้มี</li> <li>ความสามารถในการแข่งขัน</li> </ul>         | <ul> <li>หาโอกาสทางการค้าในต่างประเทศที่ตนประจำการอยู่</li> <li>เพื่อเพิ่มโอกาสทางการค้าให้กับผู้ประกอบการไทยใน<br/>ต่างประเทศ</li> <li>รวบรวมและวิเคราะห์ข้อมูลพื้นฐานด้านเศรษฐกิจการค้าของ<br/>ประเทศที่ประจำการ</li> </ul>                                                        |
| ระดับหน่วยงานเอกชน<br>(สภาหอฯ/สภาอุตฯ)               | มุ่งเน้นเพิ่มศักยภาพการส่งออก ให้ความช่วยเหลือ<br>ผู้ประกอบการให้สามารถแข่งขันได้<br>• เพิ่มขีดความสามารถทางการแข่งขันด้านการค้า<br>• ติดตามโอกาสทางการค้าให้กับผู้ประกอบการ                                                                                                | <ul> <li>คาดการณ์และวางแผนการทางการค้าc]tการส่งออก</li> <li>ใช้ข้อมูลวิเคราะห์จากระบบฯ เพื่อเพิ่มโอกาสทางการแข่งขัน<br/>ในต่างประเทศ</li> </ul>                                                                                                    |

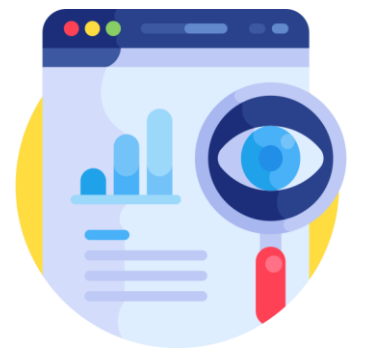

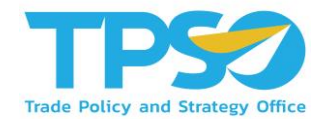

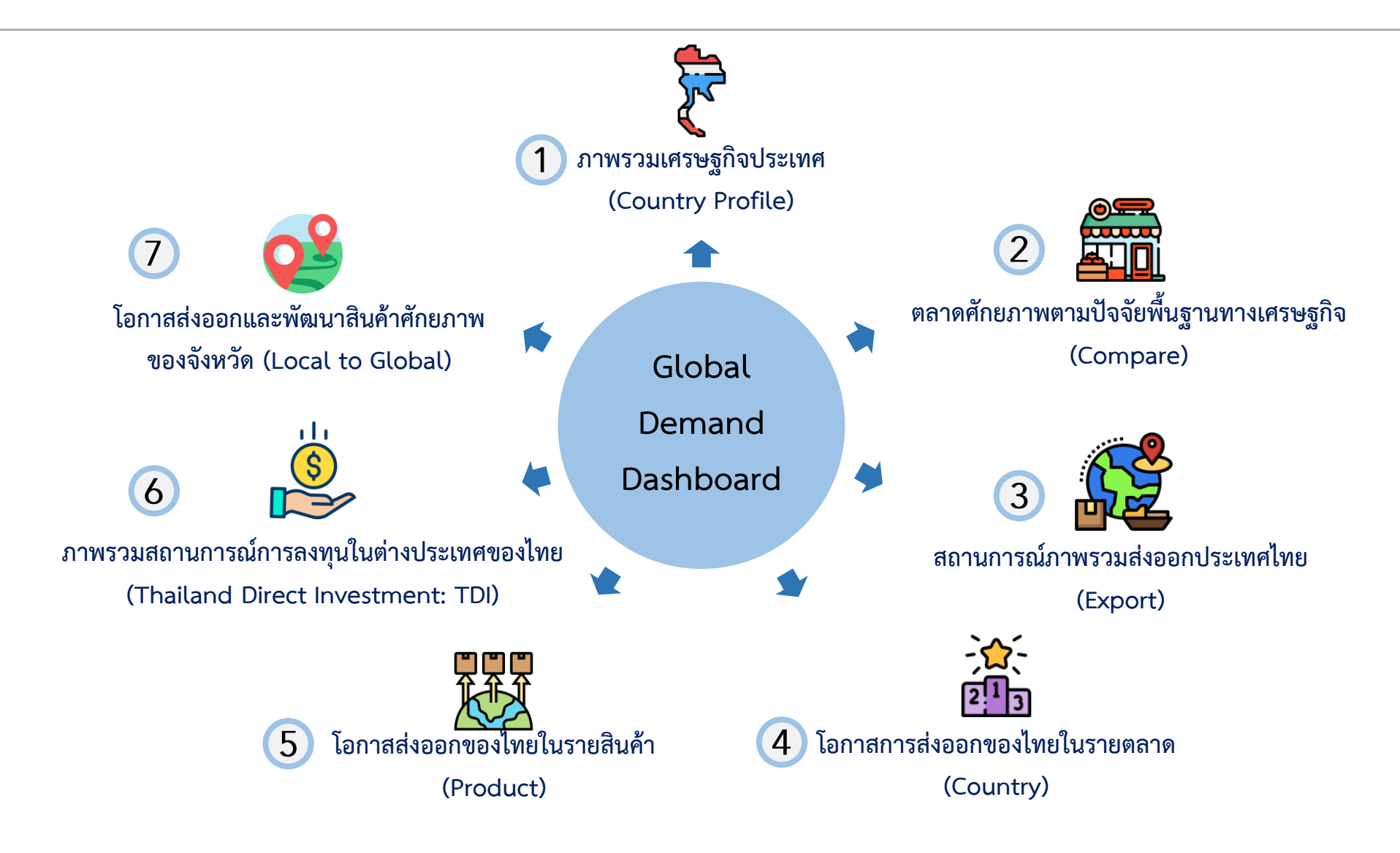

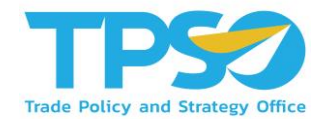

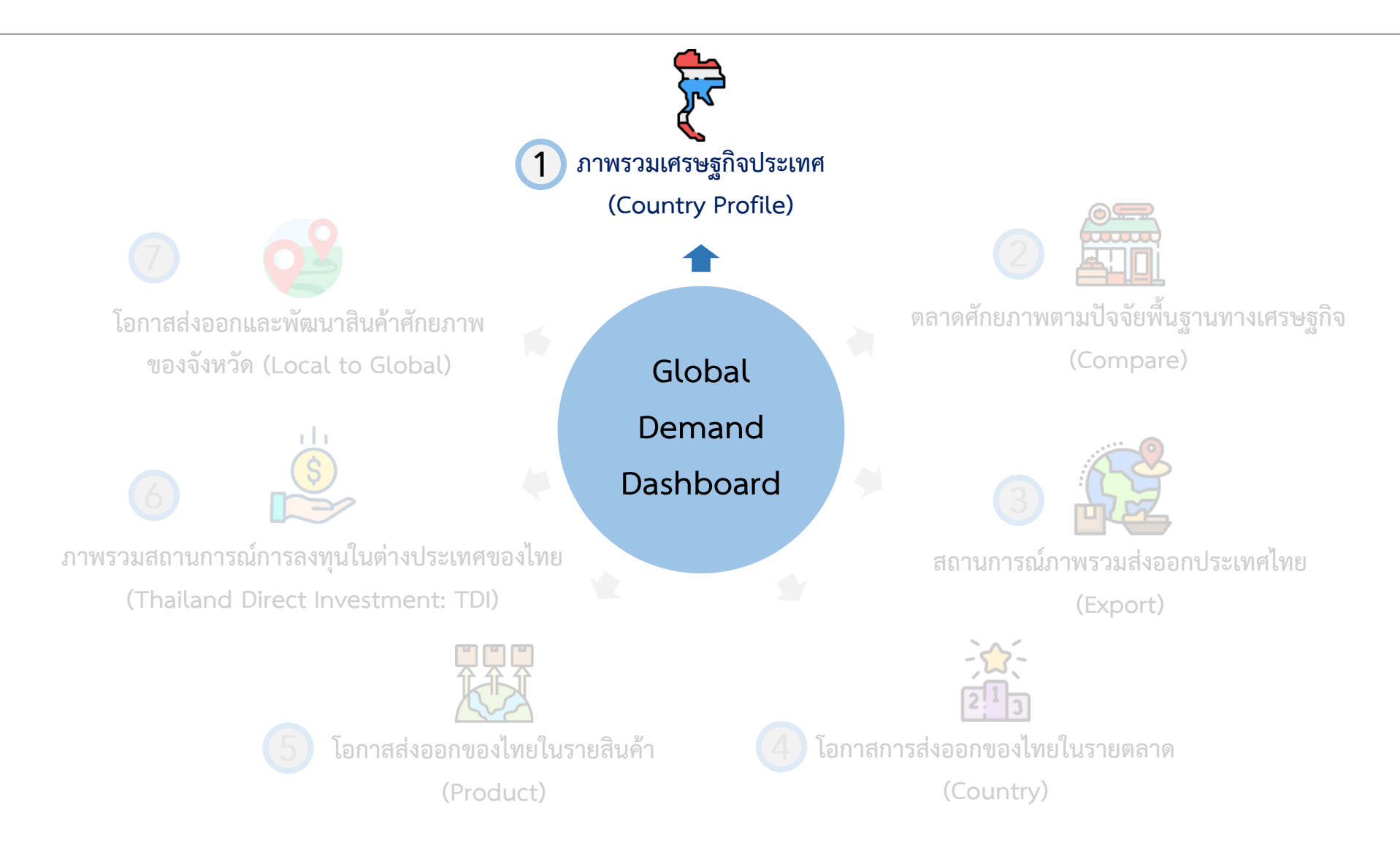

#### 1. ภาพรวมเศรษฐกิจประเทศ (Country Profile)

หน้าแดชบอร์ด Country Profile จะประกอบด้วย ภาพรวมรวมประเทศ การค้าระหว่างประเทศ เสถียรภาพ ดัชนีภาวะ เศรษฐกิจและศักยภาพการแข่งขัน และความน่าดึงดูดในการลงทุน

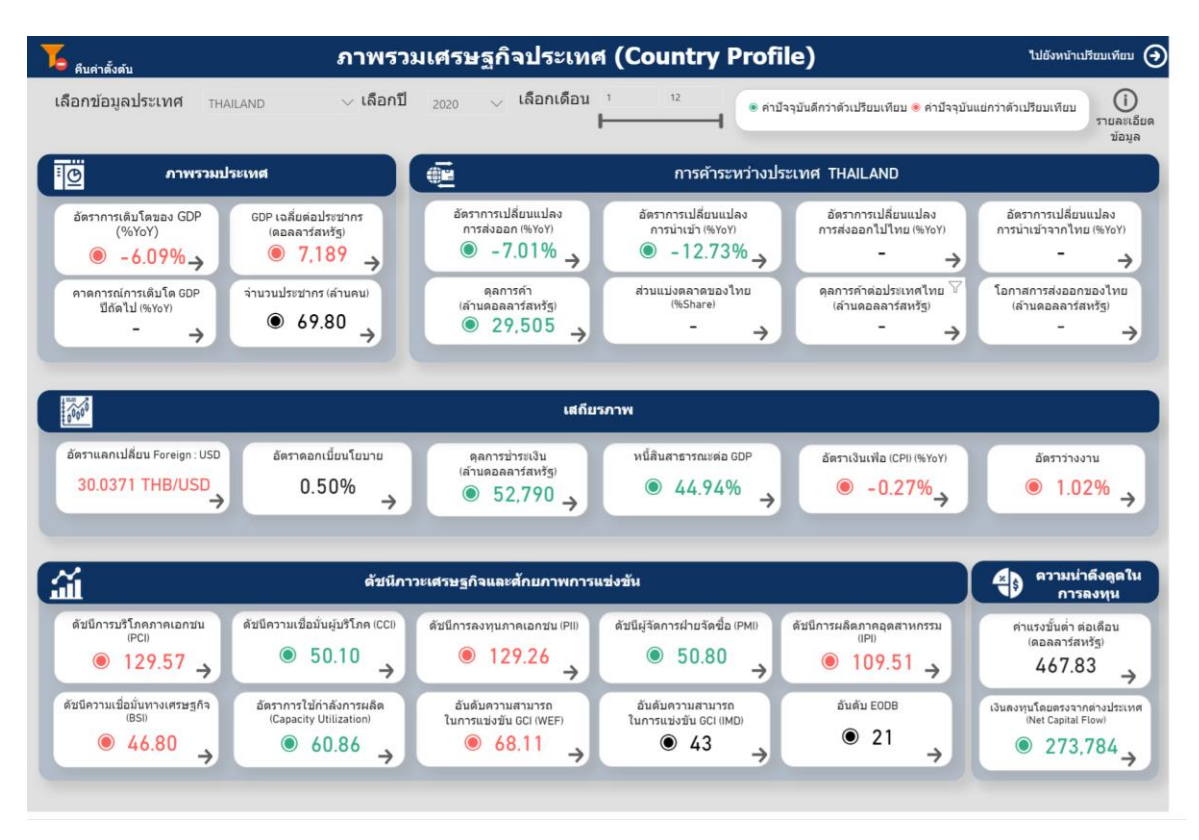

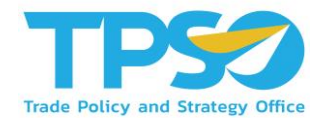

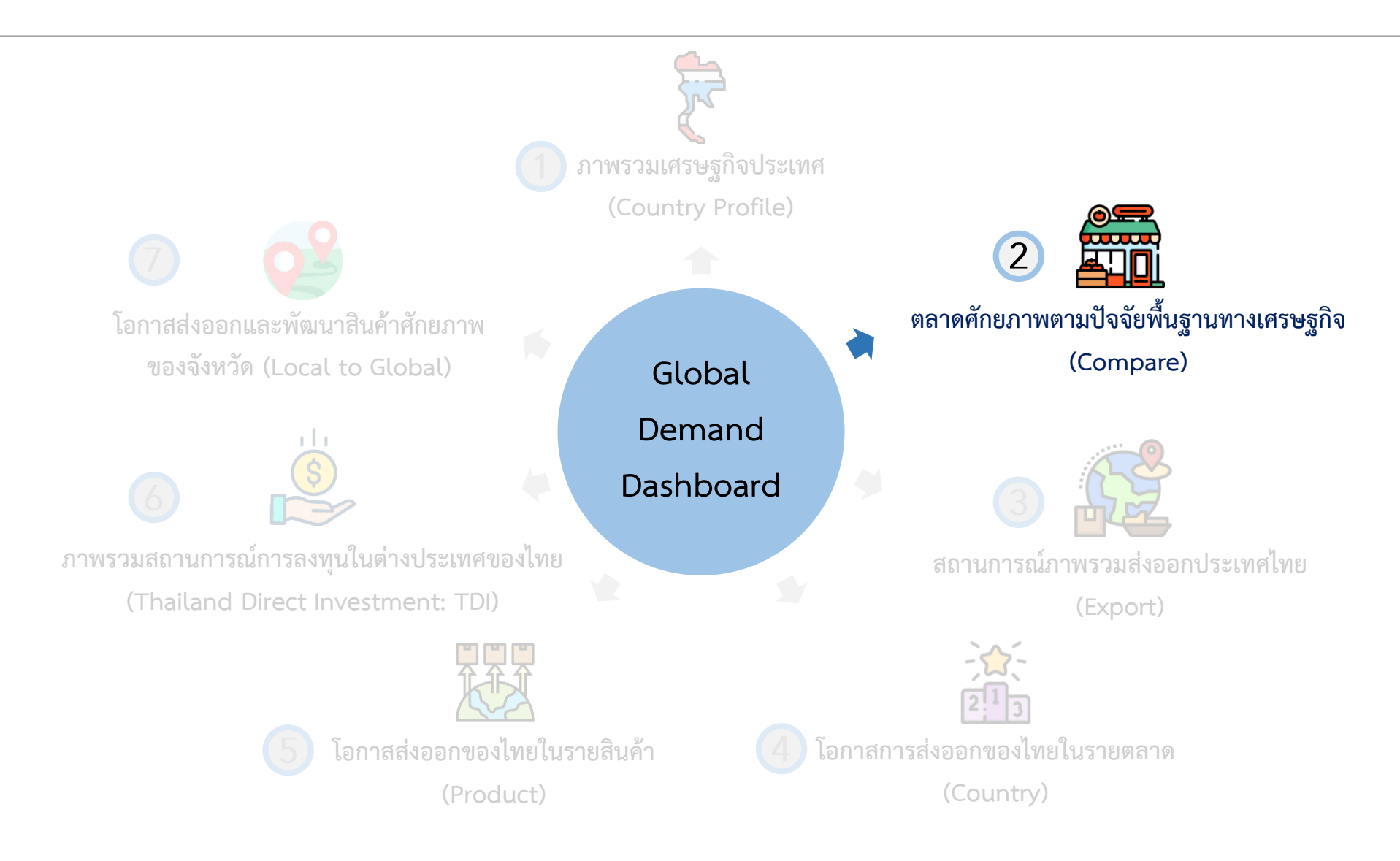

#### 2. ตลาดศักยภาพตามปัจจัยพื้นฐานทางเศรษฐกิจ (Compare)

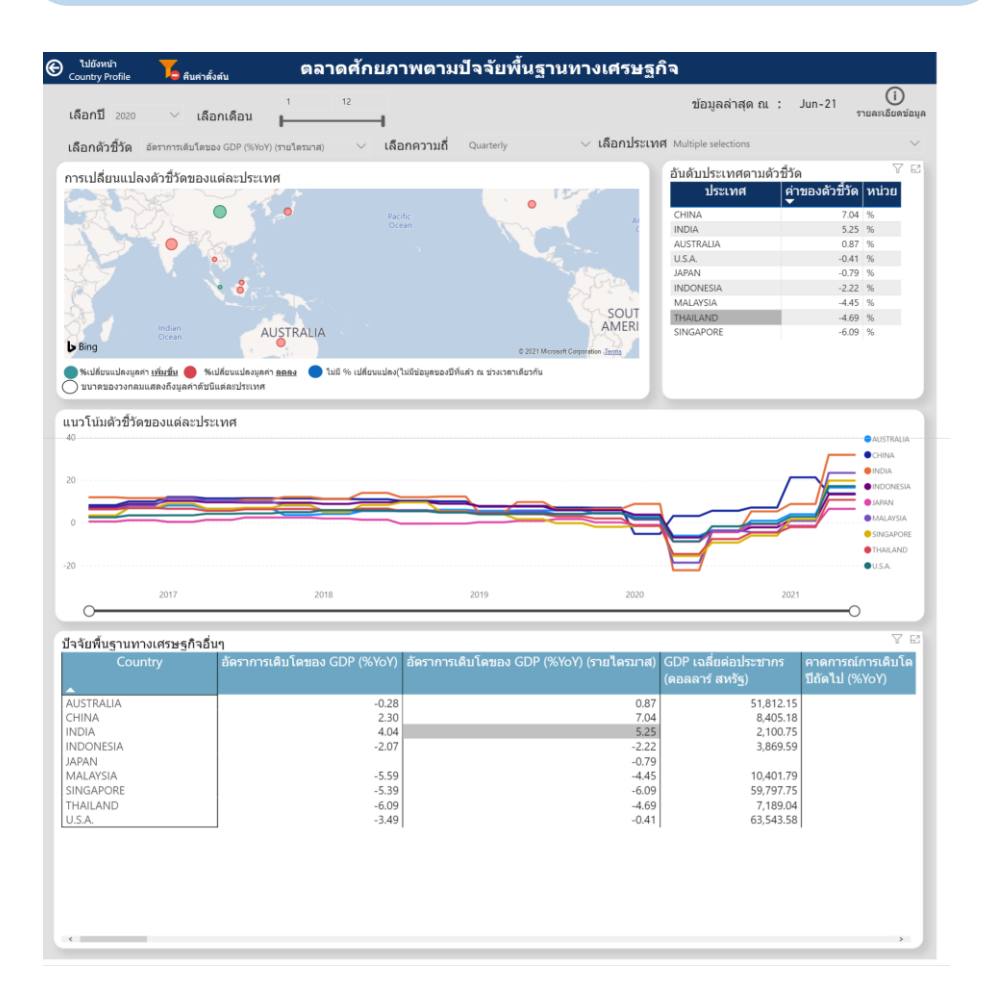

**สามารถเลือกดูข้อมูลตัวชี้วัดรายประเทศ** เช่น อัตรา การเติบโตของ GDP, จำนวนประชากร, มูลค่าการ ส่งออกและนำเข้า, ดุลการค้า, ดัชนีการบริโภค ภาคเอกชน (PCI) เป็นต้น

โดยในหน้าแดชบอร์ดจะแสดงภาพข้อมูลดังนี้

- 🥑 การเปลี่ยนแปลงตัวชี้วัดของแต่ละประเทศ
- 🔮 อันดับประเทศตามตัวชี้วัด
- 🥑 แนวโน้มตัวชี้วัดของแต่ละประเทศ
- 📀 ปัจจัยพื้นฐานทางเศรษฐกิจอื่นๆ

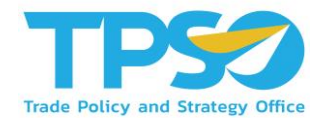

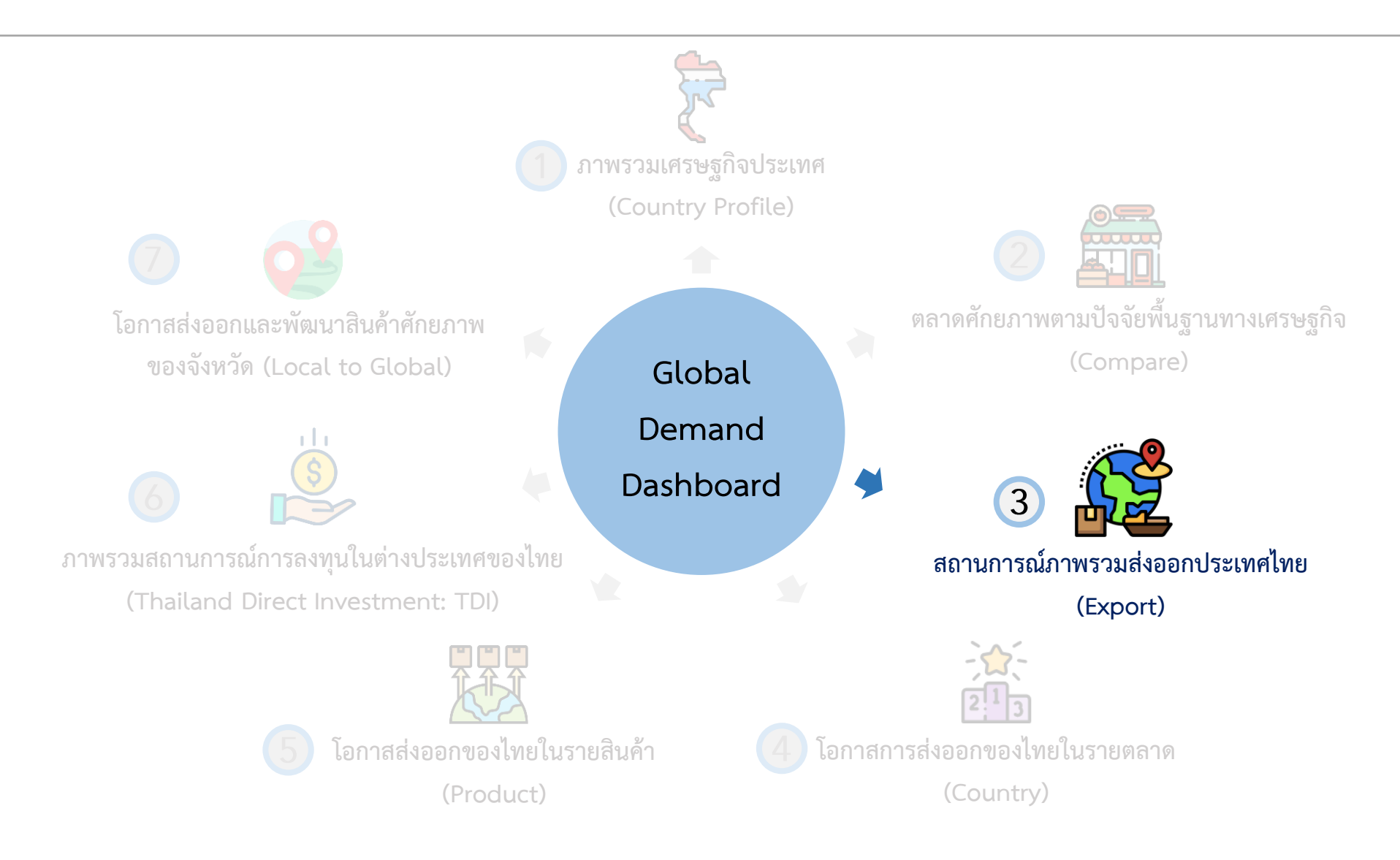

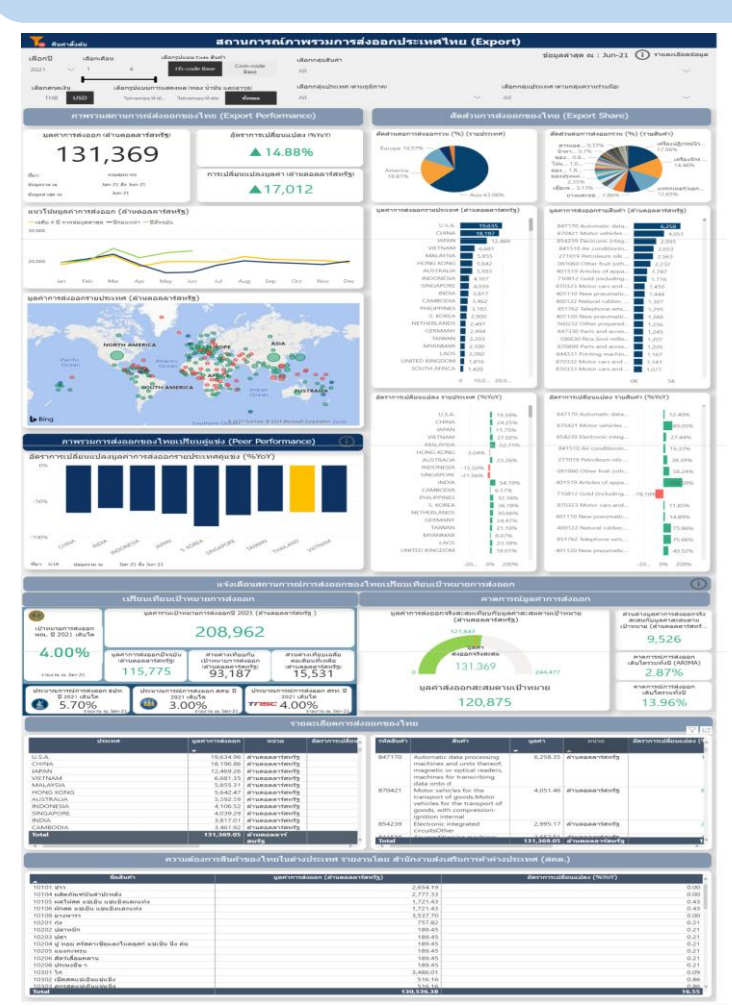

#### 3. สถานการณ์ภาพรวมส่งออกประเทศไทย (Export)

#### หน้าแดชบอร์ดสถานการณ์ภาพรวมส่งออกประเทศไทย (Export) ประกอบด้วย

- ภาพรวมสถานการณ์ส่งออกของไทย (Export Performance)
- ภาพรวมการส่งออกของไทยเปรียบเทียบคู่แข่ง
   (Peer Performance)
- 🧭 สัดส่วนการส่งออกของไทย (Export Share)
- 🕗 แจ้งเตือนสถานการณ์การส่งออกของไทยเปรียบเทีย
  - เป้าหมายการส่งออก ประกอบด้วย การเปรียบเทียบ
  - เป้าหมายการส่งออก และ คาดการณ์มูลค่าการส่งออก
- 🥑 รายละเอียดการส่งออกของไทย
- 🕗 ความต้องการสินค้าของไทยในต่างประเทศ รายงานโดย สคต.

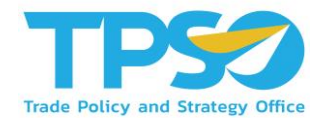

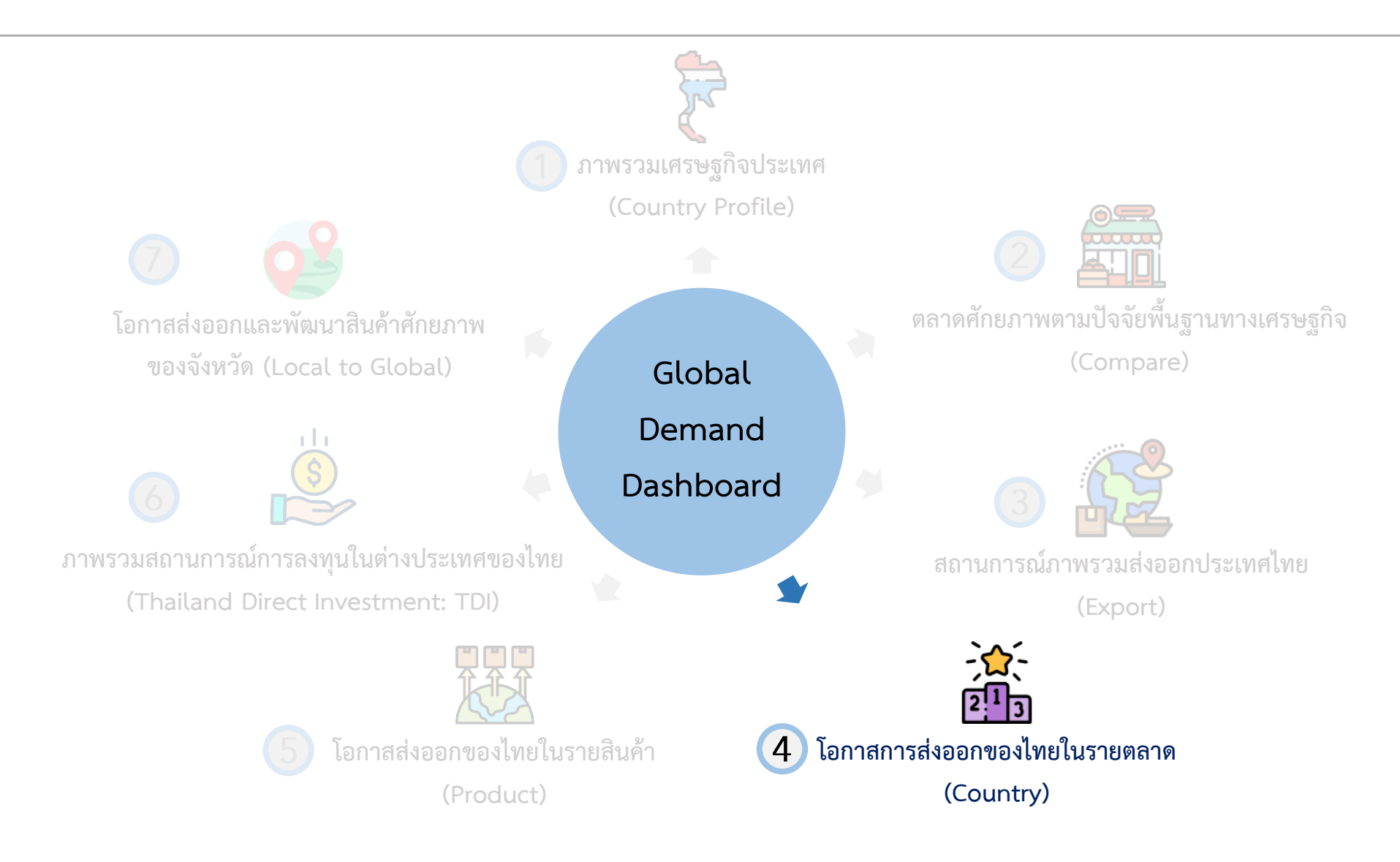

#### 4. โอกาสการส่งออกของไทยในรายตลาด (Country)

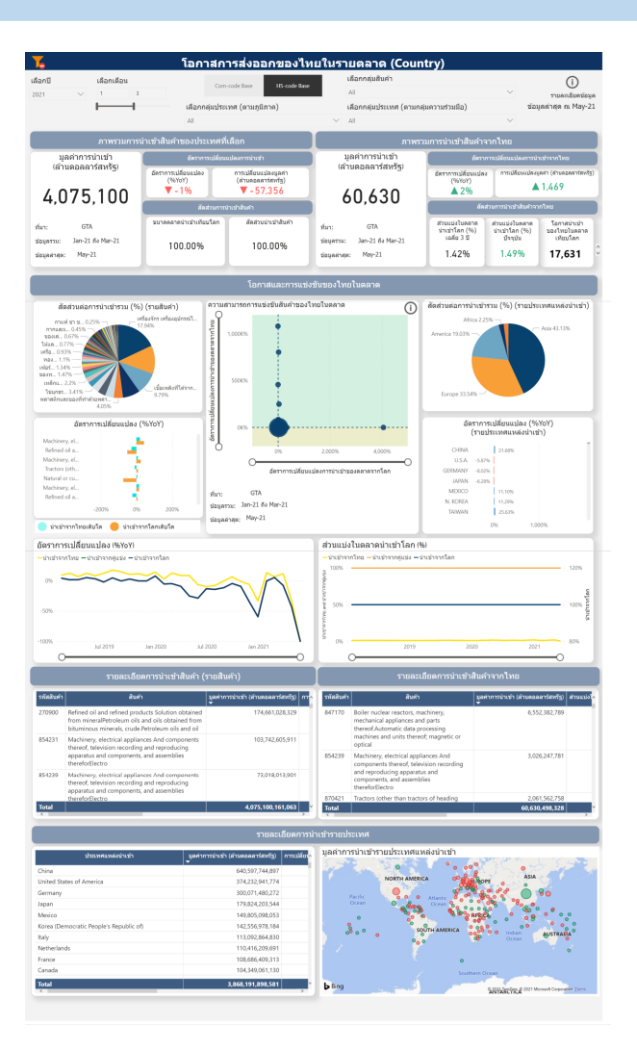

#### หน้าแดชบอร์ดโอกาสการส่งออกของไทยในรายตลาด (Country) ประกอบด้วย

- 🧭 ภาพรวมการนำเข้าสินค้าของประเทศที่เลือก
- 🧭 ภาพรวมการนำเข้าสินค้าจากไทย
- โอกาสและการแข่งขันของไทยในตลาด เช่น สัดส่วนต่อการนำเข้ารวม (รายสินค้า) และความสามารถการแข่งขันสินค้าของไทยในตลาด เป็น ต้น
- 🥑 รายละเอียดการนำเข้าสินค้า (รายสินค้า)
- 叉 รายละเอียดการนำเข้าสินค้าจากไทย
- รายละเอียดการนำเข้ารายประเทศ

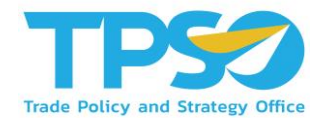

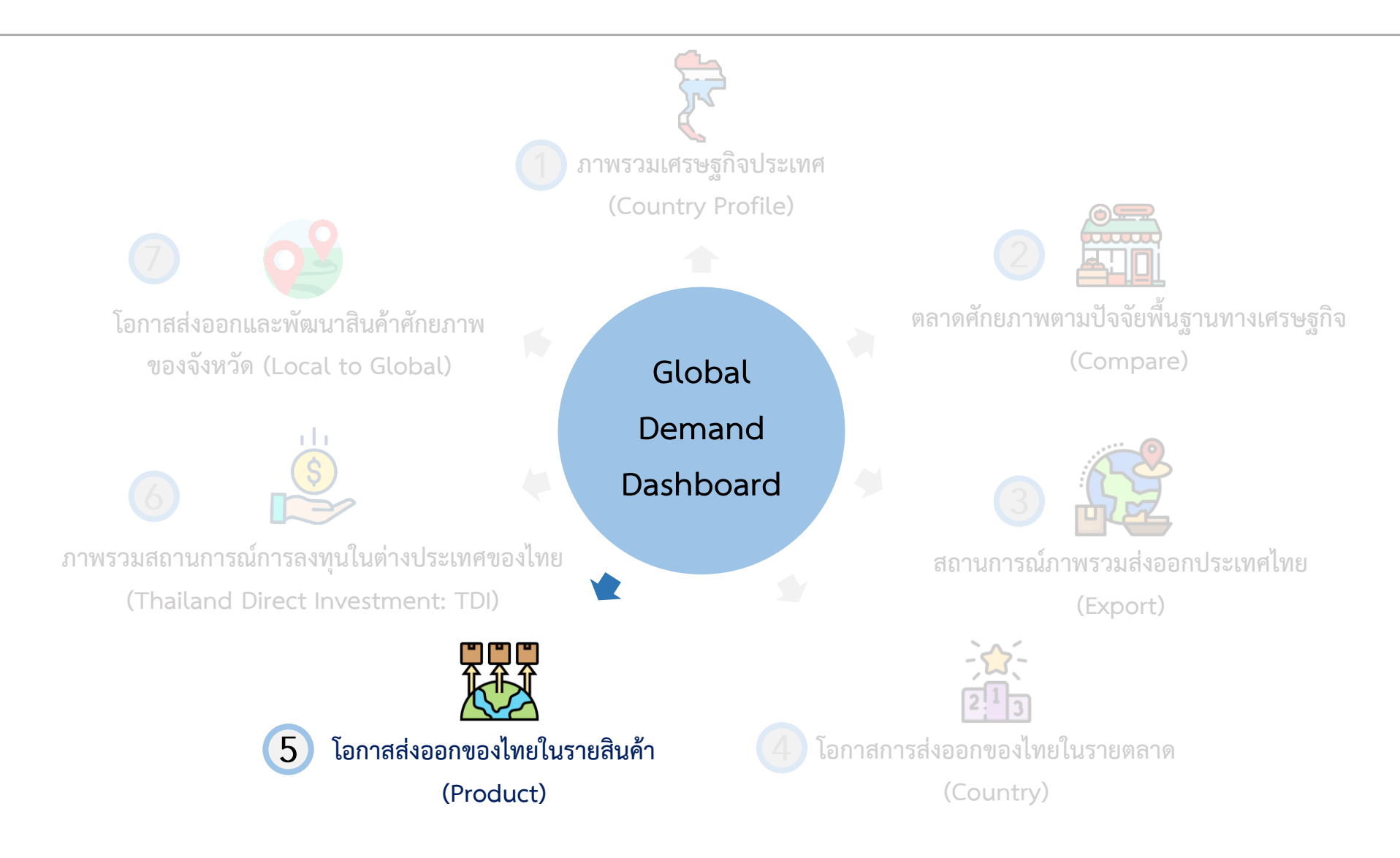

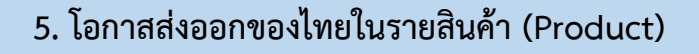

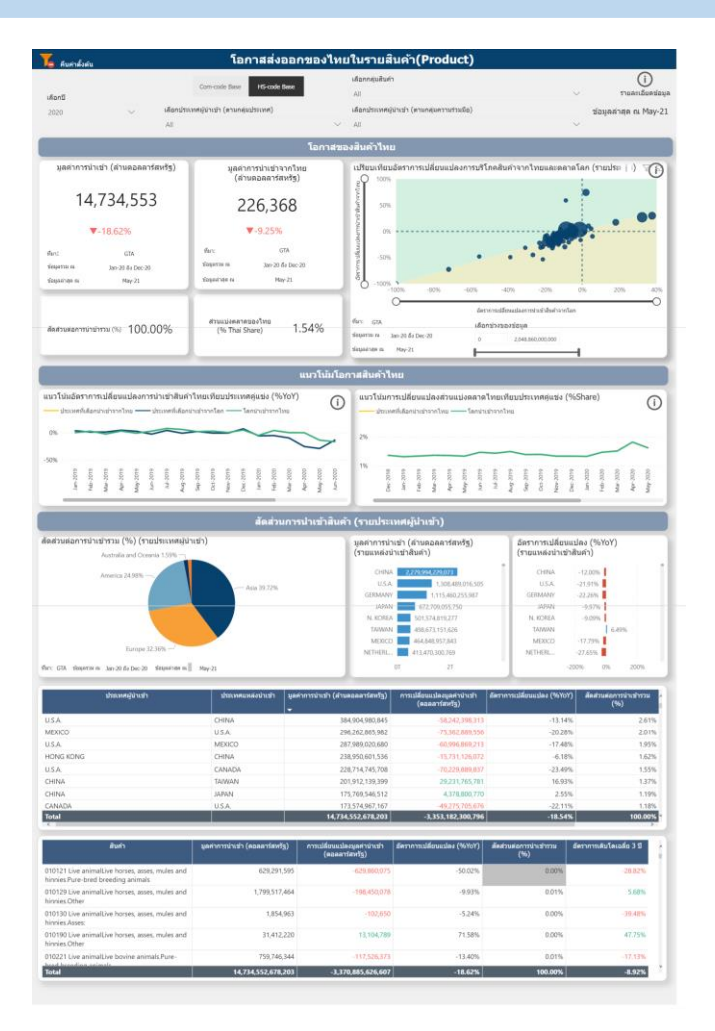

#### หน้าแดชบอร์ดโอกาสส่งออกของไทยในรายสินค้า (Product) ประกอบด้วย

- โอกาสของสินค้าไทย เช่น มูลค่าการนำเข้า, ส่วนแบ่งตลาดไทย และ เปรียบบเทียบอัตราการเปลี่ยนแปลงการบริโภคสินค้าจากไทยและตลาด โลด (รายประเทศ) เป็นต้น
- แนวโน้มโอกาสสินค้าไทย ได้แก่ แนวโน้มอัตราการเปลี่ยนแปลงการนำเข้า สินค้าไทยเทียบประเทศคู่แข่ง (%YOY) และแนวโน้มการเปลี่ยนแปลงส่วน แบ่งตลาดไทยเทียบประเทศคู่แข่ง (%Share)
- 🕑 สัดส่วนการนำเข้าสินค้า (รายประเทศผู้นำเข้า)

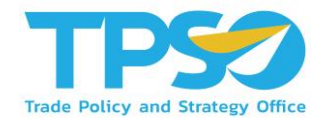

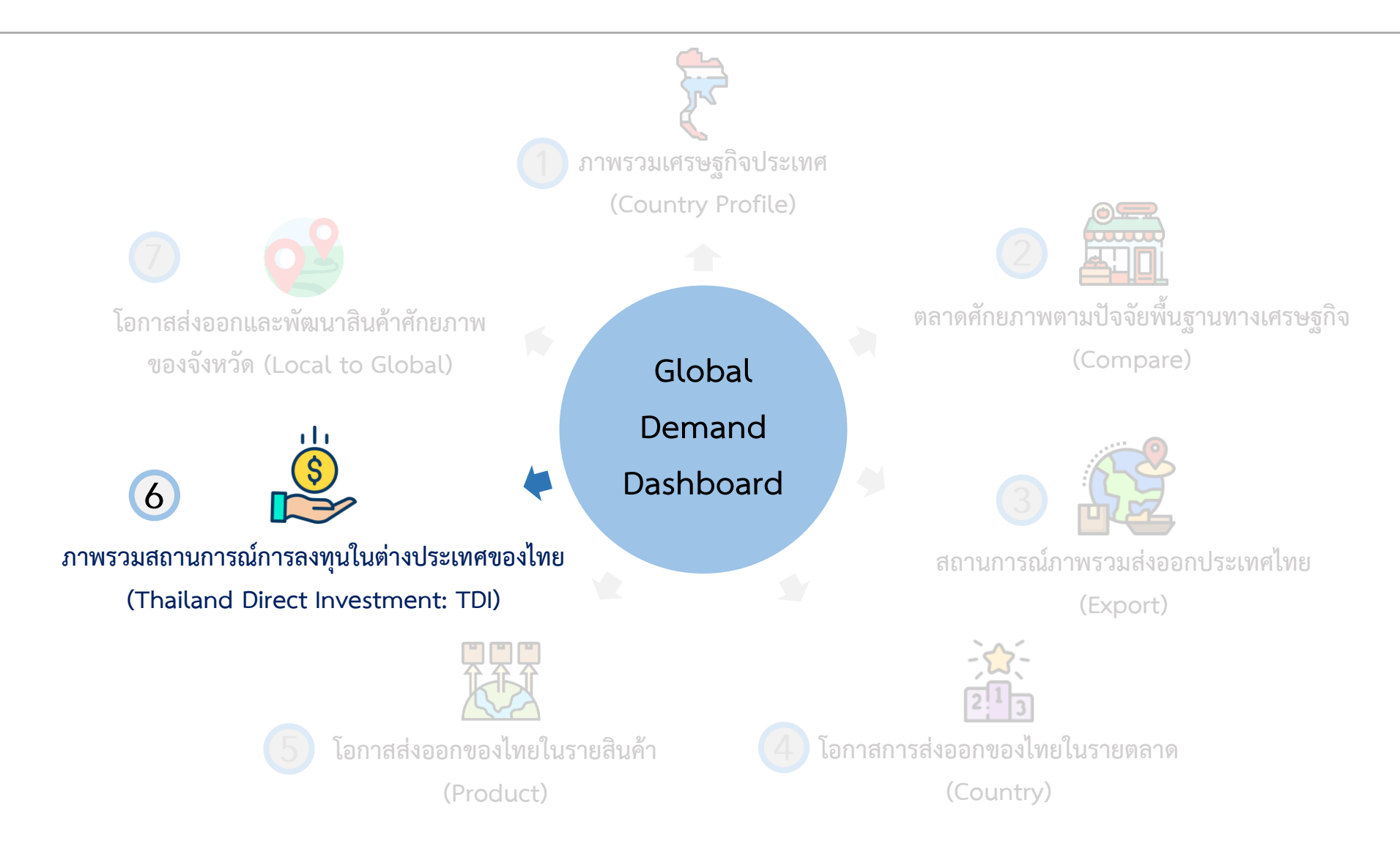

#### 6. ภาพรวมสถานการณ์การลงทุนในต่างประเทศของไทย (Thailand Direct Investment: TDI)

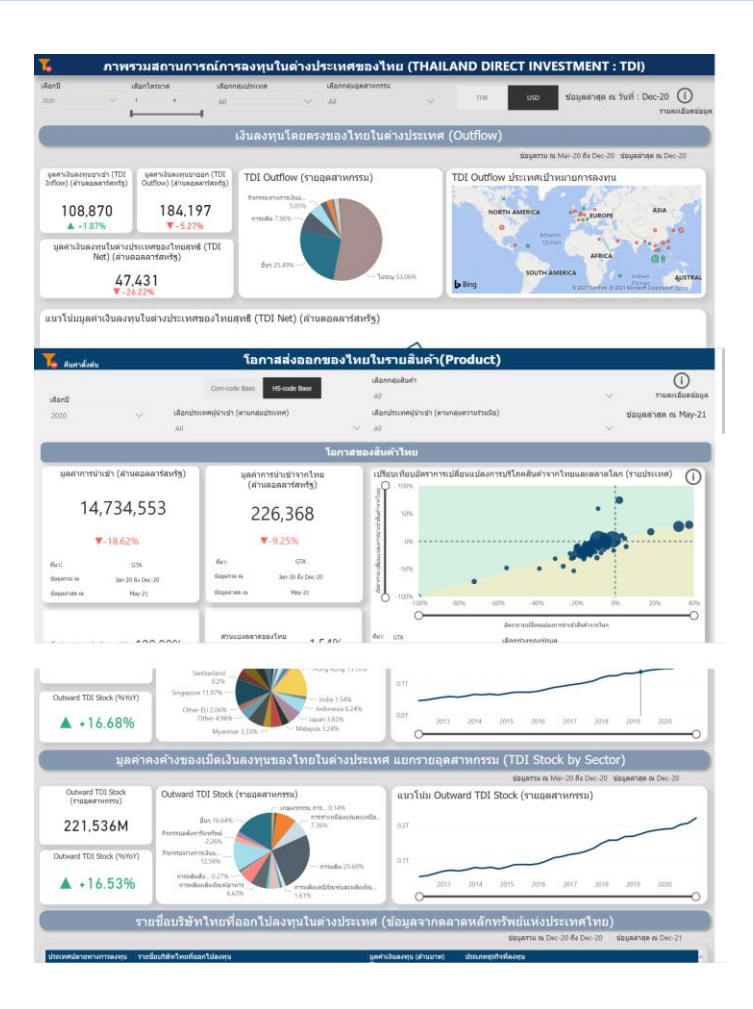

#### หน้าแดชบอร์ดภาพรวมสถานการณ์การลงทุนในต่างประเทศของไทย ประกอบด้วย

- 🧭 เงินลงทุนโดยตรงของไทยในต่างประเทศ (Outflow)
- มูลค่าคงค้างของเม็ดเงินลงทุนของไทยในต่างประเทศ แยกประเทศ (TDI Stock by Country)
- มูลค่าคงค้างของเม็ดเงินลงทุนของไทยในต่างประเทศ แยกรายอุตสาหกรรม (TDI Stock by Sector)
- รายชื่อบริษัทไทยที่ออกไปลงทุนในต่างประเทศ (ข้อมูลจากตลาด หลักทรัพย์แห่งประเทศไทย)

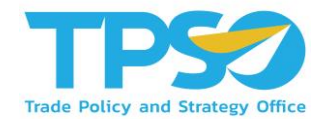

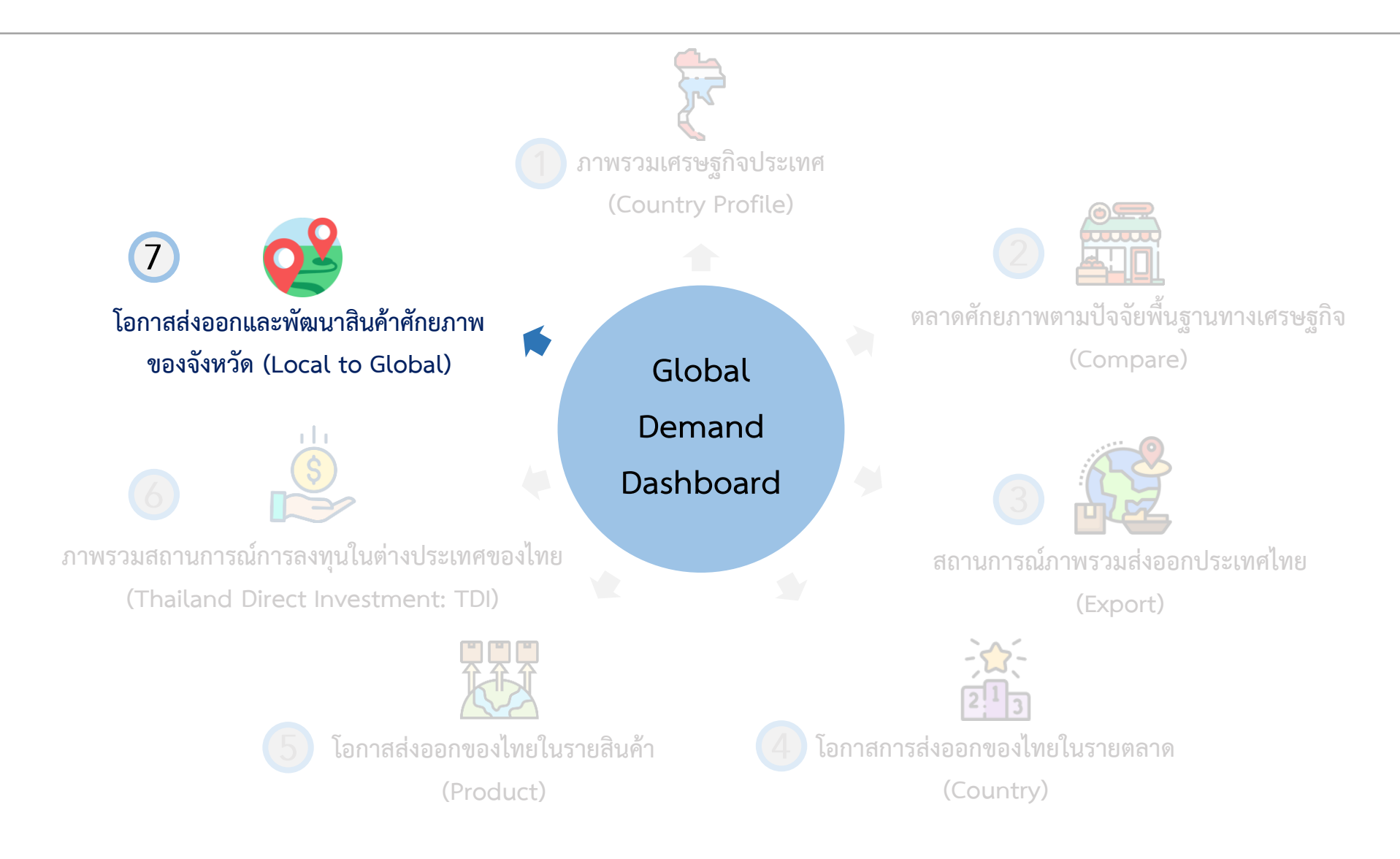

#### 7. โอกาสส่งออกและพัฒนาสินค้าศักยภาพของจังหวัด (Local to Global)

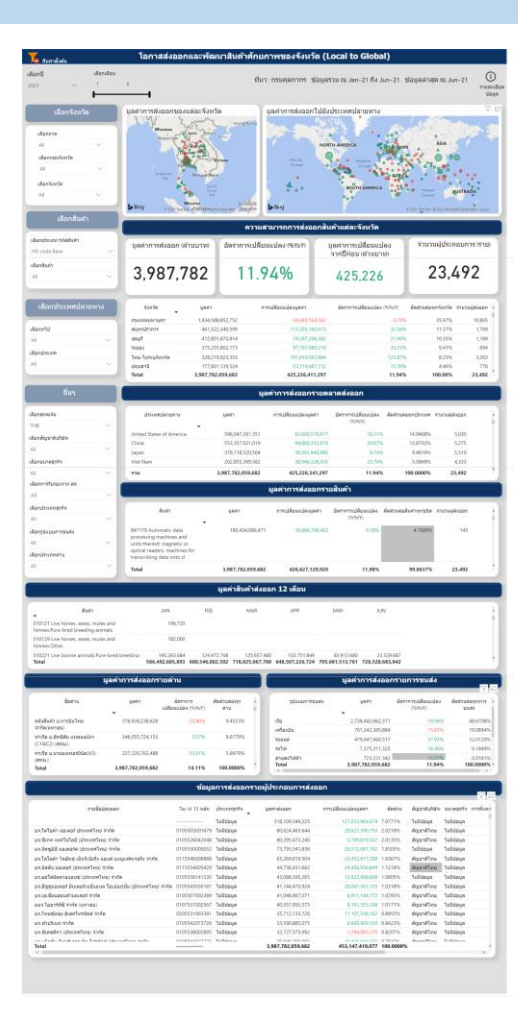

#### หน้าแดชบอร์ดภาพรวมสถานการณ์การลงทุนในต่างประเทศของไทย ประกอบด้วย

- Ӯ มูลค่าการส่งออกของแต่ละจังหวัด
- 🥑 มูลค่าการส่งออกไปยังประเทศปลายทาง
- ความสามารถการส่งออกสินค้าแต่ละจังหวัด
- 🕑 มูลค่าการส่งออกรายตลาดส่งออก
- 🔮 มูลค่าการส่งออกรายสินค้า
- 🕗 มูลค่าสินค้าส่งออก 12 เดือน

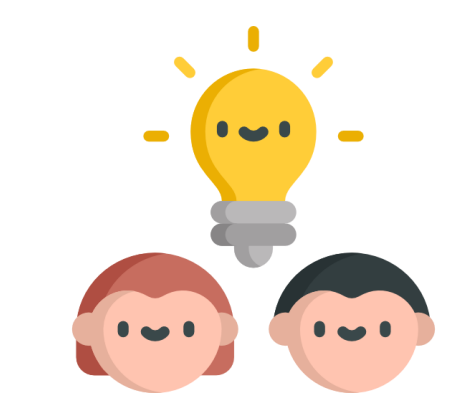

# วิธีใช้งานหน้าแดชบอร์ด

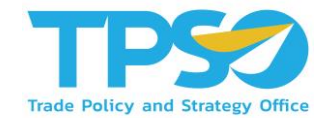

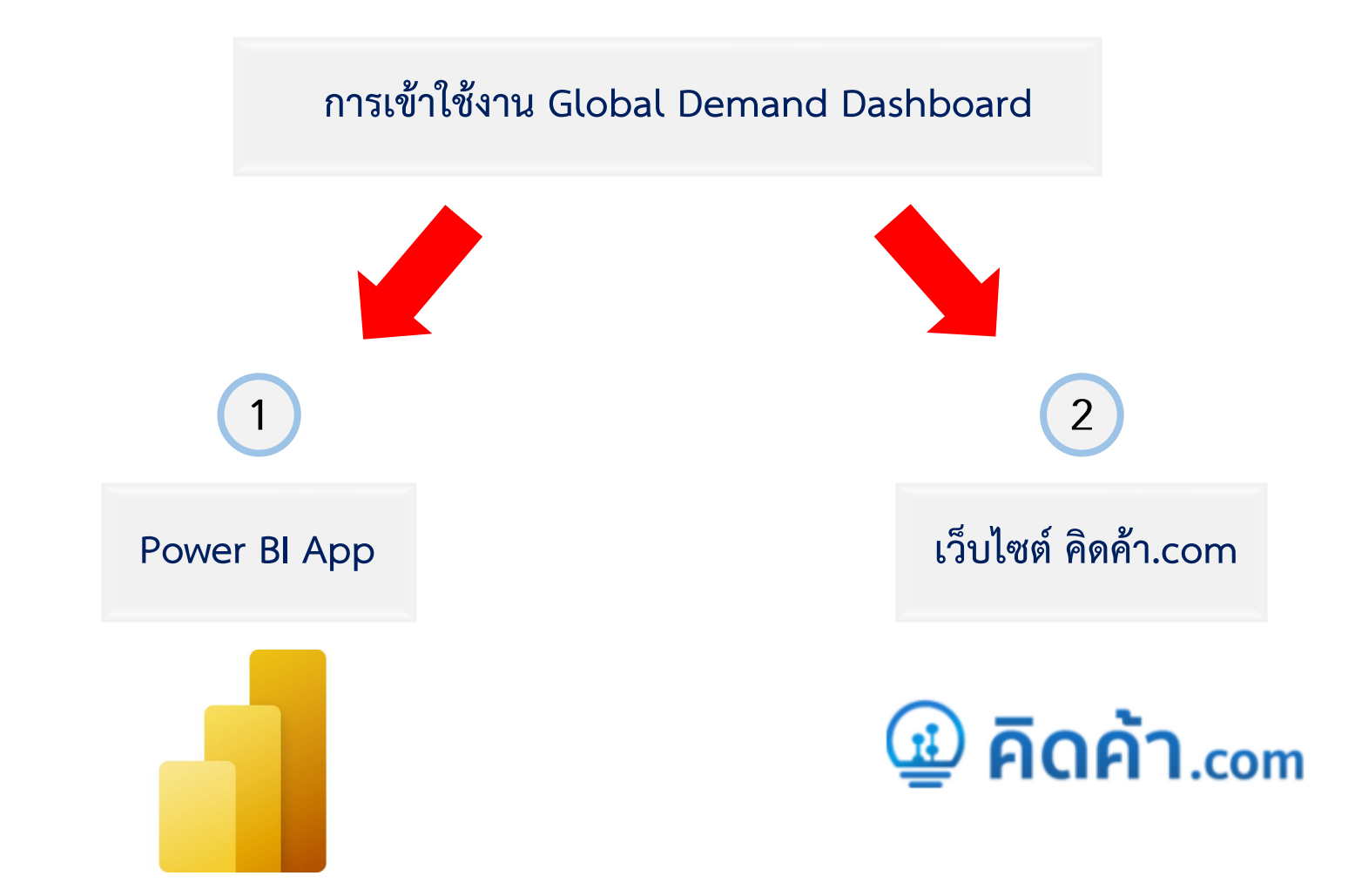

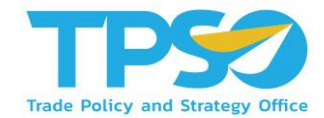

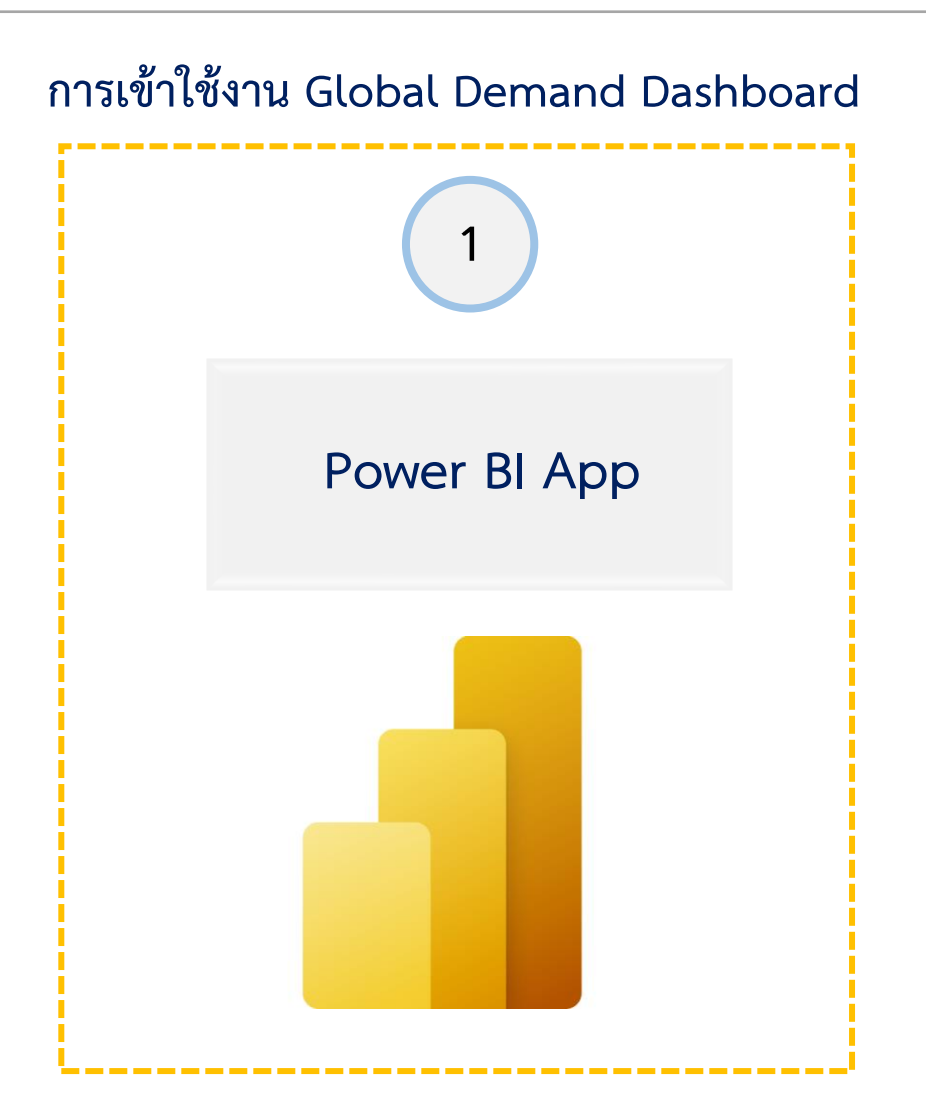

### การเข้าใช้งานผ่าน Power BI App

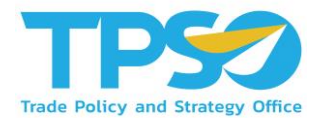

#### การเข้าสู่ระบบและออกจากระบบ (Login & Logout)

- 1) เปิด Web Browser เช่น Microsoft Edge (Recommended), Google Chrome เป็นต้น
- 2) พิมพ์ URL: app.powerbi.com เพื่อเข้าสู่หน้า Login 🔶
- 3 เมื่อกดเข้า URL มาแล้ว ผู้ใช้งานจะถูกลิ้งค์ไปที่หน้า SIGN IN

● login.microsoftonline.com/common/oauth2/authorize?client\_id=871c010f-5e61-4fb1-83ac-98610a7e9110&response\_type=code%20id\_token&scope=openid%20profile%

| Microsoft                                                                    |  |
|------------------------------------------------------------------------------|--|
| Email or phone                                                               |  |
| Can't access your account?<br>Sign in with Windows Hello or a security key ⊘ |  |
| Next                                                                         |  |

### การเข้าใช้งานผ่าน Power BI App

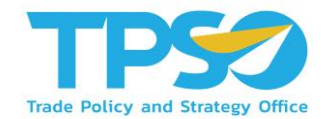

4) พิมพ์ Username จากนั้นกดปุ่ม Next เพื่อไปที่หน้าจอใส่รหัสเพื่อพิมพ์รหัสสำหรับเข้าสู่ระบบ

| $\leftarrow$ rittichai.s@frontiscompany.com |
|---------------------------------------------|
| Enter password                              |
| Password                                    |
| Forgot my password                          |
|                                             |

ผู้ใช้งานจะถูกพาเข้าสู่รูปแบบการแสดงผล

5

6

เมื่อใช้งานเสร็จและต้องการออกจากระบบผู้ใช้งานสามารถกดที่ Icon ด้านขวาบนของหน้าจอเพื่อกดปุ่ม Sign out ออก จากระบบ

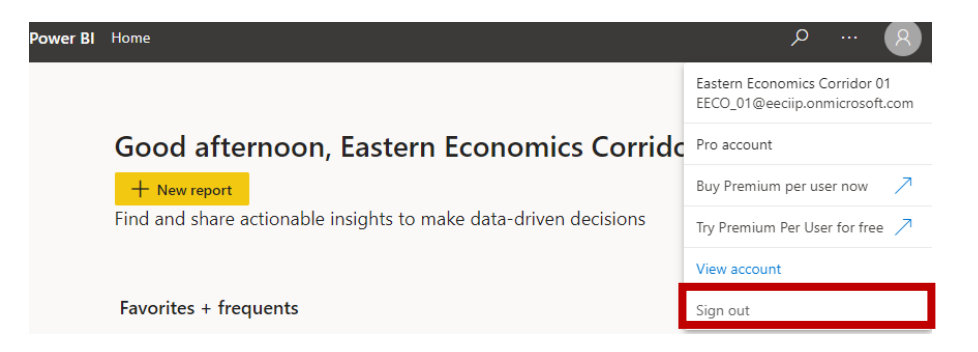

### วิธีใช้งานหน้าแดชบอร์ด

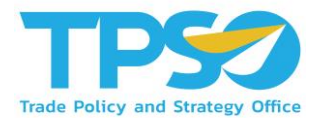

#### การเข้าถึงหน้า Dashboard ใน Power BI App

1. ไปที่แถบเมนูที่ด้านซ้ายของหน้า กรณีที่แถบเมนูถูกซ่อนอยู่ กด ≡ เพื่อแสดงแถบเมนูที่ซ่อนอยู่

|                | Powe | <b>er Bl</b> Home                     |                                    |                                   |      | ,∕⊂ Search   | (  | 8 |
|----------------|------|---------------------------------------|------------------------------------|-----------------------------------|------|--------------|----|---|
| =              |      |                                       |                                    |                                   |      |              |    |   |
| <u>ش</u>       |      | Good ovening Trade P                  | olicy and Stratogy Offic           |                                   |      | + New report |    |   |
| ☆              |      | Find and share actionable insights to | o make data-driven decisions       | e                                 |      | 1            | _  |   |
| Ŀ              |      | rina ana share actonasie insignis te  | mate data arren decisions          |                                   |      |              |    |   |
| +              |      |                                       |                                    |                                   |      |              |    |   |
| 0              |      | Favorites + frequents                 |                                    |                                   |      | /            | \  |   |
| 2              |      | 4                                     |                                    | +                                 |      |              |    |   |
| ₽              |      | *                                     | *                                  | *                                 |      | ×            |    |   |
| ۶ <sup>۹</sup> |      | $\bigcirc$                            |                                    |                                   |      | <b>P</b>     |    |   |
| 59             |      |                                       |                                    |                                   |      |              |    |   |
|                |      | 0                                     | <u>a</u>                           |                                   | ₽    |              | ₽  |   |
| Ð              |      | Executive Summary                     | Product Distribution Dashboard 202 | Product Outlet Dashboard 20200722 | TIS2 |              | e- |   |
| 8              |      |                                       |                                    |                                   |      |              |    |   |
|                |      | Featured                              |                                    |                                   |      |              |    |   |
| 7              |      | Trade Policy and Strategy Office (TPS |                                    |                                   |      |              |    |   |

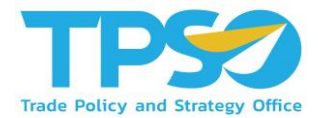

#### การเข้าถึงหน้า Dashboard ใน Power BI App

#### 2. ไปที่ Apps เพื่อดู app ทั้งหมดที่ผู้ใช้สามารถเข้าถึงได้ จากนั้นกดที่ app ของระบบ เพื่อเข้าถึง Dashboard ทั้งหมด

|                | Pov | ver Bl | Apps                                                                        |                        |                      |          |                                | ✓ Search      | 8        |
|----------------|-----|--------|-----------------------------------------------------------------------------|------------------------|----------------------|----------|--------------------------------|---------------|----------|
| =              |     | App    |                                                                             |                        |                      |          |                                |               | Get apps |
| ഹ<br>☆         |     | Apps a | <ul> <li>re collections of dashboards and reports in one easy-to</li> </ul> | -find place.           |                      | Ξ        | = View $\vee$ $\nabla$ Filters | ,∕⊂ Search    |          |
| Ŀ              |     | D      | Name                                                                        | Publisher              | Published            | App type | Version                        | Endorsement 个 |          |
| +              |     | ₽      | TPSO Agriculture Policy Dashboard                                           | Trade Policy and Strat | 5/14/21, 1:59:09 PM  | Org app  | _                              | _             |          |
| 2              |     | ₽      | สินค้าเกษตร 🖈                                                               | Trade Policy and Strat | 4/20/21, 9:35:26 AM  | Org app  | -                              | _             |          |
| ∎              |     | ₽      | TIS3 UAT Province                                                           | Trade Policy and Strat | 6/16/21, 6:35:24 PM  | Org app  | -                              | _             |          |
| 8 <sup>9</sup> | Η   | ₽      | TIS3 - Province Dashboard                                                   | Trade Policy and Strat | 11/9/21, 12:14:01 PM | Org app  | _                              | _             |          |
| <i>\$</i>      |     | ₽      | Cassava Dashboard                                                           | Trade Policy and Strat | 10/27/21, 2:12:24 PM | Org app  | _                              | _             |          |
|                |     | ₽      | Durian Dashboard                                                            | Trade Policy and Strat | 8/2/21, 11:43:36 AM  | Org app  | -                              | _             |          |
| R              |     |        | MOC Chiangmai Province Dashboard                                            | Trade Policy and Strat | 5/25/21, 10:41:26 AM | Org app  | _                              | _             |          |
|                |     | ₽      | Maize Dashboard                                                             | Trade Policy and Strat | 7/5/21, 3:23:17 PM   | Org app  | _                              | _             |          |
| R              |     | ₽      | TI52 <b>★</b>                                                               | Trade Policy and Strat | 5/18/21, 3:25:03 PM  | Org app  | -                              | -             |          |

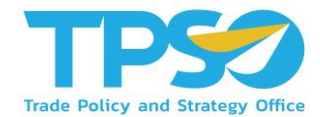

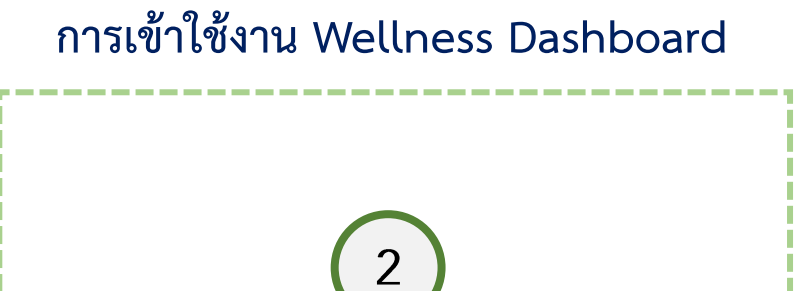

เว็บไซต์ คิดค้า.com

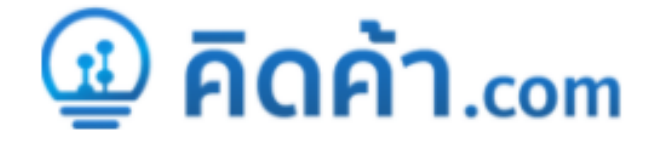

### การเข้าใช้งานผ่านเว็บไซต์ คิดค้า.com

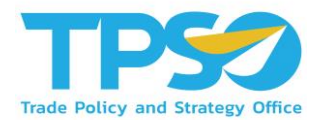

#### การเข้าสู่เว็ปไซต์ คิดค้า.com สำหรับผู้ใช้งานทั่วไป

- 1) เปิด Web Browser เช่น Microsoft Edge (Recommended), Google Chrome เป็นต้น
- 2) พิมพ์ URL: คิดค้า.com เพื่อเข้าสู่หน้าหลักของเว็บไซต์
- 3 เมื่อเข้าสู่หน้าหลักของเว็ปไซต์ ผู้ใช้งานทั่วไปสามารถเข้าใช้งาน Global Demand Dashboard ได้ 2 ช่องทาง
  - 0 ช่องทางแรก คือ ไปที่กล่อง ข้อมูลเศรษฐกจิการค้า 🗲 เลือกข้อมูล Global Demand 子 เลือกประเภทผู้ใช้งาน
    - → เลือกพื้นที่ →กดค้นหาข้อมูล

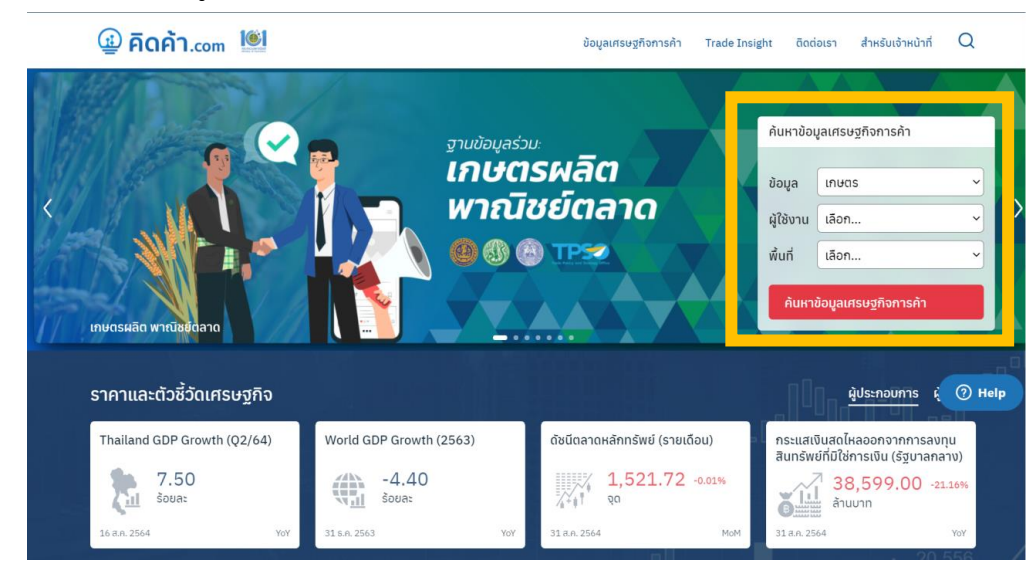

### การเข้าใช้งานผ่านเว็บไซต์ คิดค้า.com

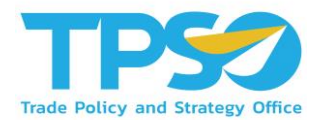

การเข้าสู่เว็ปไซต์ คิดค้า.com สำหรับผู้ใช้งานทั่วไป

3 เมื่อเข้าสู่หน้าหลักของเว็ปไซต์ ผู้ใช้งานทั่วไปสามารถเข้าใช้งาน Global Demand Dashboard ได้ 2 ช่องทาง

0 ช่องทางที่สอง คือ เลื่อนหน้าเว็บไซต์ไปด้านล่าง จนเจอหน้าตามรูปภาพด้านล่าง → เลือกข้อมูล Global Demand

ightarrow เข้าสู่หน้า Global Demand Dashboard

| แดชบอร์ดหัวข้อการค้า                               |             |                                           |                   |                                                |                                                                                 |                                                                                                    | เกษ                                                              | <mark>าร</mark> เศรษฐกิจจังหว่                                            | ัด ธุรกิจบ  | ริก |
|----------------------------------------------------|-------------|-------------------------------------------|-------------------|------------------------------------------------|---------------------------------------------------------------------------------|----------------------------------------------------------------------------------------------------|------------------------------------------------------------------|---------------------------------------------------------------------------|-------------|-----|
| uidhunia.                                          | ข้าว        |                                           |                   | u u                                            | างพารา                                                                          |                                                                                                    | กุเรียน                                                          |                                                                           |             |     |
| เลืองมี                                            | <b>เตรผ</b> | <b>ลิต พาณิชย์</b><br><sup>สอกเดือน</sup> | <b>ัตล</b>        | กลเงิน                                         | พื่มา กรม<br>มันเส้น -                                                          | ສຸດຄາກs<br>HS Code : 07141011000.ສັນສຳປະຫລັ                                                                                                    | เอ้ตเน็ต - HS (                                                  | <b>()</b> () ()                                                           | <u>TPSO</u> |     |
| มันสำปะหลัง<br>2021<br>ปรีบาณ มูลต่า               | ~           | า s<br>◯────◯<br>สถานการณ์ส่ง             | <u>ี</u> บ<br>ออก | <u>SD มาห</u><br>มันสำปะหลังของไ               | แป๊งสินตับ<br>แป๊งสินแป<br>หนึ่งสินตับ<br>พังสินตับป<br>มังส่วนคลา<br>มัปอยูลลา | 1-HS Code : 11062020.11062010000<br>พรม - HS Code :35051010000.35051<br>แห่นานหมดมีสไห - HS Code :190300<br>มหมือสด - HS Code 07141099001.มี<br>สติหมต์ .am.21 จนถึง May-21<br>สตามถึง May-21<br>ปั้นอย่างไร | . 1108140000<br>390003. 3505<br>0001. 190300<br>เส้าประหลังอื่นห | 0.11062029000.<br>0990044, 35051090910.<br>00901<br>- HS Code 07141019090 |             |     |
| การส่งออกมันสำปรหลัง<br>และผลิตภัณฑ์แปรรูป(ดำนมาท) |             | การส่งออกมันเส้น<br>(ล้านบาท)             |                   | การส่งออกมันสำปะหลัง<br>อัดเม็ด (ลำบบาท)       |                                                                                 | ทัวมันสำปะหลังสด<br>(ล้านบาท)                                                                                                    | 11<br>(1                                                         | แส่วปะหลังอื่นๆ<br>จ้านบาท)                                               |             |     |
|                                                    |             |                                           |                   |                                                |                                                                                 |                                                                                                    |                                                                  |                                                                           |             |     |
| 51,286.07<br>37.21%                                | =           | 18,393.00<br><b>A</b> 71.50%              | +                 | 61.66<br>▼ -7.90%                              | +                                                                               | -                                                                                                    | +                                                                | 0.61<br>▼ -67.63%                                                         | +           |     |
| 51,286.07<br>37.21%                                | =           | 18,393.00                                 | +                 | 61.66<br>▼ -7.90%<br>แป้งมันแปรรูป<br>(สำนมาท) | +                                                                               | ผลิดภัณฑ์บันส่าปะหลัง<br>อื่นๆ (สำนบาท)                                                                                                    | +                                                                | 0.61<br>▼ -67.63%                                                         | +           |     |

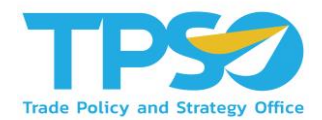

#### <u>สำหรับเจ้าหน้าที่ สนค.</u>

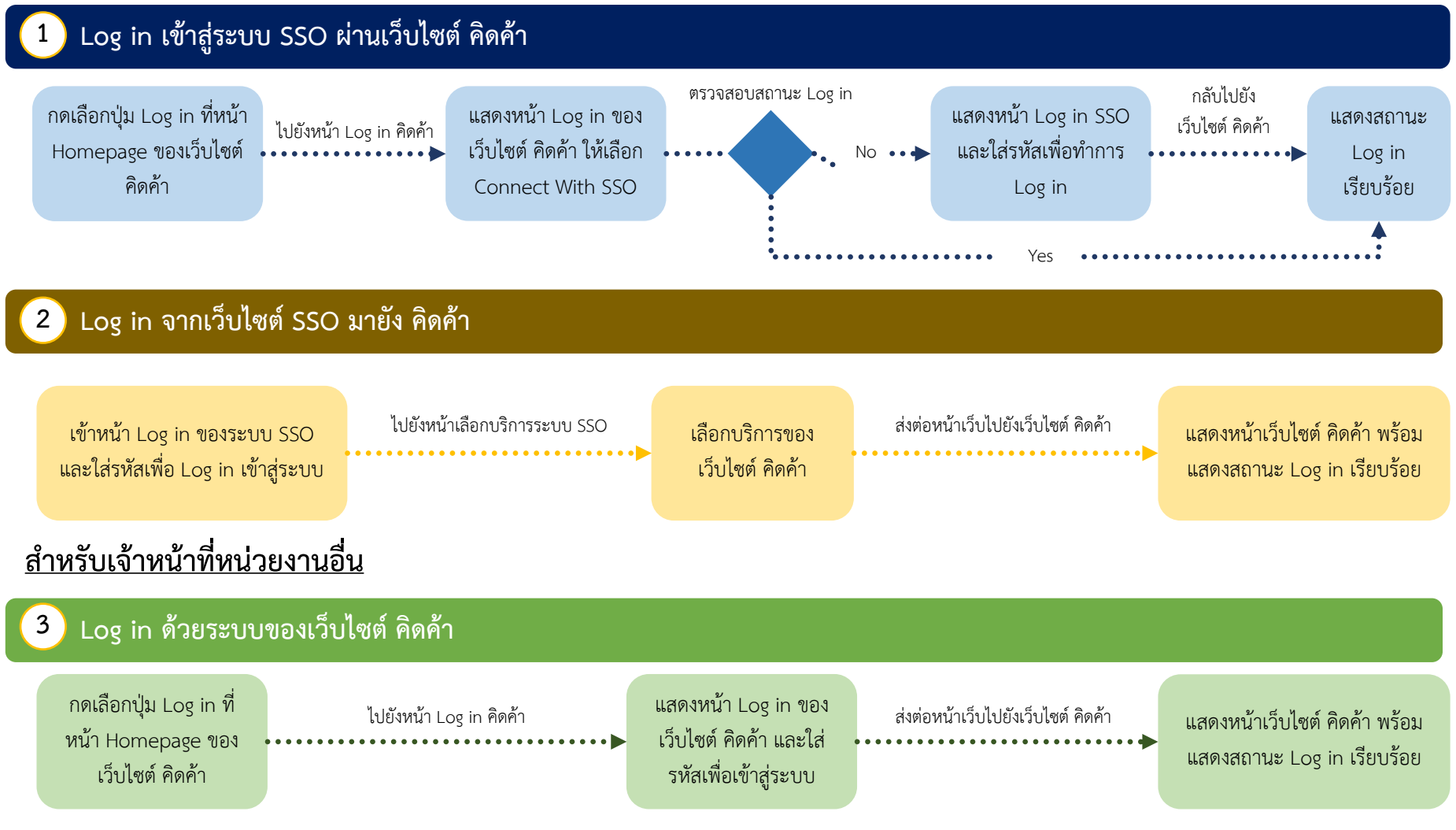

# ขั้นตอนการ Log in ระบบ Single Sign On ผ่านเว็บไซต์ คิดค้า

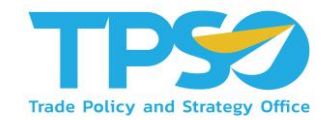

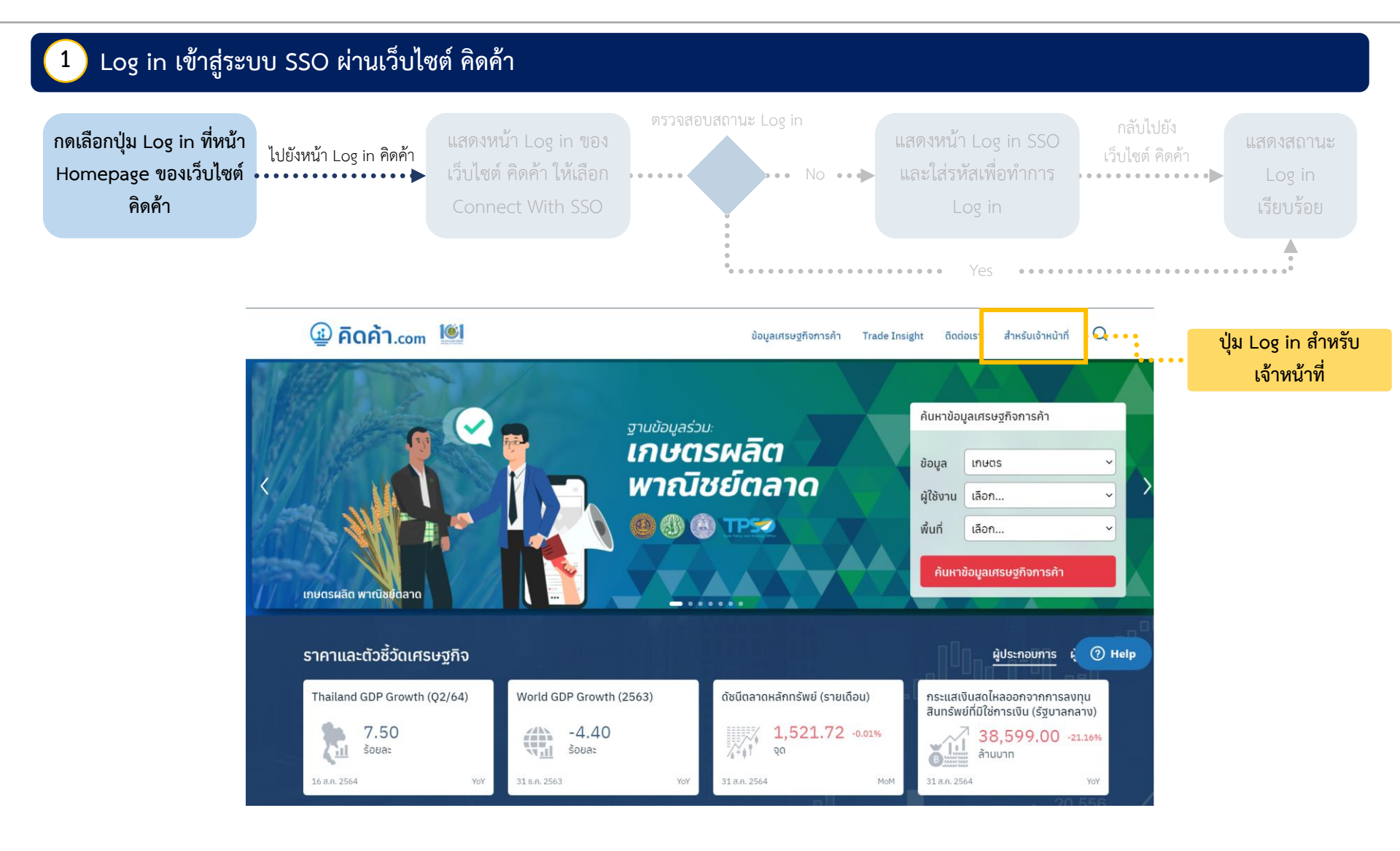

## ขั้นตอนการ Log in ระบบ Single Sign On ผ่านเว็บไซต์ คิดค้า

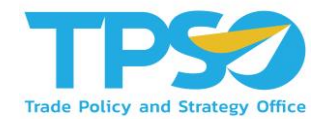

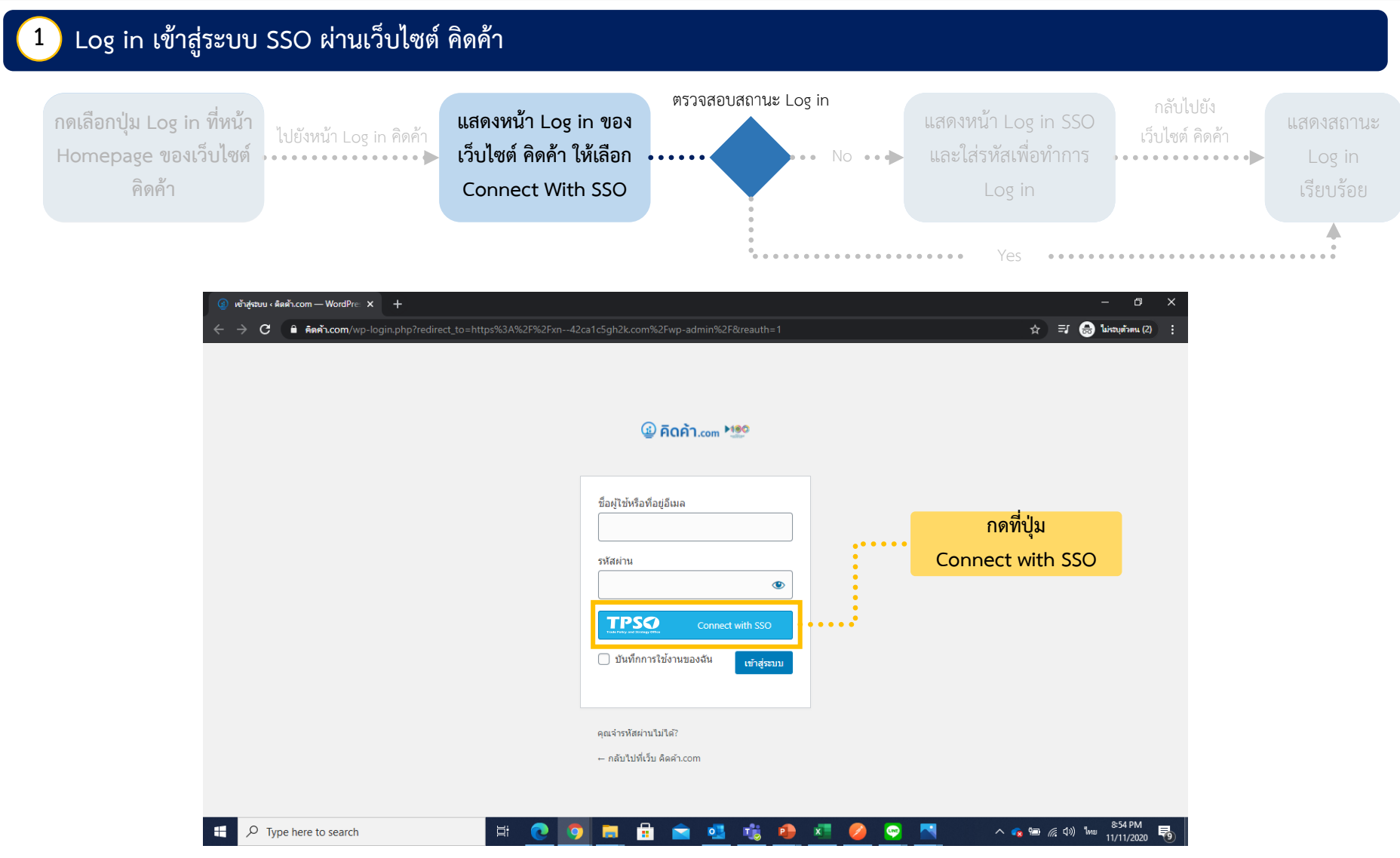

# ขั้นตอนการ Log in ระบบ Single Sign On ผ่านเว็บไซต์ คิดค้า

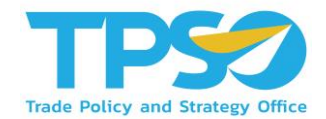

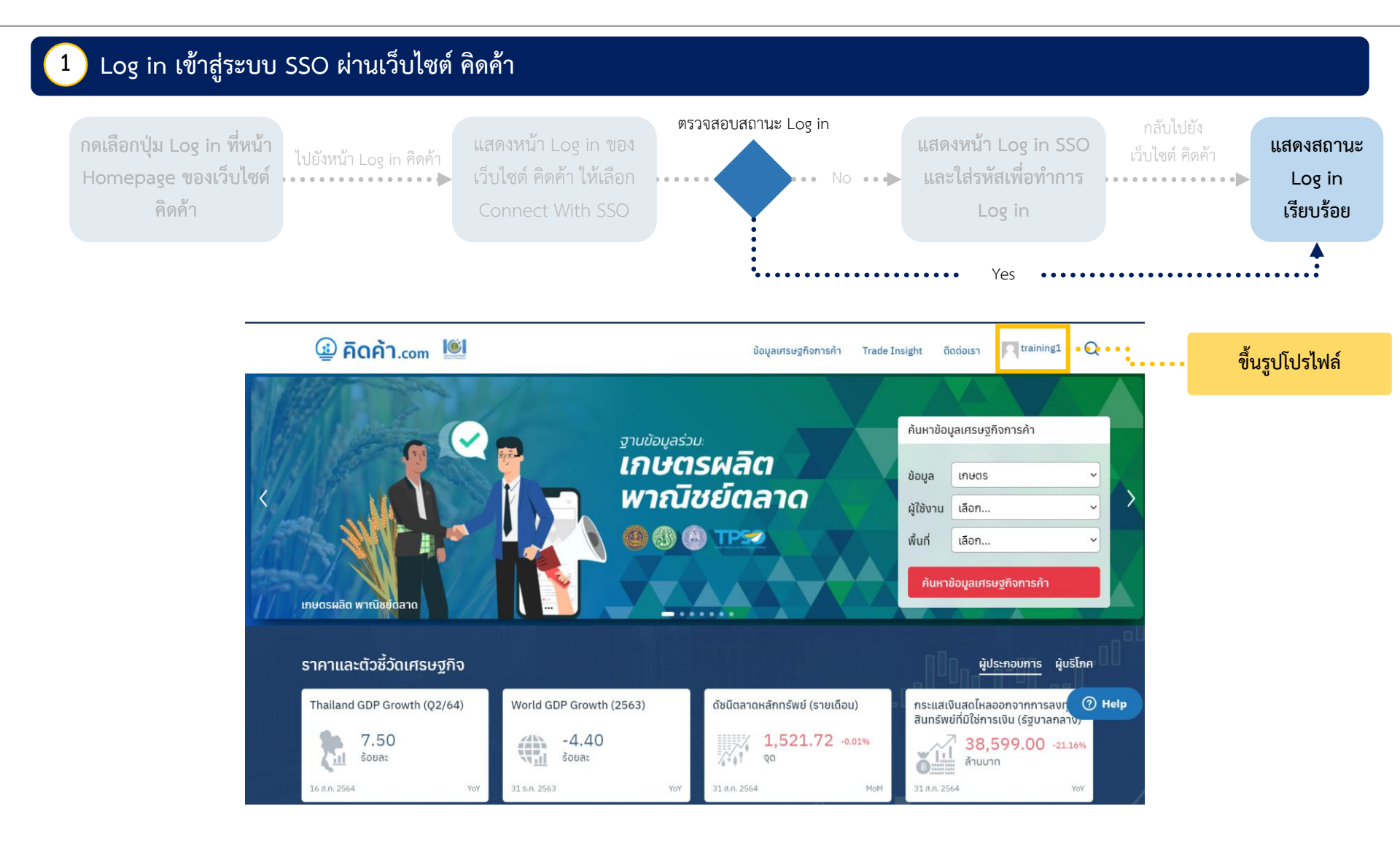
# ขั้นตอนการ Log in ระบบ Single Sign On ผ่านเว็บไซต์ คิดค้า

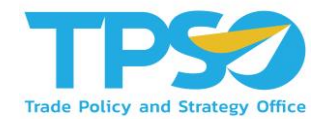

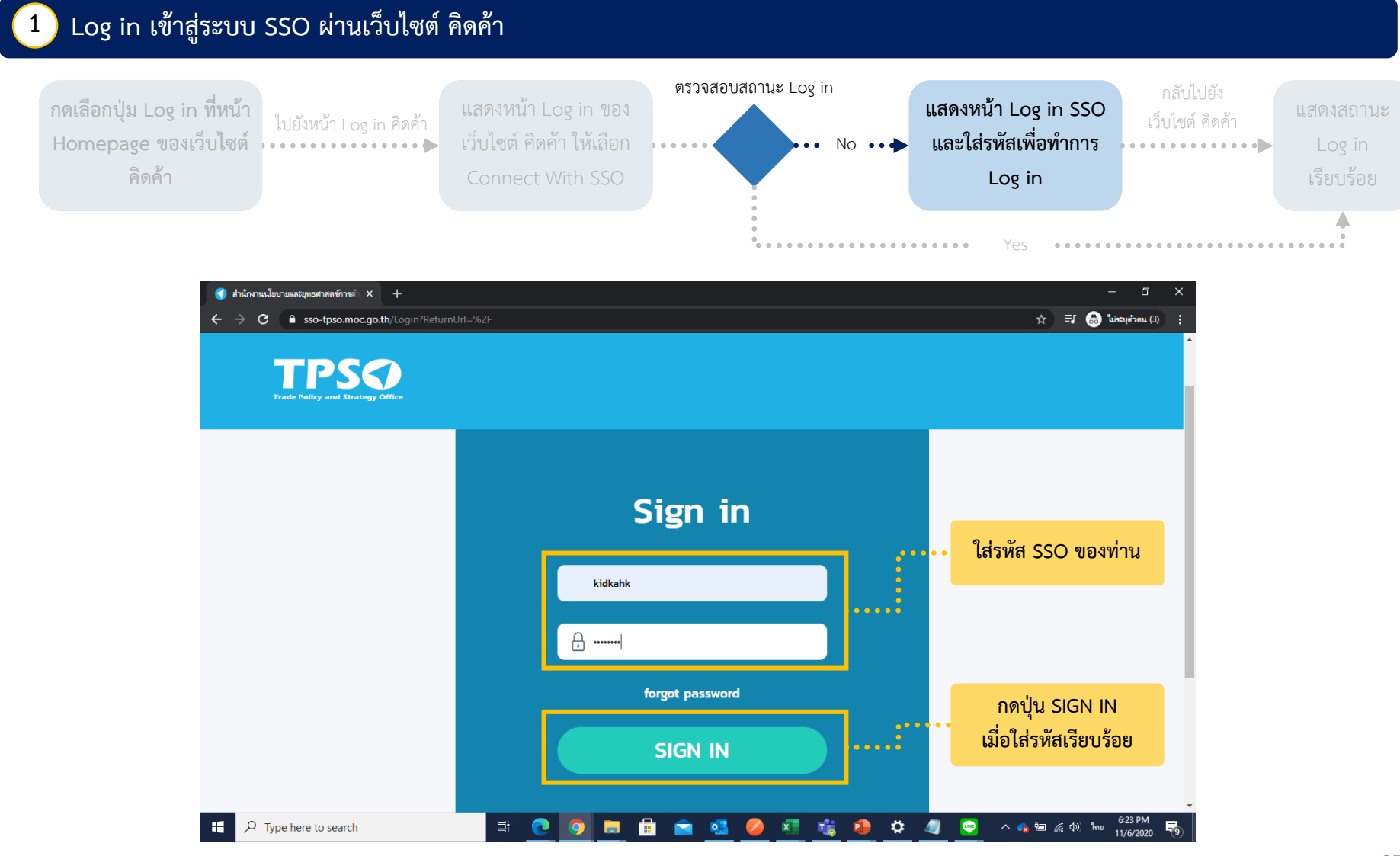

# ขั้นตอนการ Log in ระบบ Single Sign On ผ่านเว็บไซต์ คิดค้า

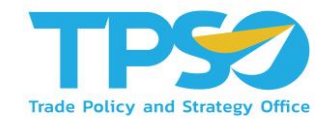

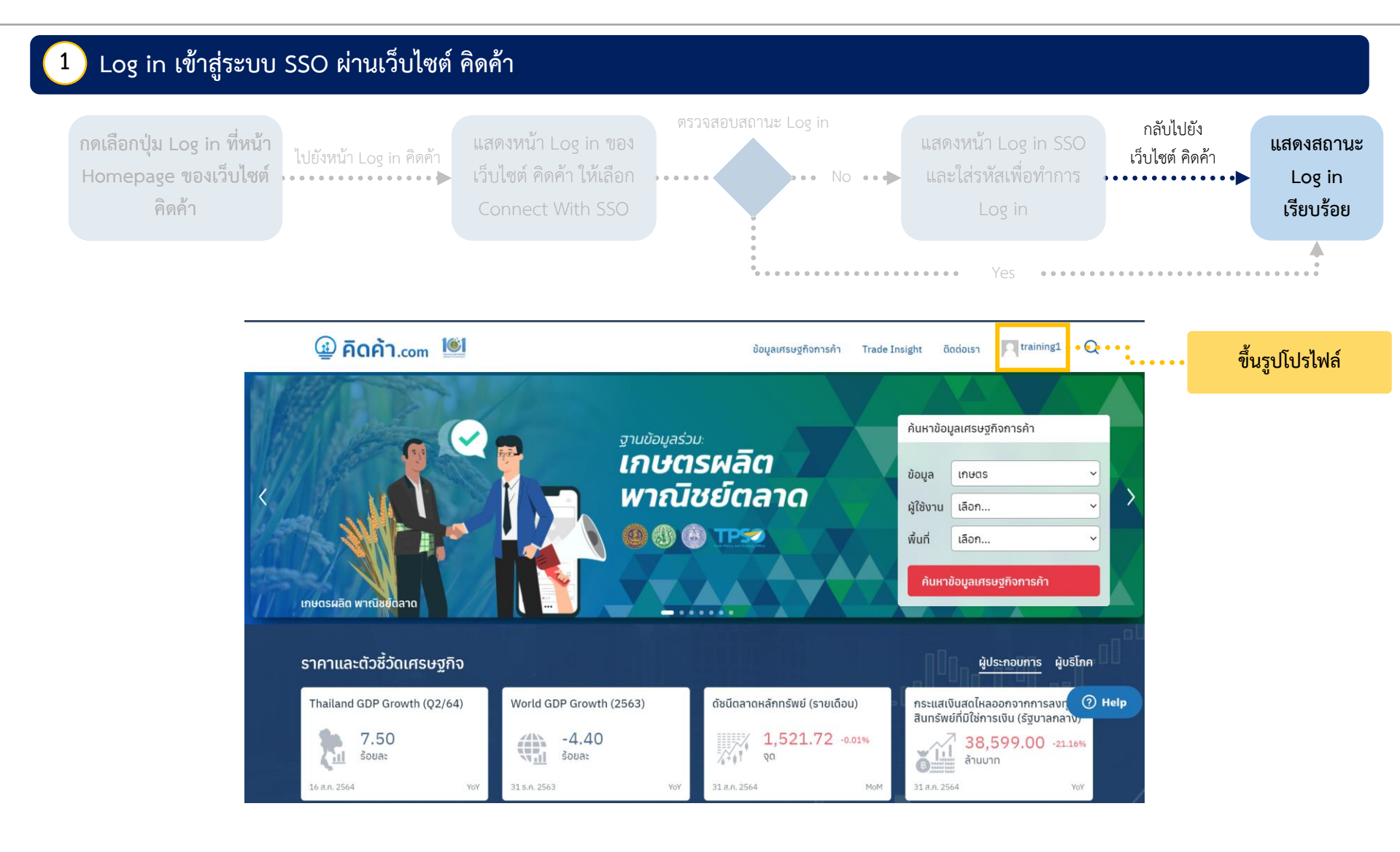

### ขั้นตอนการ Log in ระบบ Single Sign On ผ่านเว็บไซต์ TPSO SSO เพื่อเข้าใช้งานเว็บไซต์ คิดค้า

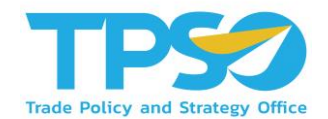

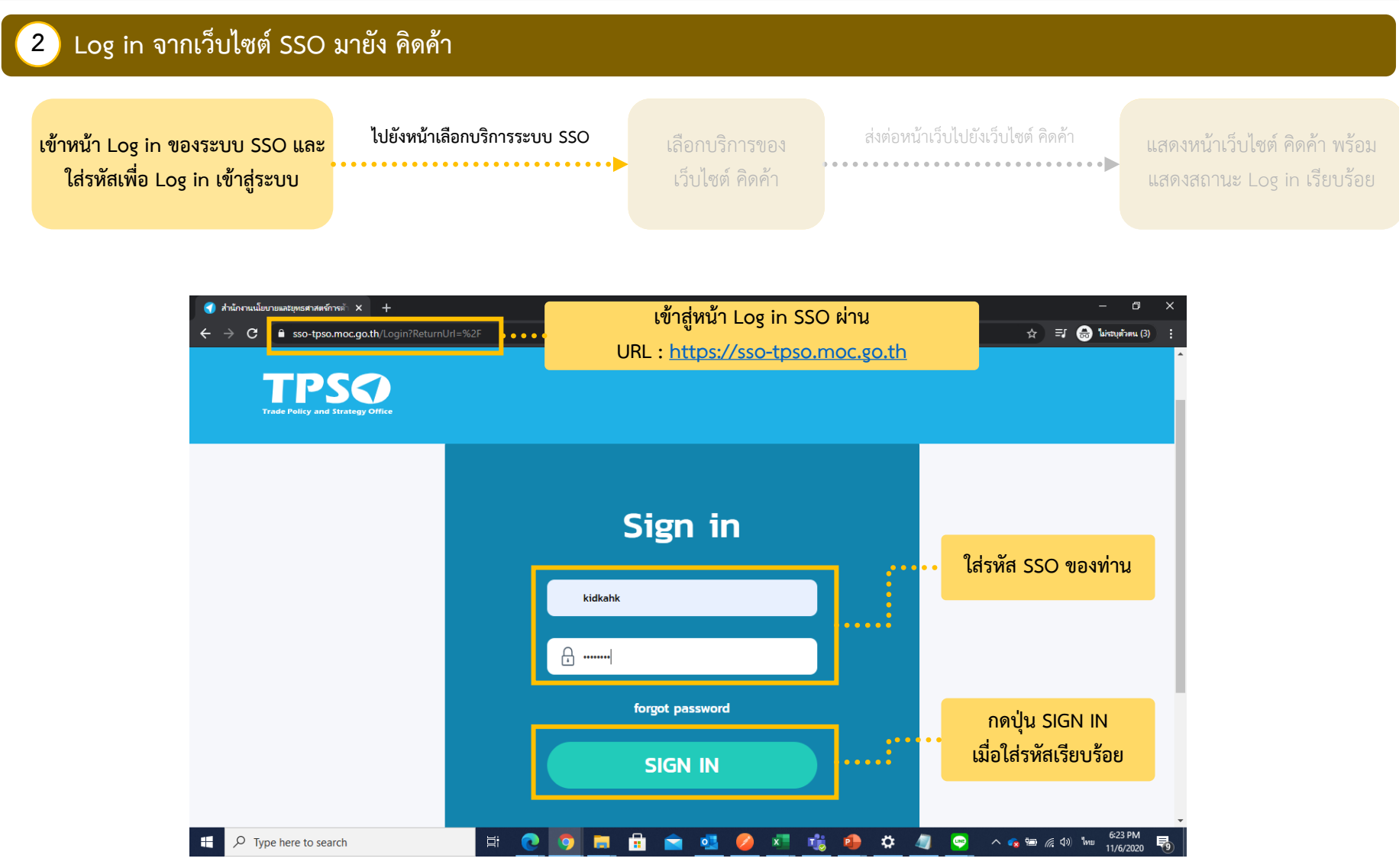

### ขั้นตอนการ Log in ระบบ Single Sign On ผ่านเว็บไซต์ TPSO SSO เพื่อเข้าใช้งานเว็บไซต์ คิดค้า

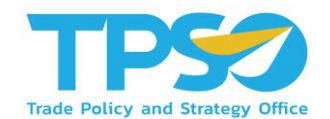

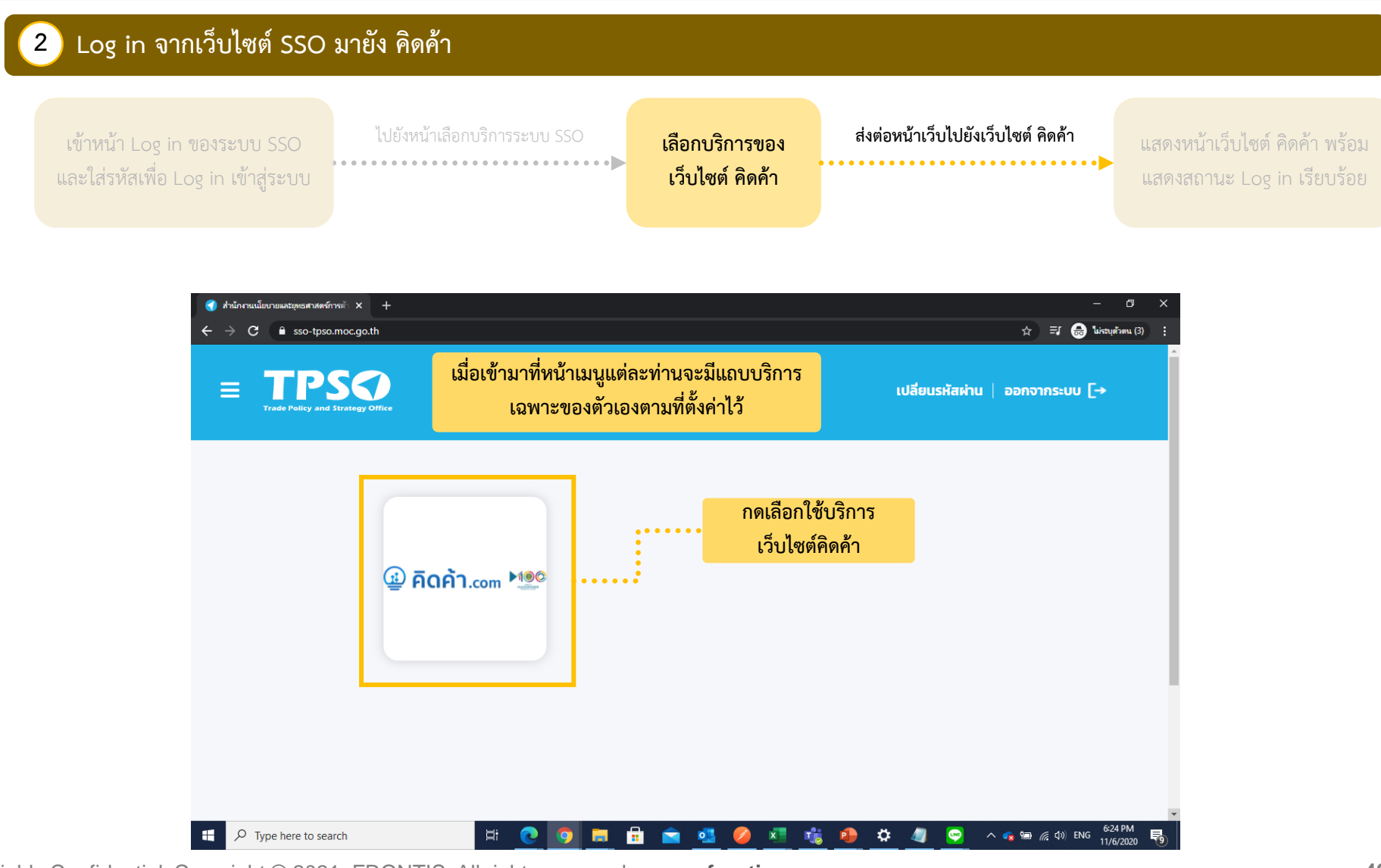

#### ขั้นตอนการ Log in ระบบ Single Sign On ผ่านเว็บไซต์ TPSO SSO เพื่อเข้าใช้งานเว็บไซต์ คิดค้า

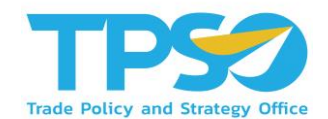

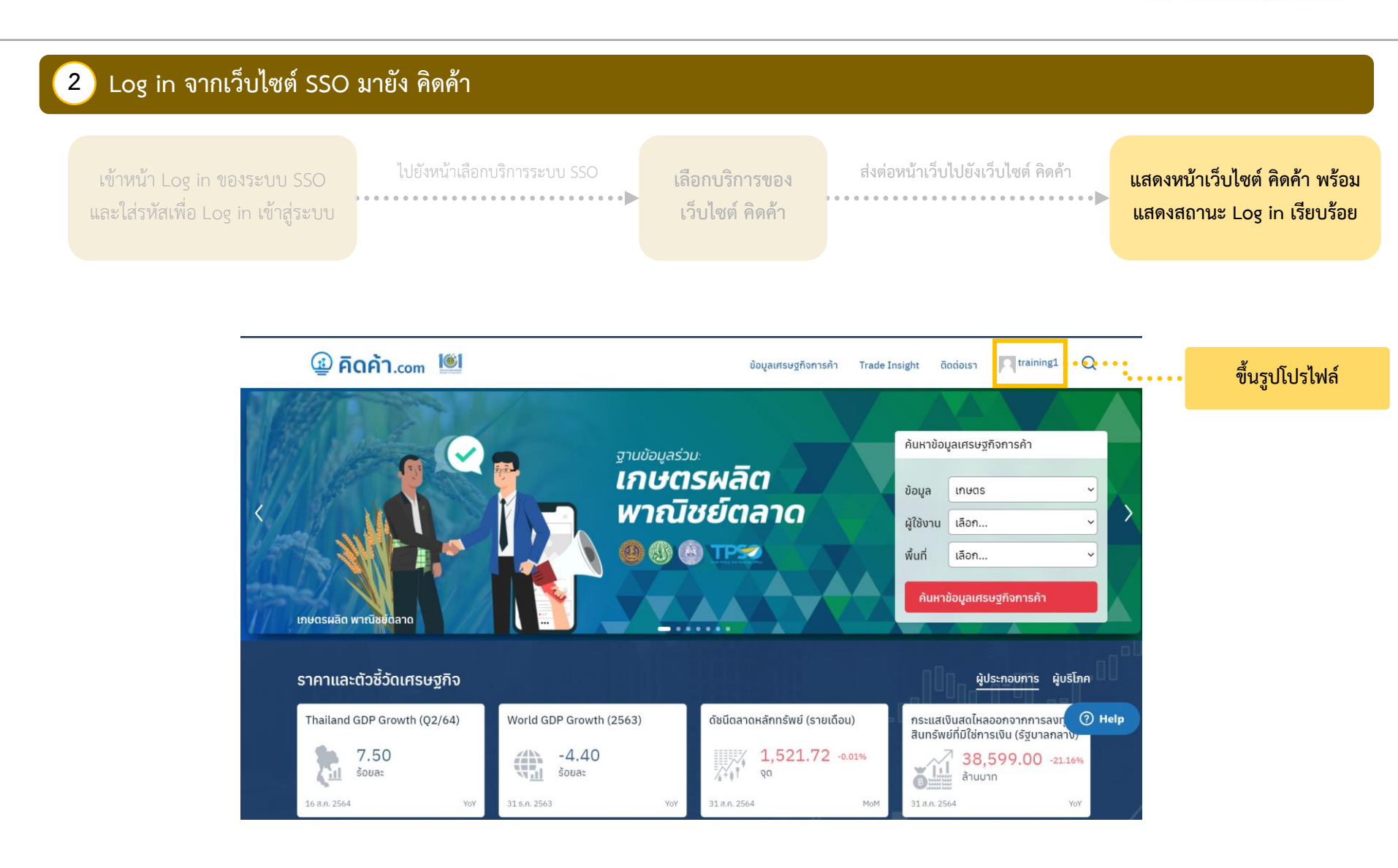

### ขั้นตอนการ Log in เข้าใช้งานเว็บไซต์ คิดค้า.com ด้วยระบบ Log in ของเว็บไซต์ คิดค้า

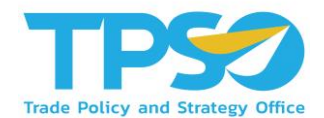

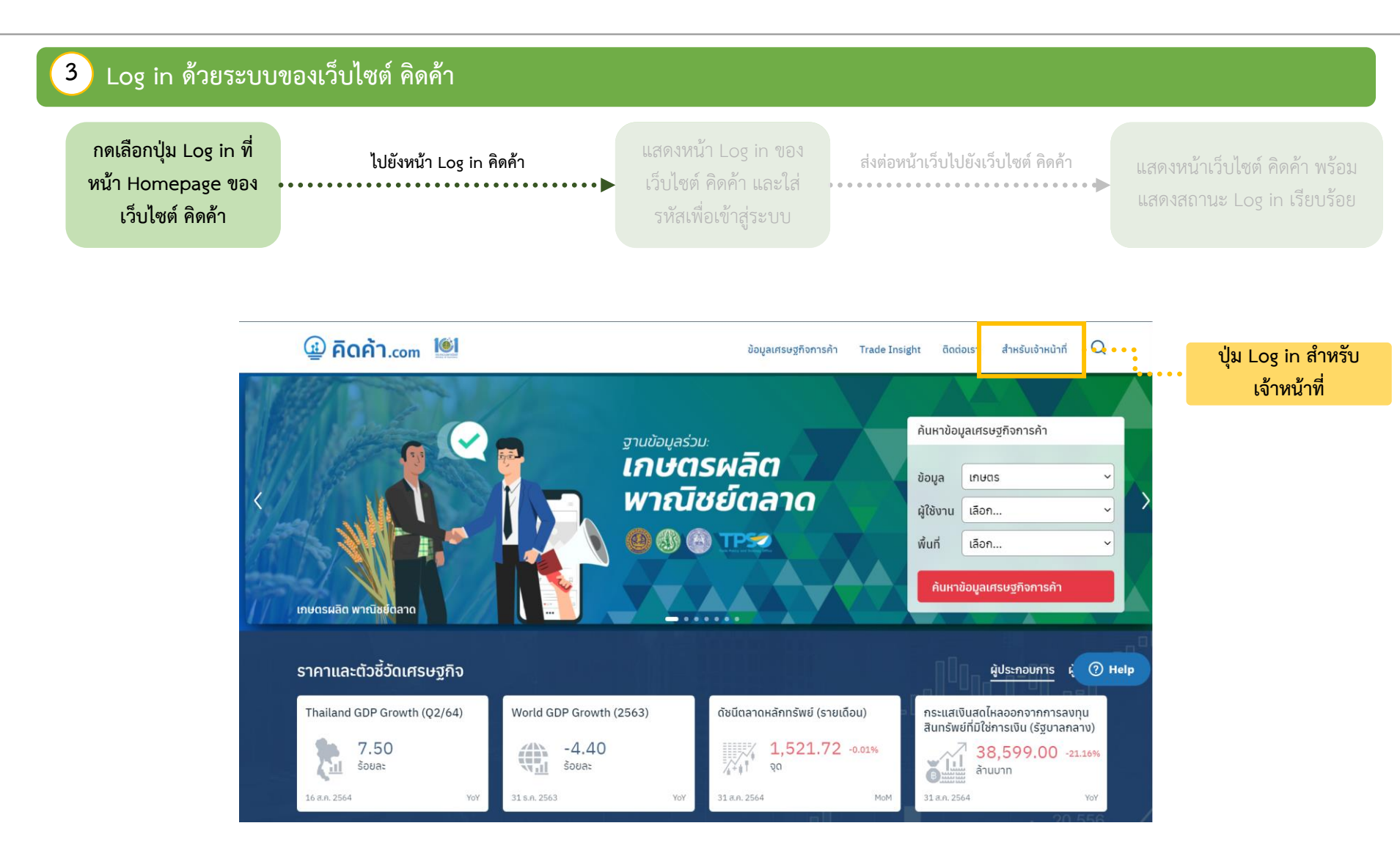

### ขั้นตอนการ Log in เข้าใช้งานเว็บไซต์ คิดค้า.com ด้วยระบบ Log in ของเว็บไซต์ คิดค้า

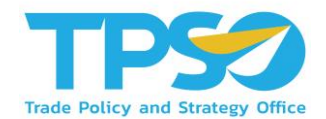

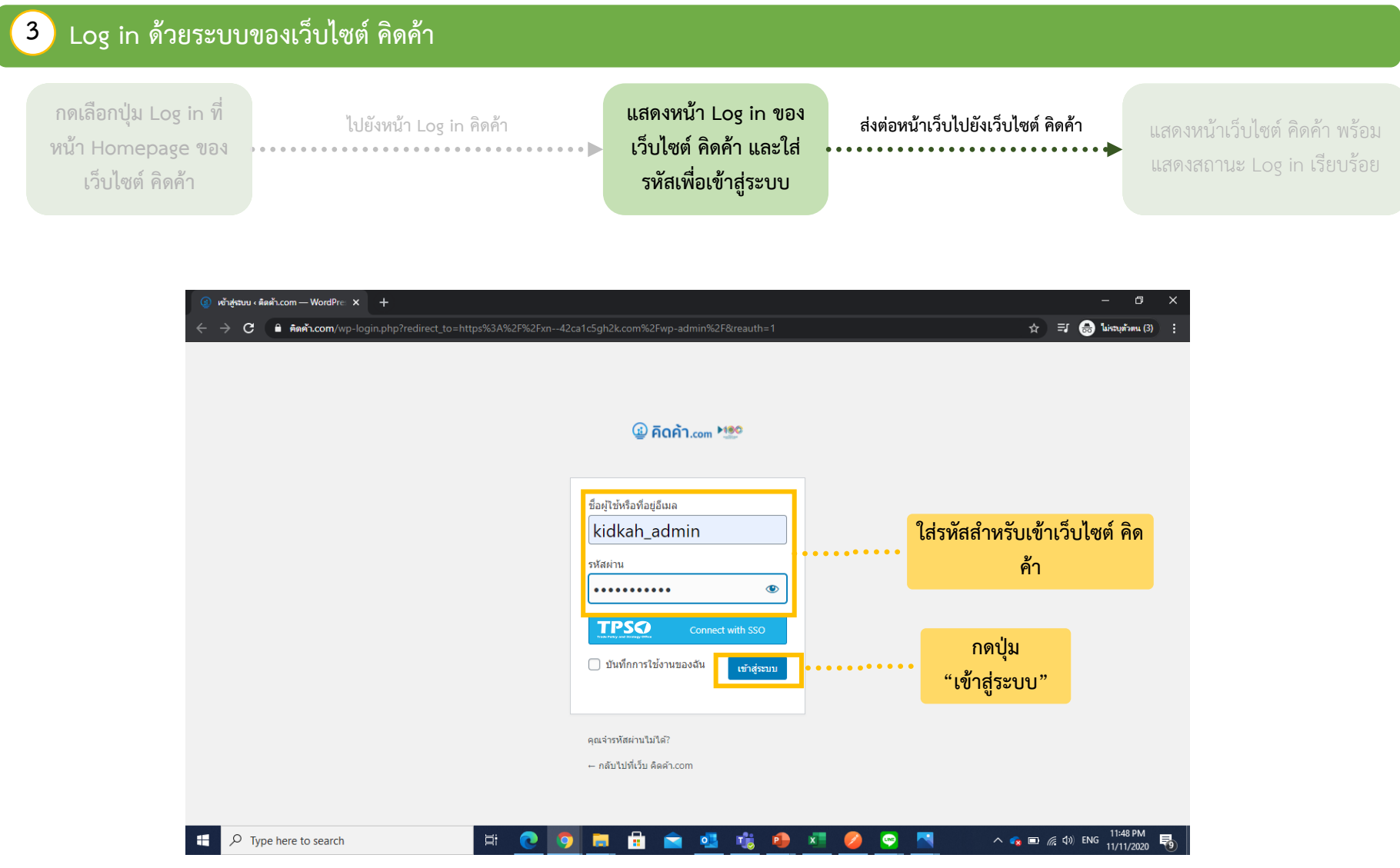

### ขั้นตอนการ Log in เข้าใช้งานเว็บไซต์ คิดค้า.com ด้วยระบบ Log in ของเว็บไซต์ คิดค้า

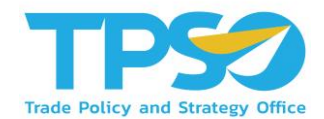

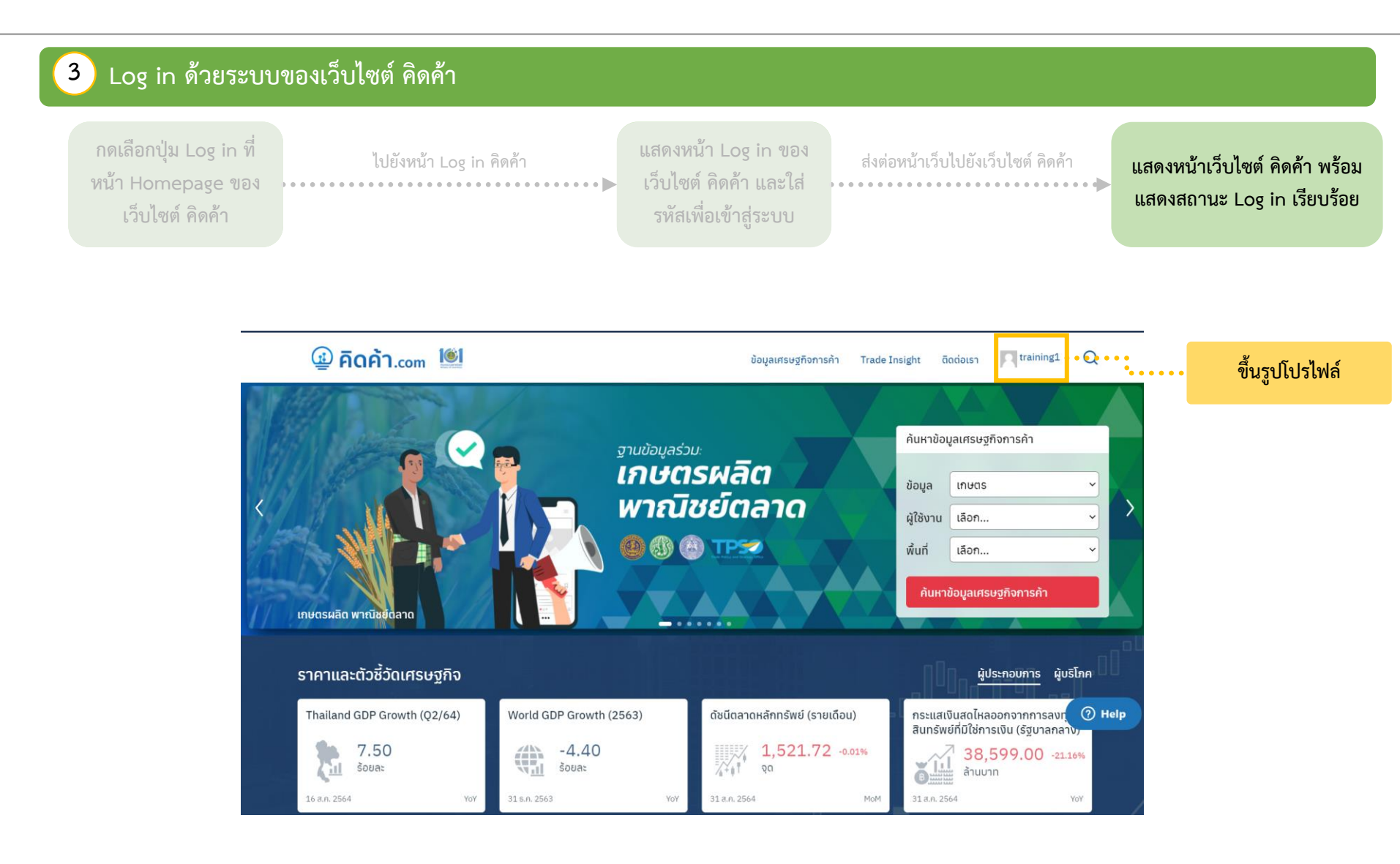

#### แนะนำหน้าแดชบอร์ด

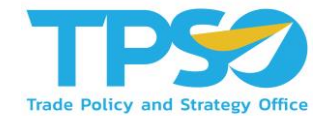

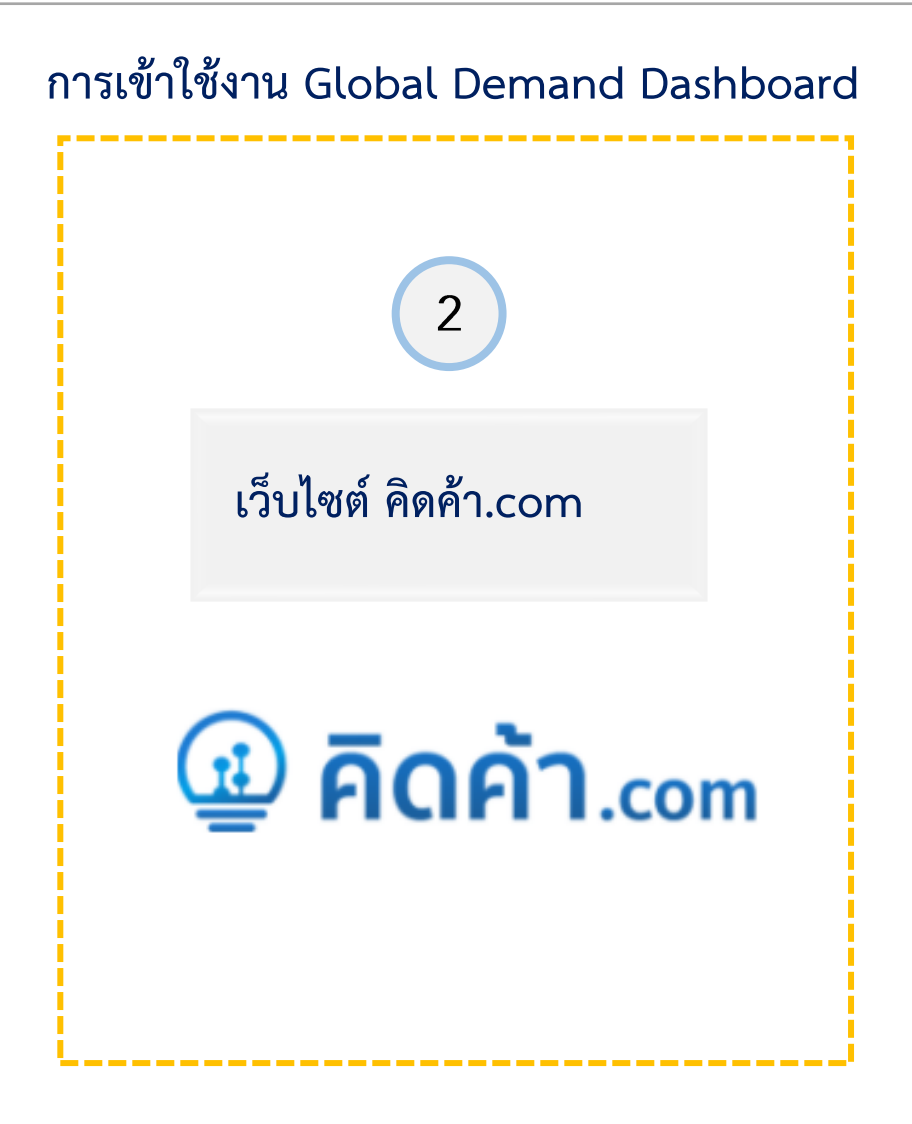

### การเข้าใช้งานแดชบอร์ดผ่านเว็บไซต์ คิดค้า.com

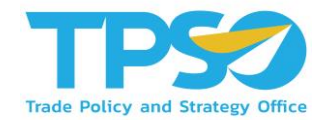

หลังจาก Log in เข้าสู่ระบบ จะมีหน้าเว็บไซต์ขึ้นมาทั้งหมด 3 แบบ ดังนี้

1

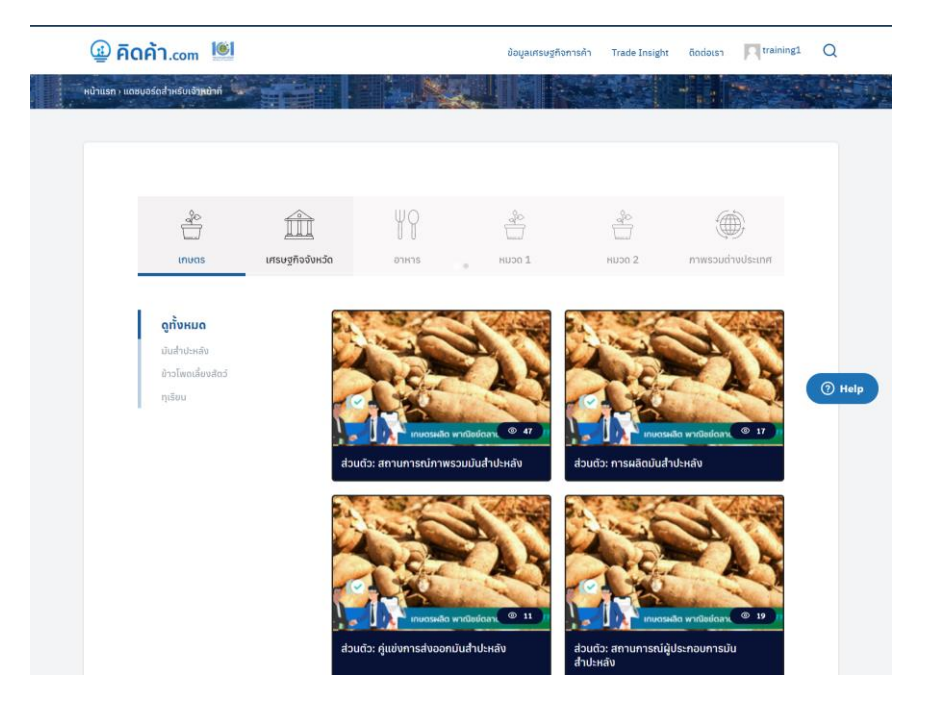

#### ในกรณีที่ขึ้นหน้าเว็บไซต์ตามรูปด้านบนถือว่าอยู่ในหน้าแดชบอร์ดสำหรับเจ้าหน้าที่แล้ว

### การเข้าใช้งานแดชบอร์ดผ่านเว็บไซต์ คิดค้า.com

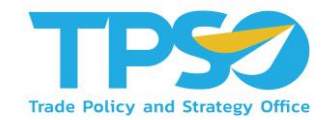

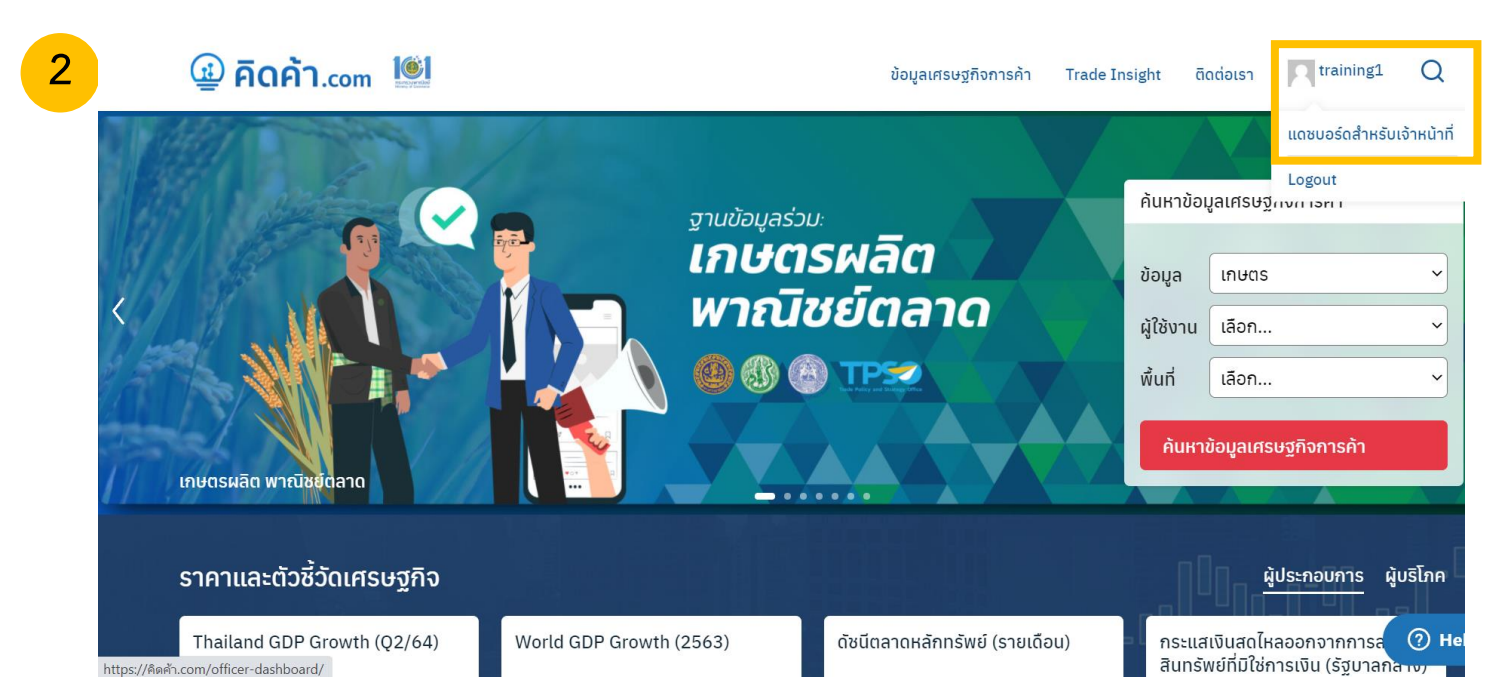

#### หลังจาก Log in เข้าสู่ระบบ จะมีหน้าเว็บไซต์ขึ้นมาทั้งหมด 3 แบบ ดังนี้

ในกรณีที่ขึ้นหน้าเว็บไซต์หน้าหลัก ให้กดตรงรูปโปรไฟล์ 🗲 แดชบอร์ดสำหรับเจ้าหน้าที่ 子 เพื่อไปหน้าแดชบอร์ดสำหรับเจ้าหน้าที่

### การเข้าใช้งานแดชบอร์ดผ่านเว็บไซต์ คิดค้า.com

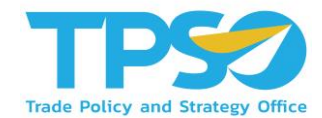

หลังจาก Log in เข้าสู่ระบบ จะมีหน้าเว็บไซต์ขึ้นมาทั้งหมด 3 แบบ ดังนี้

| 😤 คิดคำ.com 🛡 🕂                                                      | ⊢ สร้างใหม่                                                                                                    |                                            |                                                                                                    | สวัสดี training1 🔲                                            |
|----------------------------------------------------------------------|----------------------------------------------------------------------------------------------------|--------------------------------------------|----------------------------------------------------------------------------------------------------|---------------------------------------------------------------|
| ชื่อ หม่วดวมคม<br>หม้าแรก<br>User searches                           | <u>เว้รดเพรสร์บ 5.8.1</u> ออกมาแล้ว โปรดแจ้งผู้ควบคุมเว็บ<br>หน้าความคม                                                                                                    |                                            | ตัวเส                                                                                                    | อกหน้าจอ ▼ ช่วยเหลือ ▼                                        |
| Admin search<br>มีข้อมูลเศรษฐกิจการ<br>คำ                            | สรุปคร่าวๆ<br>ด* 369 เรื่อง 17 หม่า                                                                                                    | ~ * *                                      | ฉบับร่างอย่างเร็ว<br>ชื่อ                                                                                                    | ~ ~ *                                                         |
| 🛅 วารสารการคำ<br>🖽 แตชบอร์ต                                          | เวิร์ดเพรส 5.5.5 กำลังไม้งานอื่ม Seed                                                                                                    |                                            | เนื้อหา                                                                                                    |                                                               |
| 💷 ราคาสันดำรายวัน<br>เปิดัชมิเตรมฐกิจการคำ<br>ลูป ราคาสันดำรายวันและ | หรามเหลอน เหร<br>เผยแทรลำสุด<br>31 ส.ค., 13:50 สินคำทุเรียนและผลิตภัณฑ์                                                                                                    |                                            | יערגי פרטאאטארידער,                                                                                                    |                                                               |
| ศัมป์ด้วยีวัด<br>ID Video<br>เสียดกระกัด                             | 10 ส.ค., 12:22 หุเรียน<br>10 ส.ค., 12:20 ประกาศกระวัชาการเกษตร เรื่อง การเ<br>สำหรับผลไม่สิ่งออกไปนอกราชอาณาจักรไทยไปสาธารณรัฐประชาช                                                        | เอใบรับรองสุขอนามัยพืช<br>นจีน พ.ศ. 2564   | บันทึกฉบับร่าง                                                                                                    |                                                               |
| ัฒา รูนอยางหา<br>(ถึก) โครงการก.พาณีชย์<br>≣≣ กิจกรรม                | 9 #.R., 17:56         USDA Economic Research Service           Data): Fresh Durian         9 #.R., 17:55           9 #.R., 17:55         United States International Trade (<br>(HS 081060) | (Fruit and Tree Nuts<br>Commission DataWeb | ข่าวและกิจกรรมเที่ยวกับ WordPress<br>เข่าร่วมกิจกรรมที่กำลังจะเกิดขึ้นใกล้ๆ คุณ 🧷                                                                                                    | ~ ~ *                                                         |
| ווי איז<br>קא Global Setting                                         |                                                                                                    |                                            | Quiero contribuir al proyecto de WordPress,<br>¿Por dónde empiezo?<br>Online WordCamp Nicaragua                                                                                                    | รับจับทร์ที่ 11 ตุลาคม 2021<br>20:00 GMT+7<br>8–9 ตุลาคม 2021 |
| rest Power BI                                                        |                                                                                                    |                                            | Online WP Briefing: Episode 17: WordPressing Your Way to Digits WITH Statements Sectore and Patrianian Provide Sectore and Sectore and Sec | I Literacy                                                    |
| ⊈7 สื่อ<br>♥ ความเพีย                                                |                                                                                                    |                                            | WPTweets account Outage restrictes rush for a free an<br>WPTavern: The Next Web Publishes Storyblok-Sponsored<br>WordPress.org blog: WP Briefing: Episode 17: WordPressi                                                                                                    | Hit Piece on WordPress<br>ng Your Way to Digital Literacy     |
| 🍰 ข้อมูลส่วนตัว<br>🎜 เครื่องมือ                                      |                                                                                                    |                                            | Meetups 않   WordCamps 않   와가 같                                                                                                    |                                                               |
| Term Order                                                           | ขอบคุณสำหรับการสร้างสวน <u>เร็ร์ดเพรส</u>                                                                                                    |                                            |                                                                                                    | <b>†u</b> 5.5.5                                               |

ในกรณีที่ขึ้นหน้าเว็บไซต์ตามรูป ให้กดคำว่า คิดค้า.com มุมบนซ้าย → ไปหน้าหลักของเว็บไซต์ → กดตรงรูปโปรไฟล์

🔶 แดชบอร์ดสำหรับเจ้าหน้าที่ 🔶 เพื่อไปหน้าแดชบอร์ดสำหรับเจ้าหน้าที่

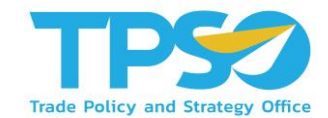

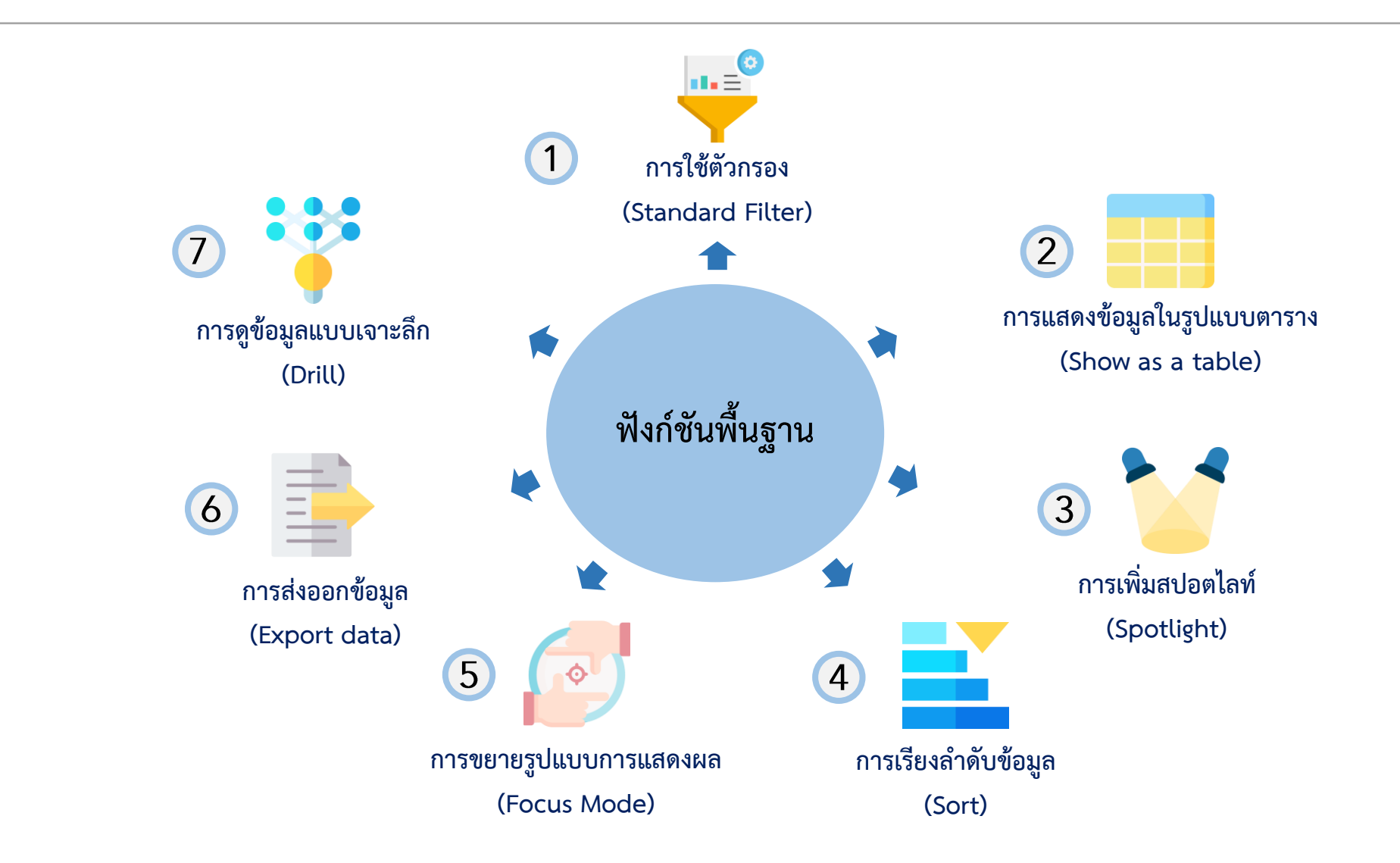

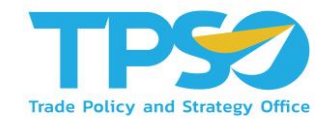

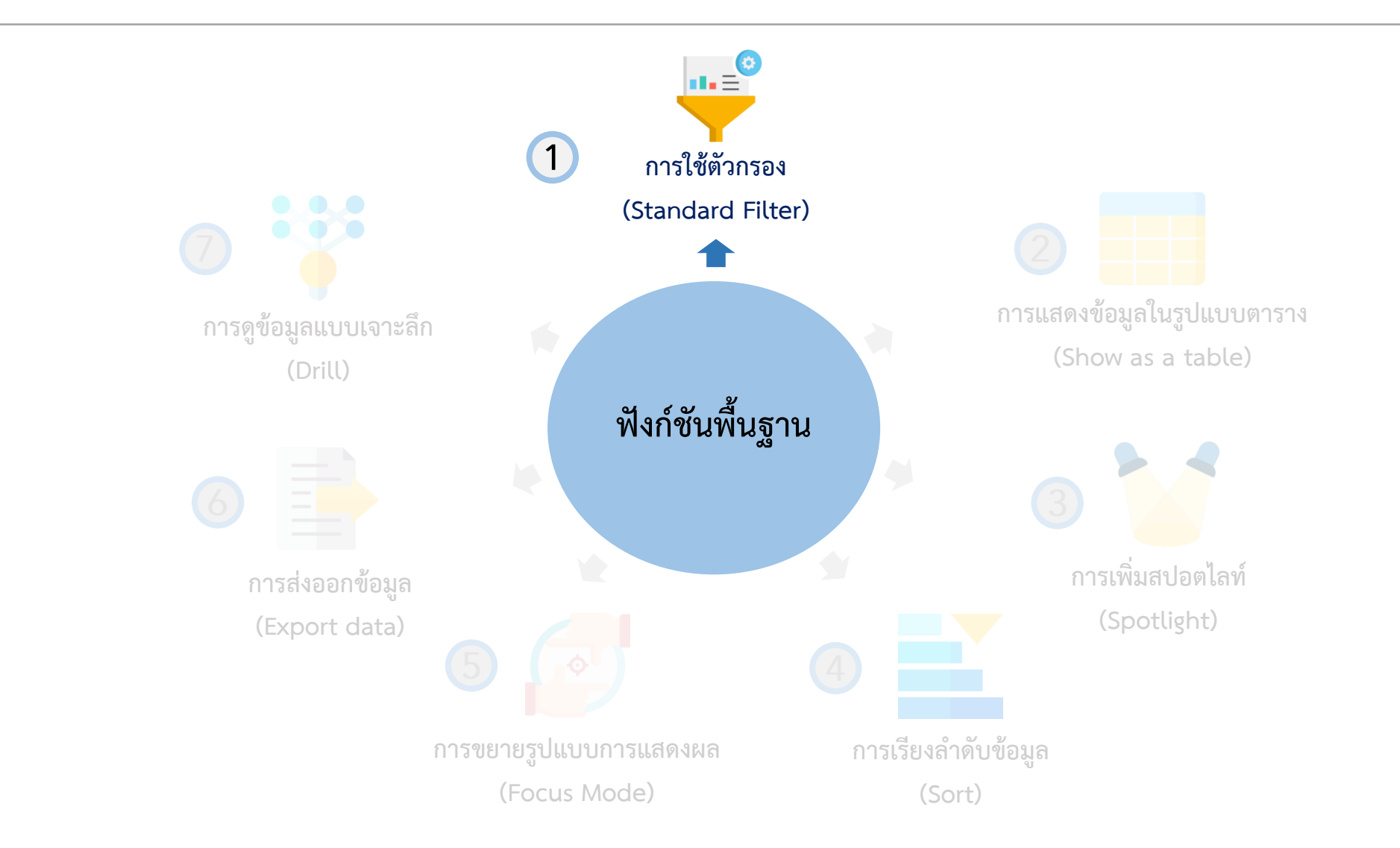

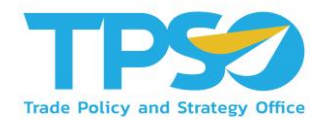

#### การใช้ตัวกรอง (Standard Filter)

ระบบมีฟังก์ชันคัดกรองข้อมูลตามมิติต่าง ๆ เพื่อให้ผู้ใช้งานสามารถวิเคราะห์ข้อมูลได้จากหลากหลายมุมมอง เช่น ดู ข้อมูลตามช่วงเวลา ตามรายพื้นที่ รายประเภทธุรกิจ ฯลฯ โดยฟังก์ชันคัดกรองข้อมูลเหล่านี้จะแสดงอยู่ในรูปแบบปุ่ม ตัวเลือกและที่หัวตารางซึ่งมีคำชี้แจงให้ผู้ใช้งานเลือกตัวเลือกที่อยู่ ภายใต้มิตินั้นๆ โดยในระบบวิเคราะห์แต่ละหน้าจะมีตัวเลือกสำหรับคัดกรองข้อมูลที่แตกต่างกันไปโดยตัวคัดกรองจะมี การใช้งานดังนี้

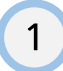

ผู้ใช้งานสามารถคัดกรองข้อมูลตามมิติต่าง ๆ โดยกดเลือกตัวเลือกที่ต้องการ

| เลือกปี       | เลือกเดือน | เลือ                          | อกรูปแบบ Code สินค้า |                  | เลือกกลุ่มสินค้า              |              | ข้อมูลล่าสุด ณ : Jun-21                | () รายละเอียดข้อมูล |
|---------------|------------|-------------------------------|----------------------|------------------|-------------------------------|--------------|----------------------------------------|---------------------|
| 2021 🗸        | 1          | 6                             | HS-code Base         | Com-code<br>Base | All                           |              |                                        | $\checkmark$        |
| เลือกสกุลเงิน |            | เลือกรูปแบบการแล              | สดงผล (ทอง น้ำมัน เ  | เละอาวุธ)        | เลือกกลุ่มประเทศ (ตามภูมิภาค) |              | เลือกกลุ่มประเทศ (ตามกลุ่มความร่วมมือ) |                     |
| THB U         | SD         | ไม่รวมทอง/น้ำมัน<br>และ อาวุธ | ไม่รวมทอง/น้ำมัน     | ทั้งหมด          | All                           | $\checkmark$ | All                                    | $\checkmark$        |

เมื่อกดเลือกแล้วจะมีแถบสีขึ้นที่ตัวคัดกรองที่เลือกไว้หรือค่าที่แสดงผลในกล่องเปลี่ยนไปเป็นค่าที่ได้เลือกไว้

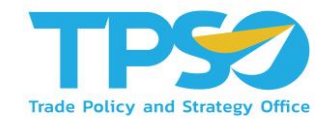

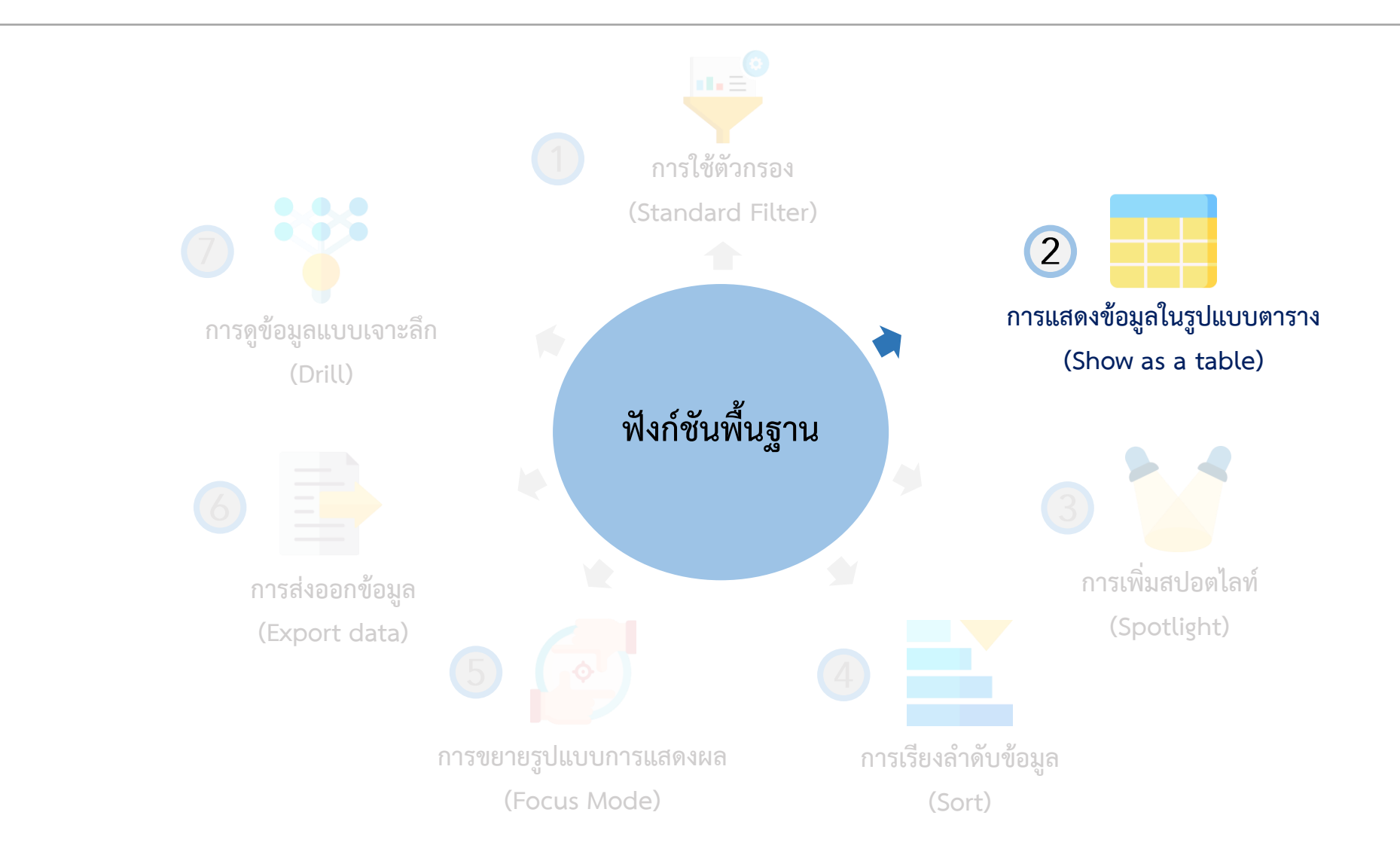

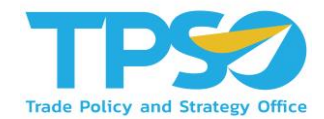

#### การแสดงข้อมูลในรูปแบบตาราง (Show as a table)

กดคลิกขวา ในภาพข้อมูลที่สามารถแสดงผลเป็นข้อมูลในรูปแบบตารางได้ จะมีการแสดงคำว่า "Show as a table" ขึ้นมาให้กด เพื่อ แสดงข้อมูลในรูปแบบตาราง รวมถึงขยายรูปแบบการแสดงผล (Focus Mode) อีกด้วย

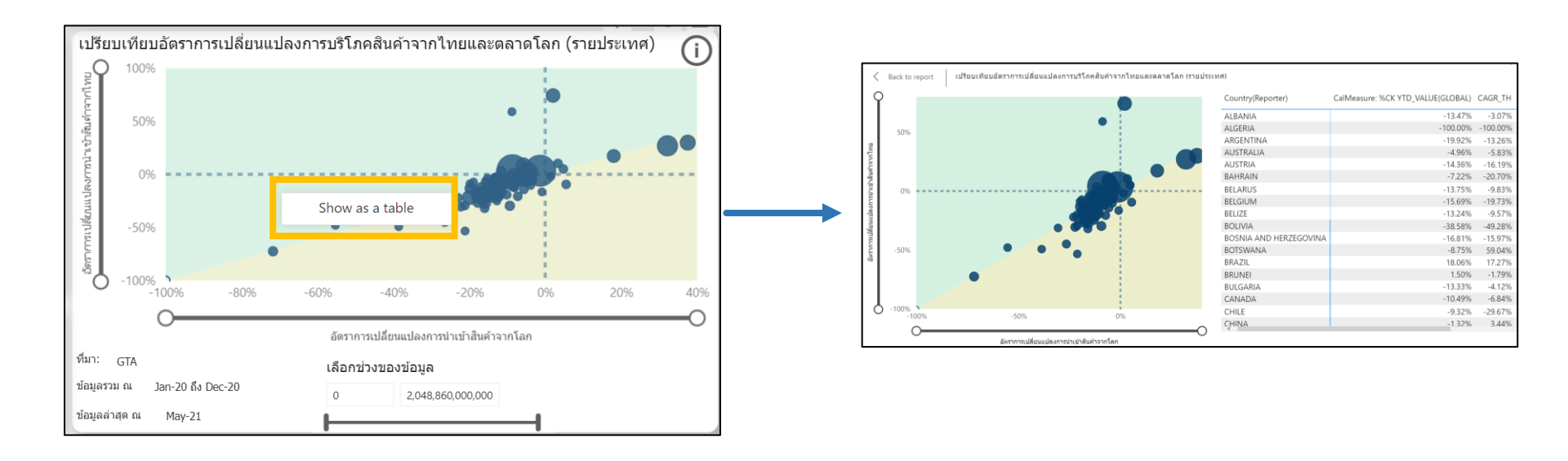

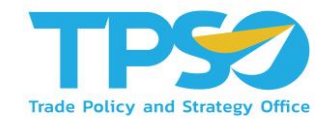

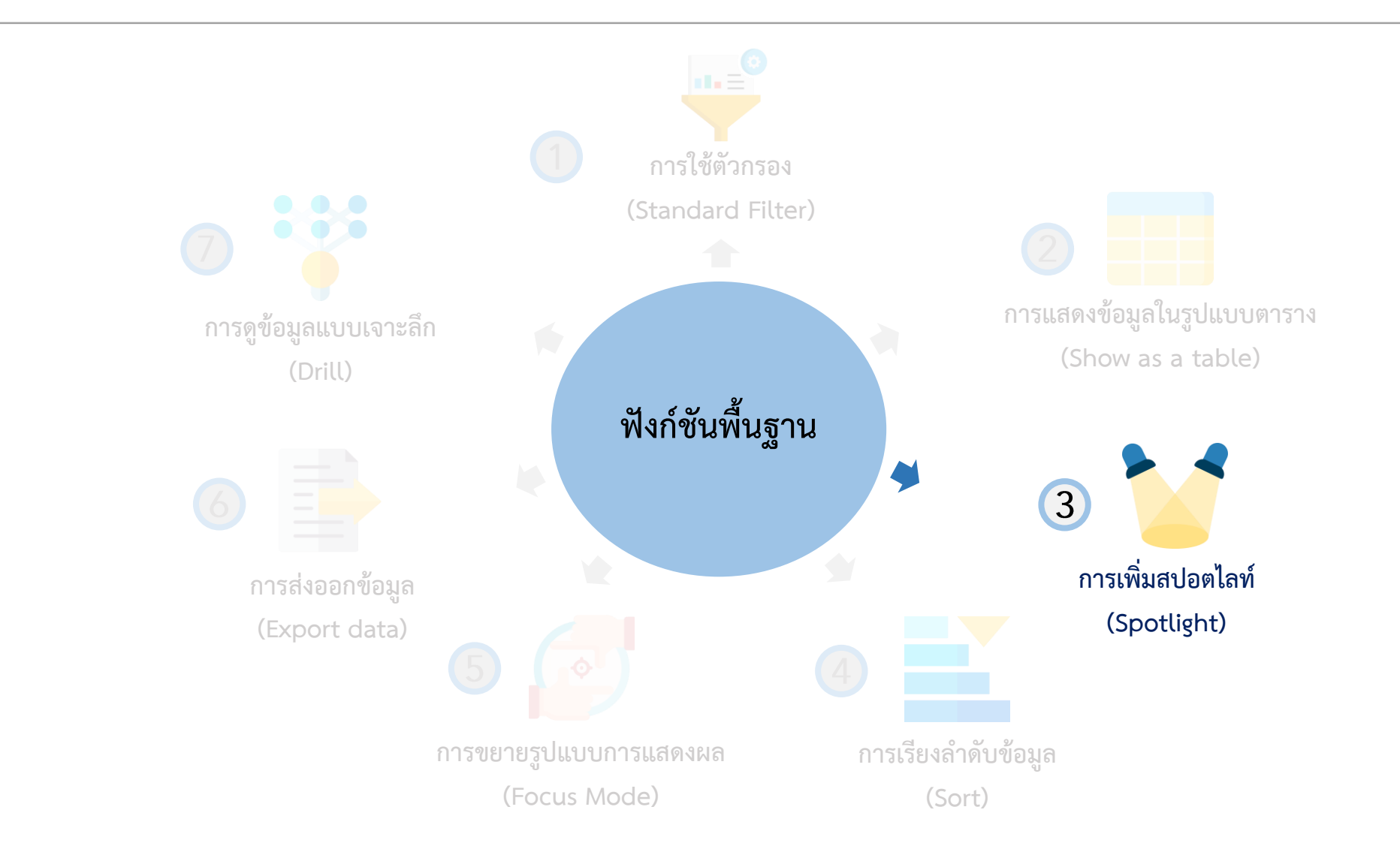

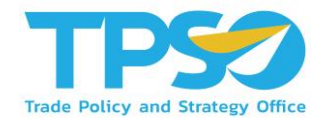

การเพิ่มสปอตไลท์ (Spotlight)

สามารถกดหน้าแสดงผลให้เป็นสปอตไลท์ โดยกด 🎌 และกดคำว่า Spotlight

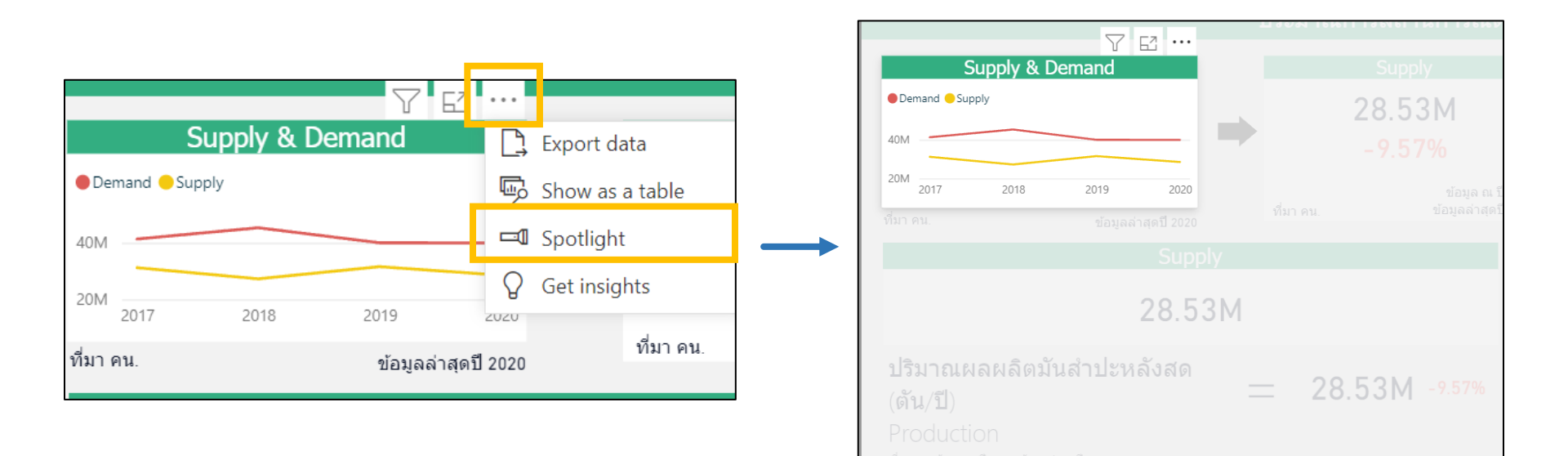

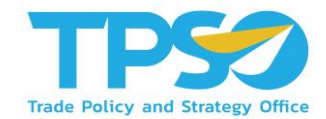

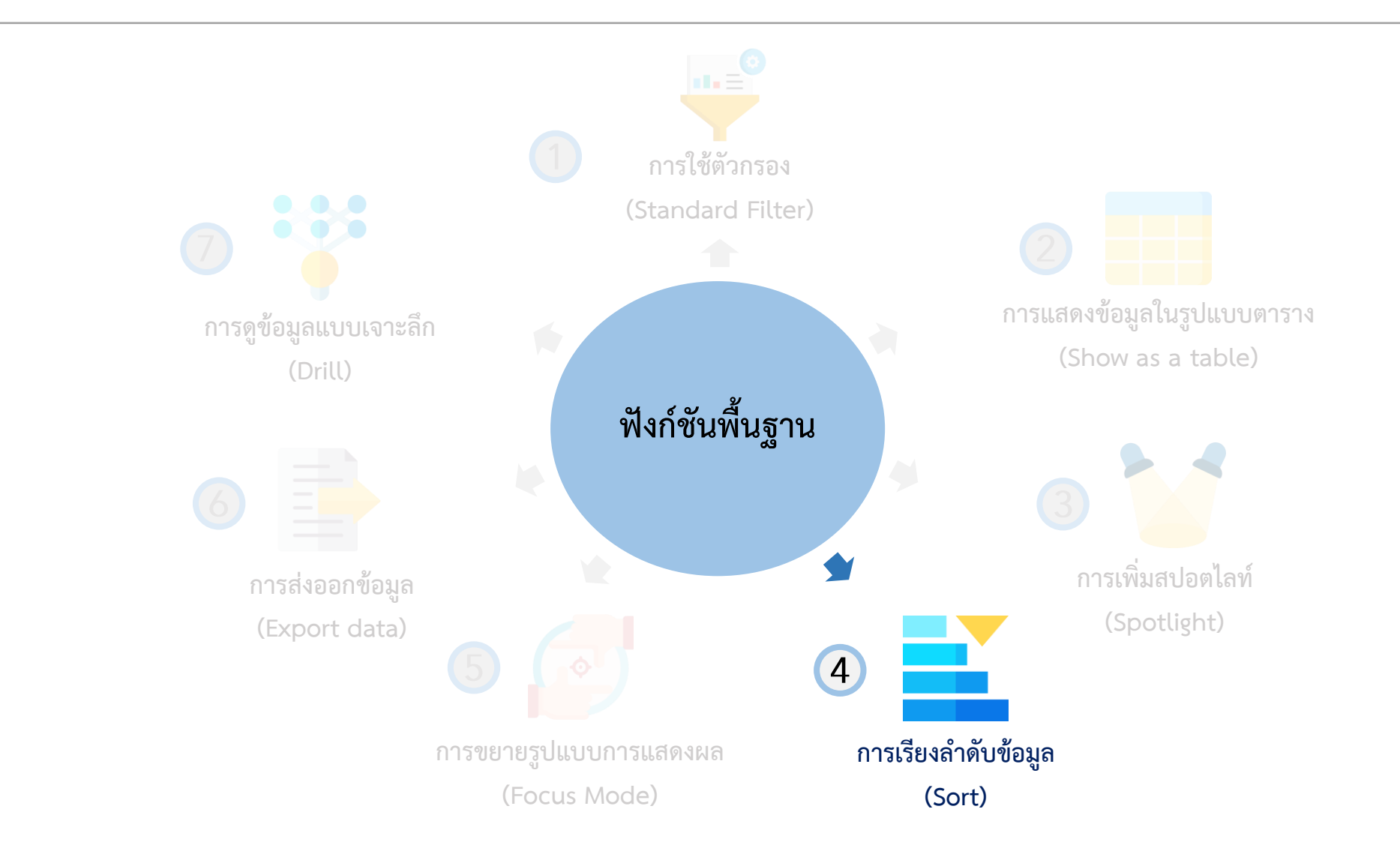

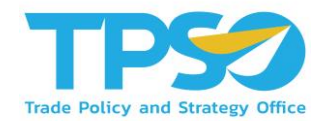

#### การเรียงลำดับข้อมูล (Sort)

สามารถกดลูกศร 🔺 หรือ 🛡 เพื่อเรียงลำดับจากค่ามากไปค่าน้อย และเรียงลำดับจากค่าน้อยไปค่ามาก หรือในกรณีที่เป็นตัวอักษร

ภาษาอังกฤษ ก็สามารถกดลูกศรเพื่อเรียงลำดับตามตัวอักษรได้

| อันดับประเทศตามตัวชี้วัด |                             |          |  |  |  |  |
|--------------------------|-----------------------------|----------|--|--|--|--|
| ประเทศ<br>▲              | ประเทศ ค่าของตัวชี้วัด<br>▼ |          |  |  |  |  |
| AUSTRALIA                | 102 77                      | 2015=100 |  |  |  |  |
| INDIA                    | คาของตวชวด                  | 2015=100 |  |  |  |  |
| INDONESIA                | 118.67                      | 2015=100 |  |  |  |  |
| JAPAN                    | 94.68                       | 2015=100 |  |  |  |  |
| MALAYSIA                 | 107.78                      | 2015=100 |  |  |  |  |
| U.S.A.                   | 106.20                      | 2015=100 |  |  |  |  |
|                          |                             |          |  |  |  |  |
|                          |                             |          |  |  |  |  |
|                          |                             |          |  |  |  |  |

| อันดับประเทศตามตัวชี้วัด |    |                               |          |  |  |  |  |
|--------------------------|----|-------------------------------|----------|--|--|--|--|
| ประเท                    | เศ | ุค่าของดัวชี้วัด<br>▼         | หน่วย    |  |  |  |  |
| INDIA                    |    | 120.27                        | 2015=100 |  |  |  |  |
| INDONESIA                |    | 118.67                        | 2015=100 |  |  |  |  |
| MALAYSIA                 |    | 107.78                        | 2015=100 |  |  |  |  |
| U.S.A.                   |    | 106.20                        | 2015=100 |  |  |  |  |
| AUSTRALIA                |    | 102.77 <mark>2</mark> 015=100 |          |  |  |  |  |
| JAPAN                    |    | 94.68 2015=100                |          |  |  |  |  |
|                          |    |                               |          |  |  |  |  |
| ,<br>,<br>,<br>,         |    |                               |          |  |  |  |  |
| Sort descending          |    |                               |          |  |  |  |  |
| เรียงลำดับจากมากไปน้อย   |    |                               |          |  |  |  |  |

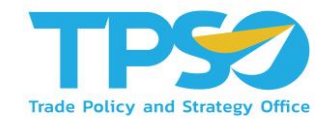

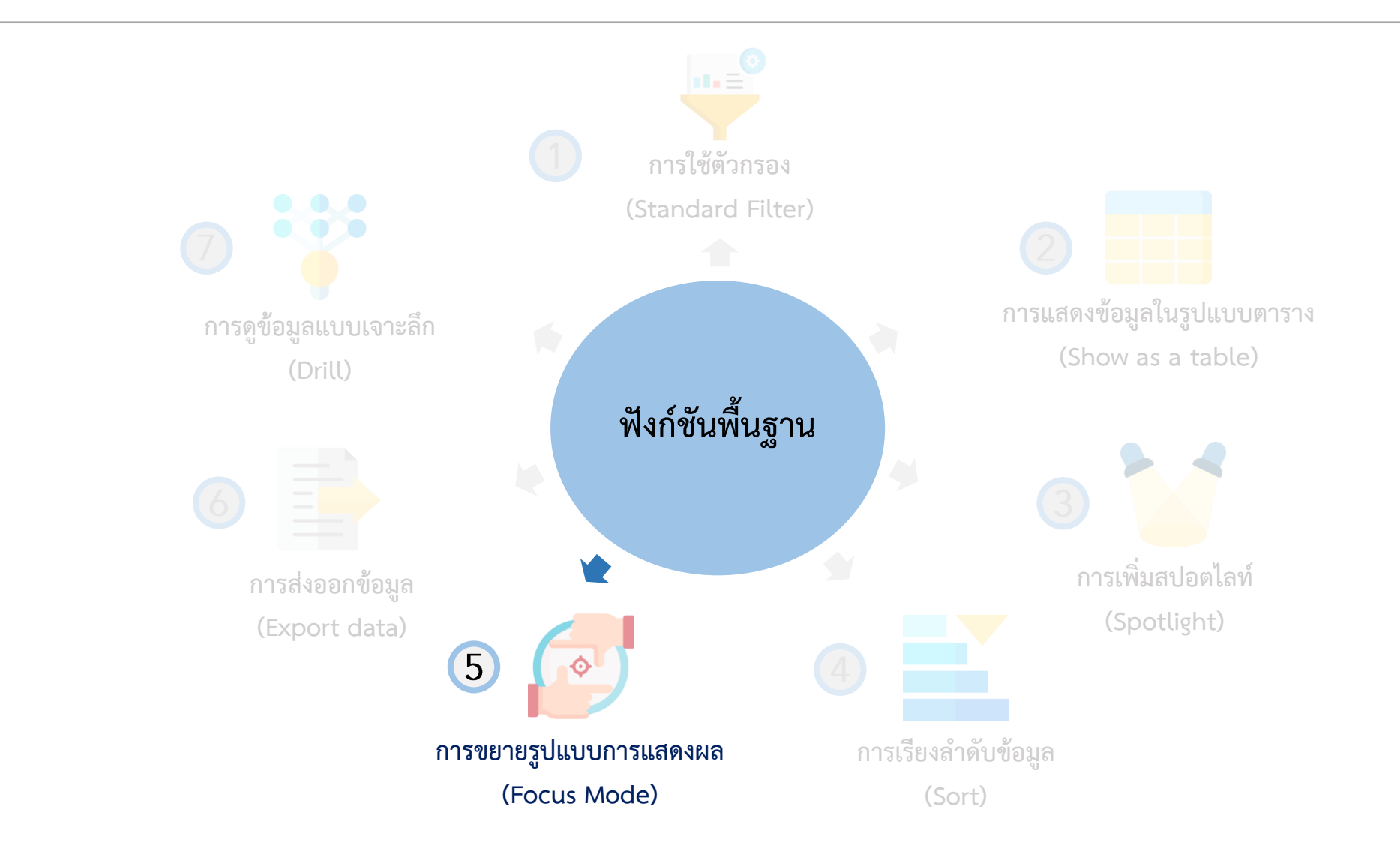

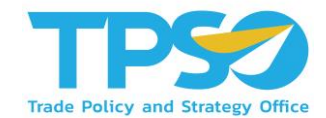

#### การขยายรูปแบบการแสดงผล (Focus Mode)

ท่านสามารถกด 🖂 (Focus Mode) เพื่อขยายการแสดงผลของหน้าจอ ให้อยู่ในอยู่ในรูปแบบเต็มจอได้

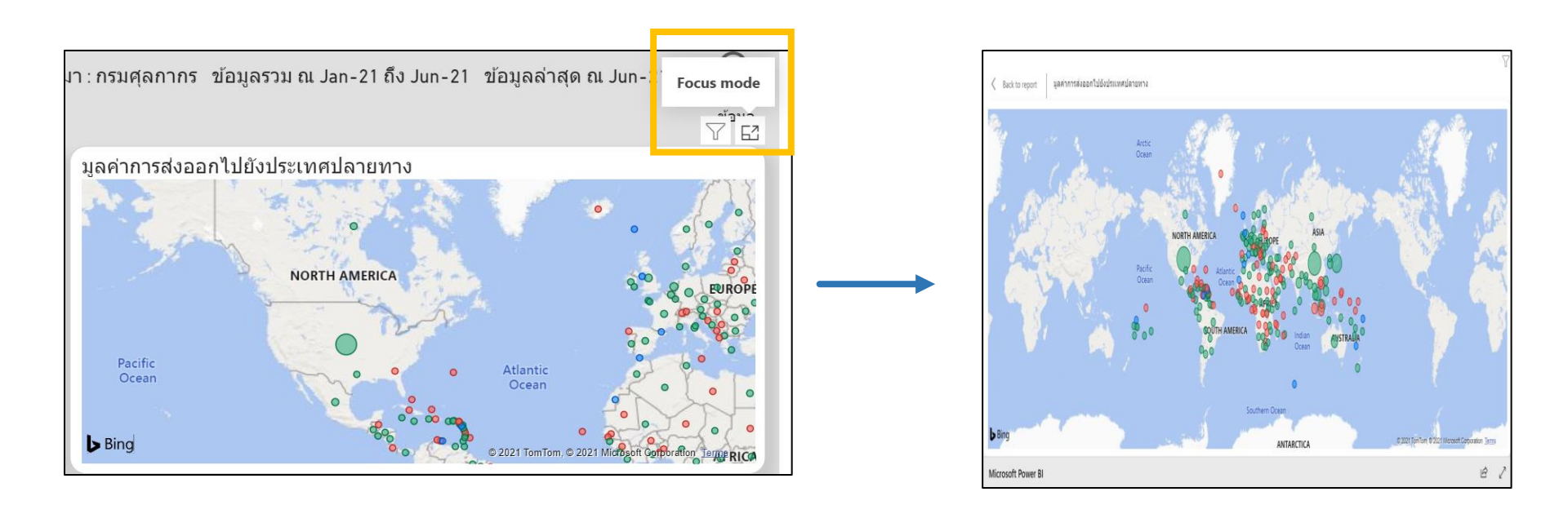

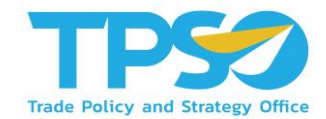

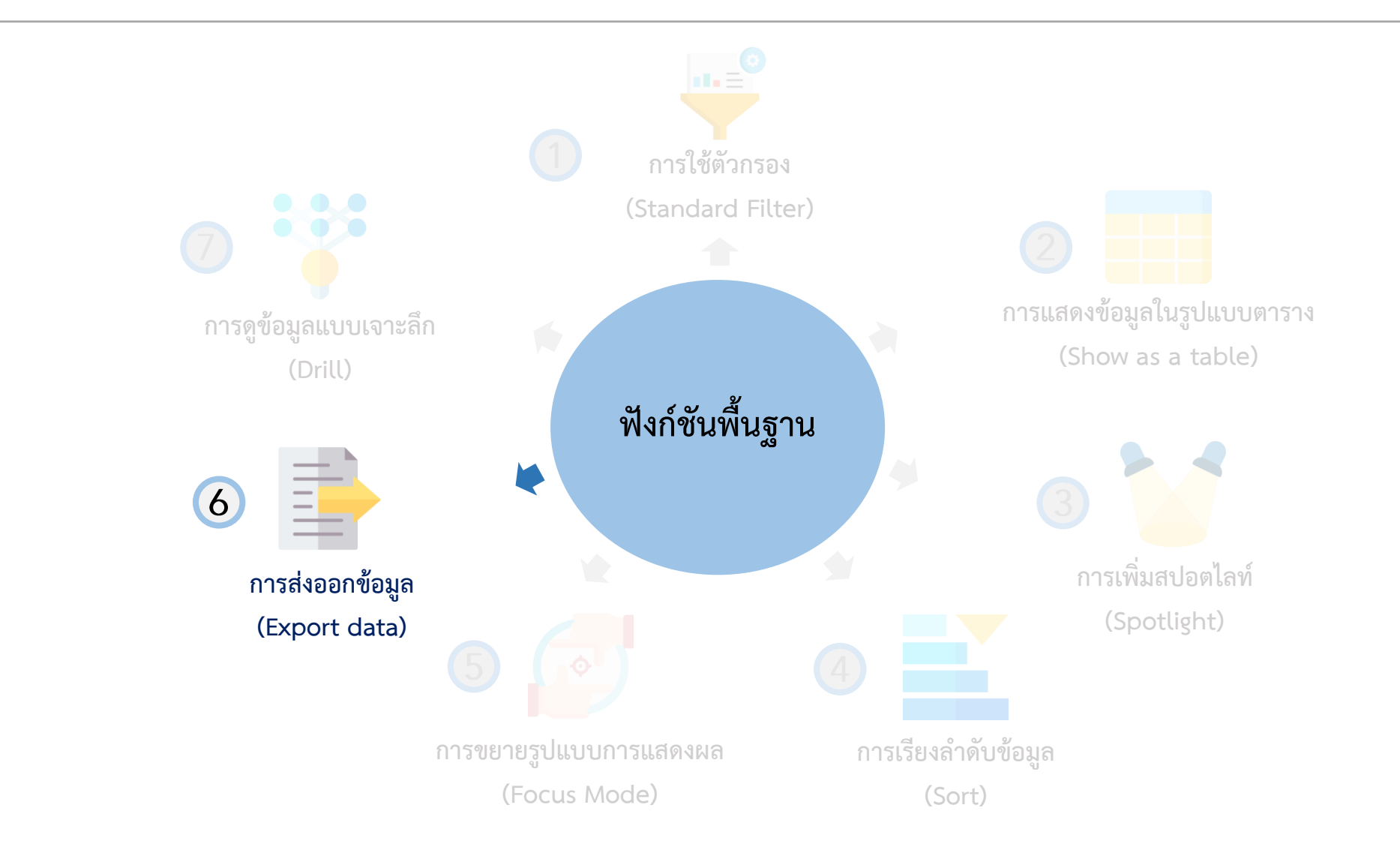

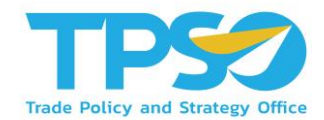

การส่งออกข้อมูล (Export data)

สามารถกดหน้าแสดงผลให้เป็นสปอตไลท์ โดยกด 🚥 และกดคำว่า Export Data

|                                                                           | 7 E                 |                                                             |   | Export data<br>Export your data in the format to<br>rows you export might be limite                                           | that suits your needs. If you have<br>ed depending on the file type yo                  | e a lot of data, the number of<br>vu select. <u>Learn more</u> | ×  |
|---------------------------------------------------------------------------|---------------------|-------------------------------------------------------------|---|----------------------------------------------------------------------------------------------------|-----------------------------------------------------------------------------------------|----------------------------------------------------------------|----|
| Supply & Dema       Demand Supply       40M       20M       2017     2018 | Ind                 | Export data<br>Show as a table<br>Spotlight<br>Get insights | ] | Summarized data<br>Export the summarized data<br>used to create your visual (for<br>example, sums, averages, and<br>medians). | Underlying data<br>Export the raw data used to<br>calculate the data in your<br>visual. |                                                                |    |
| ที่มา คน.                                                                 | ข้อมูลล่าสุดปี 2020 | ที่มา คน.                                                   |   | File format:<br>.xlsx (Excel 150,000-row max)                                                                                 | ~                                                                                       | Export                                                         | əl |

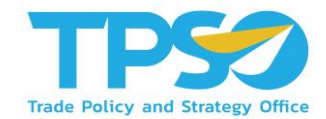

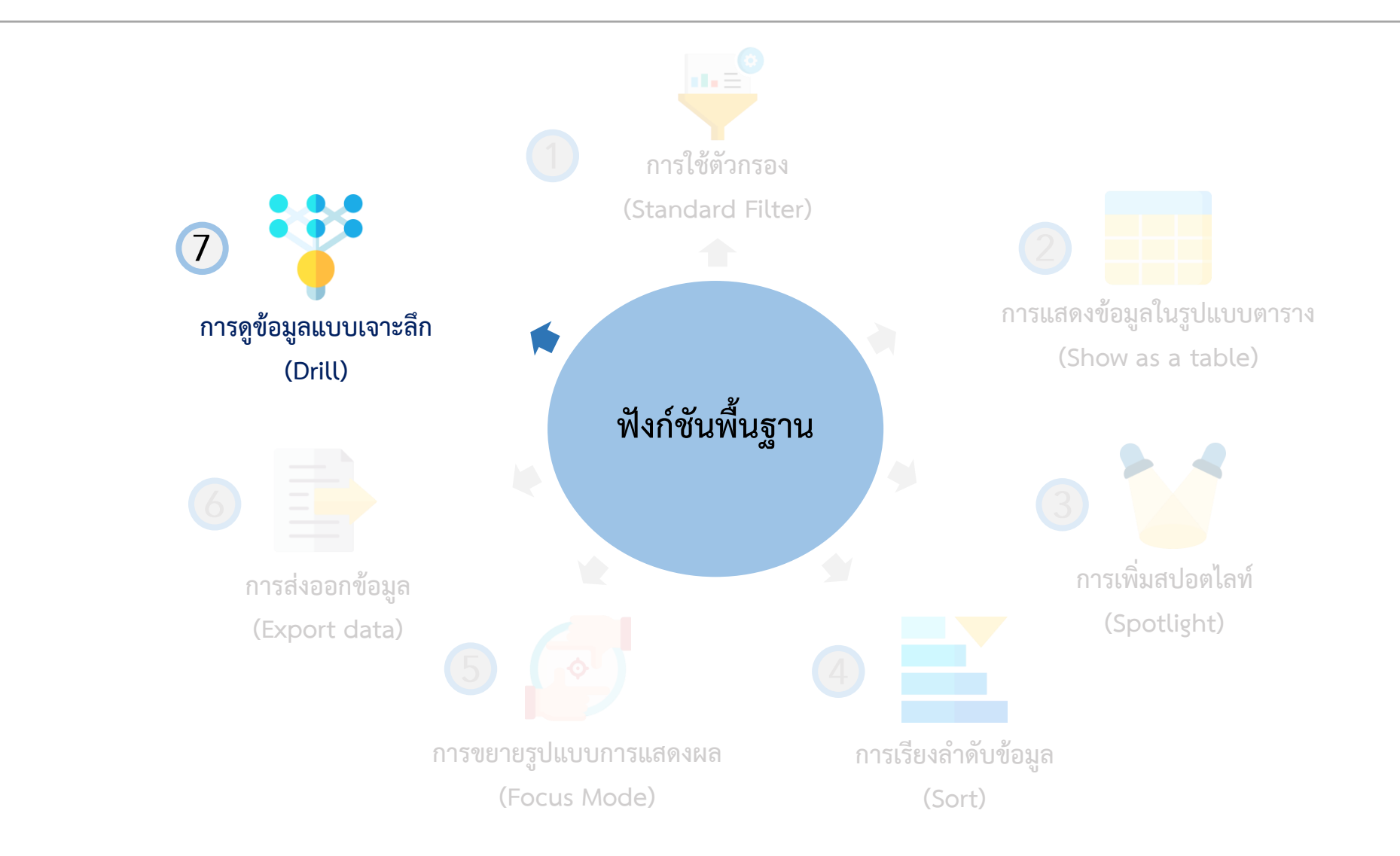

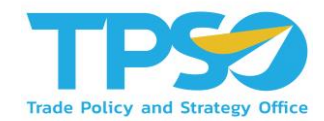

#### การดูข้อมูลแบบเจาะลึก (Drill)

ในบาง Visual ของระบบวิเคราะห์นั้นสามารถดูระดับขั้นของข้อมูลได้ โดยที่ Visual ที่สามารถจัดระดับขั้นของข้อมูลได้ จะมีสัญลักษณ์ 🔨 V II L 🏠 💭 🏹 🖾 … อยู่ แต่ละสัญลักษณ์แสดงถึงการใช้งานต่างๆ ดังนี้

1. 个 กดเพื่อเปลี่ยนขึ้นไปเป็นระดับของข้อมูลที่สูงกว่า

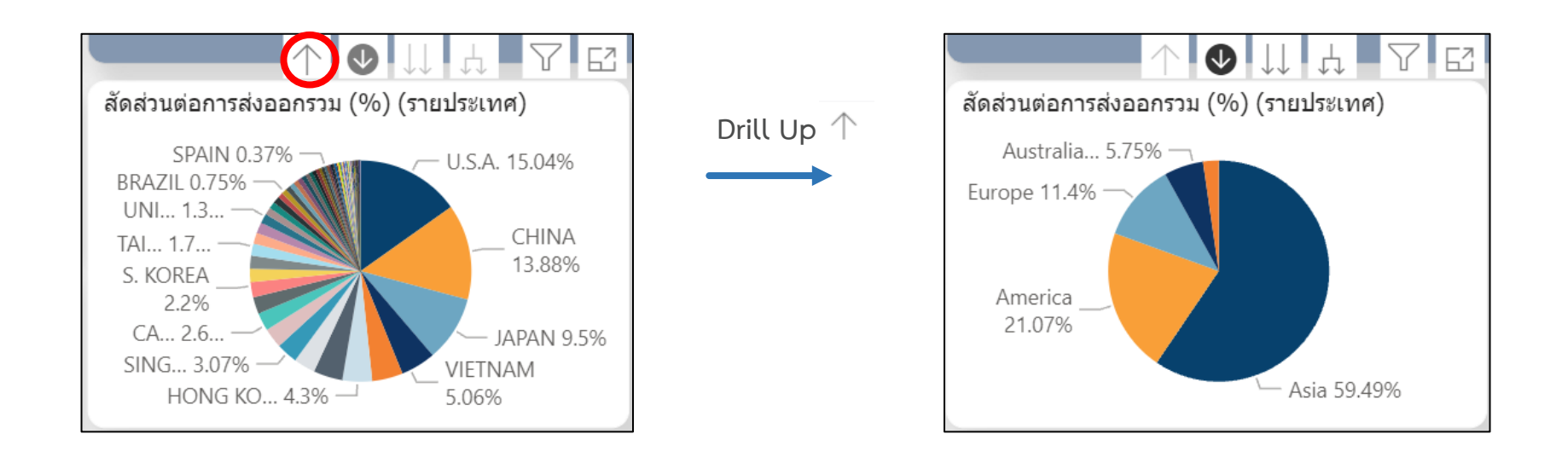

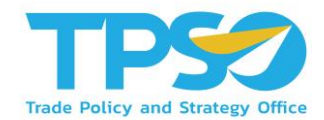

#### การดูข้อมูลแบบเจาะลึก (Drill)

ในบาง Visual ของระบบวิเคราะห์นั้นสามารถดูระดับขั้นของข้อมูลได้ โดยที่ Visual ที่สามารถจัดระดับขั้นของข้อมูลได้ จะมีสัญลักษณ์ 🕂 🗸 📖 🖓 🖾 … อยู่ แต่ละสัญลักษณ์แสดงถึงการใช้งานต่างๆ ดังนี้

2. Q กดเพื่อเปลี่ยนโหมดการเลือกข้อมูลให้เปลี่ยนลงไปเป็นระดับของข้อมูลที่ต่ำกว่า โดยผู้ใช้สามารถกดดูข้อมูลระดับที่ต่ำกว่า
 โดยกดที่ส่วนต่างๆ ของแผนภูมิ

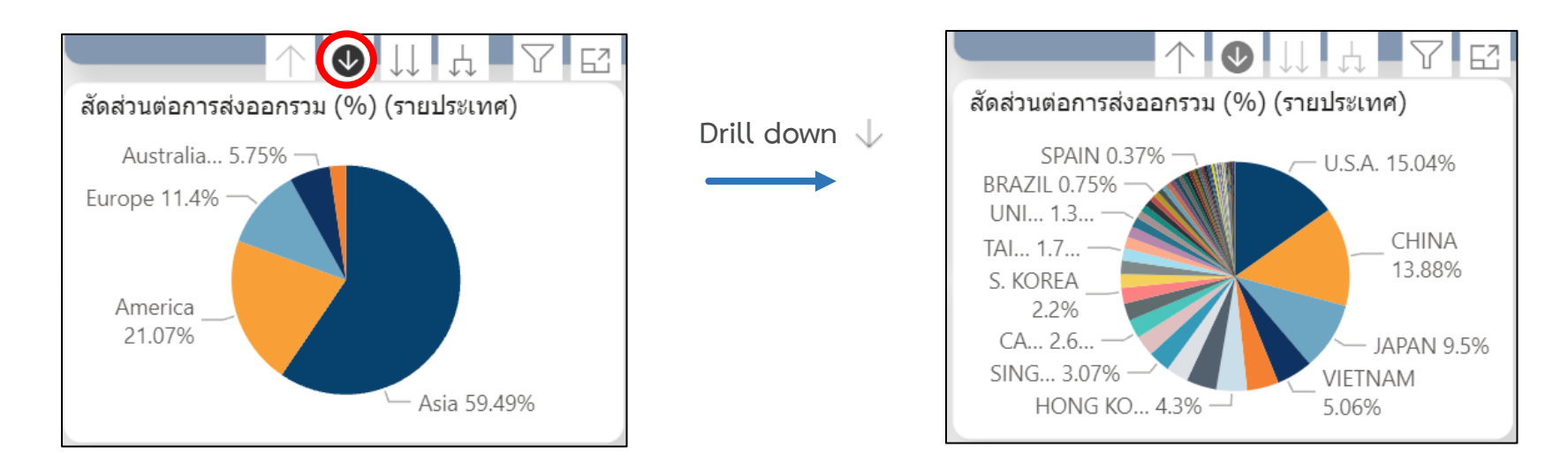

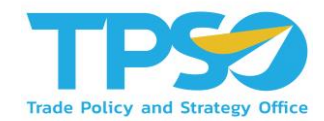

#### การดูข้อมูลแบบเจาะลึก (Drill)

ในบาง Visual ของระบบวิเคราะห์นั้นสามารถดูระดับขั้นของข้อมูลได้ โดยที่ Visual ที่สามารถจัดระดับขั้นของข้อมูลได้ จะมีสัญลักษณ์ 🔨 V II L 🏠 💭 🏹 🖾 … อยู่ แต่ละสัญลักษณ์แสดงถึงการใช้งานต่างๆ ดังนี้

3. Џ กดเพื่อเปลี่ยนข้อมูลลงไปเป็นระดับของข้อมูลที่ลดลง 1 ระดับ

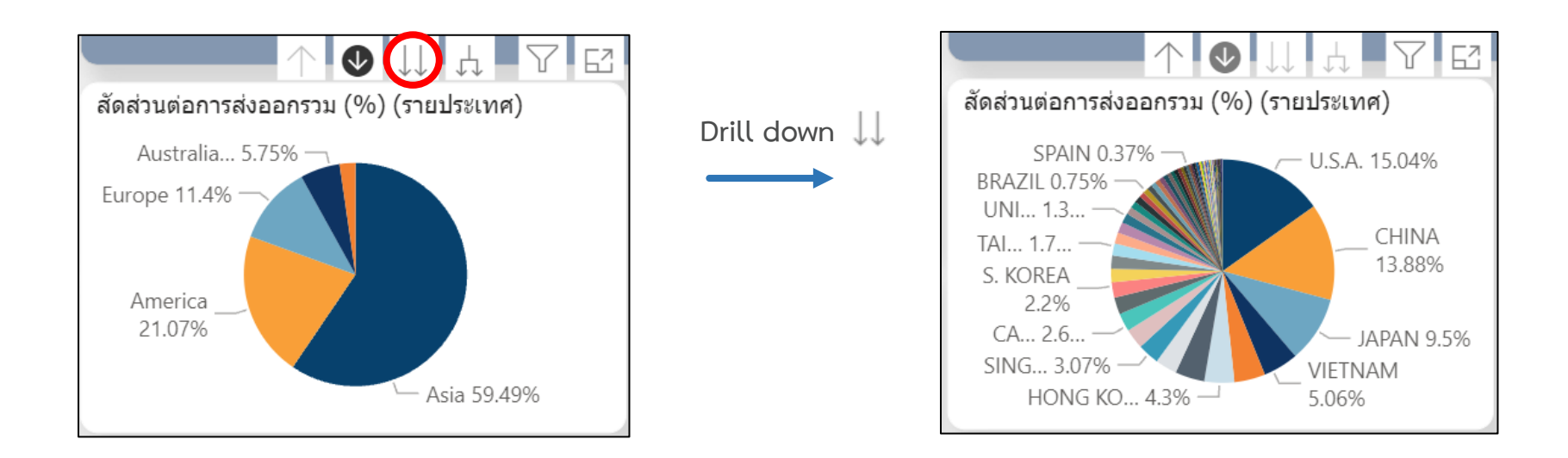

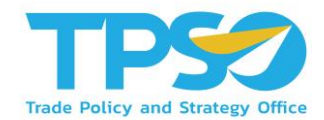

#### การดูข้อมูลแบบเจาะลึก (Drill)

ในบาง Visual ของระบบวิเคราะห์นั้นสามารถดูระดับขั้นของข้อมูลได้ โดยที่ Visual ที่สามารถจัดระดับขั้นของข้อมูลได้ จะมีสัญลักษณ์ 🕂 🗸 📖 🖓 🖾 \cdots อยู่ แต่ละสัญลักษณ์แสดงถึงการใช้งานต่างๆ ดังนี้

 4. ปลี่ยนข้อมูลลงไปเป็นระดับของข้อมูลที่ลดลง 1 ระดับ ซึ่งแตกต่างจากคำสั่งก่อนหน้าตรงที่ เมื่อเปลี่ยนการแสดงผลแล้ว ข้างหน้าของชื่อข้อมูลจะแสดงกลุ่มของข้อมูลนั้นด้วย

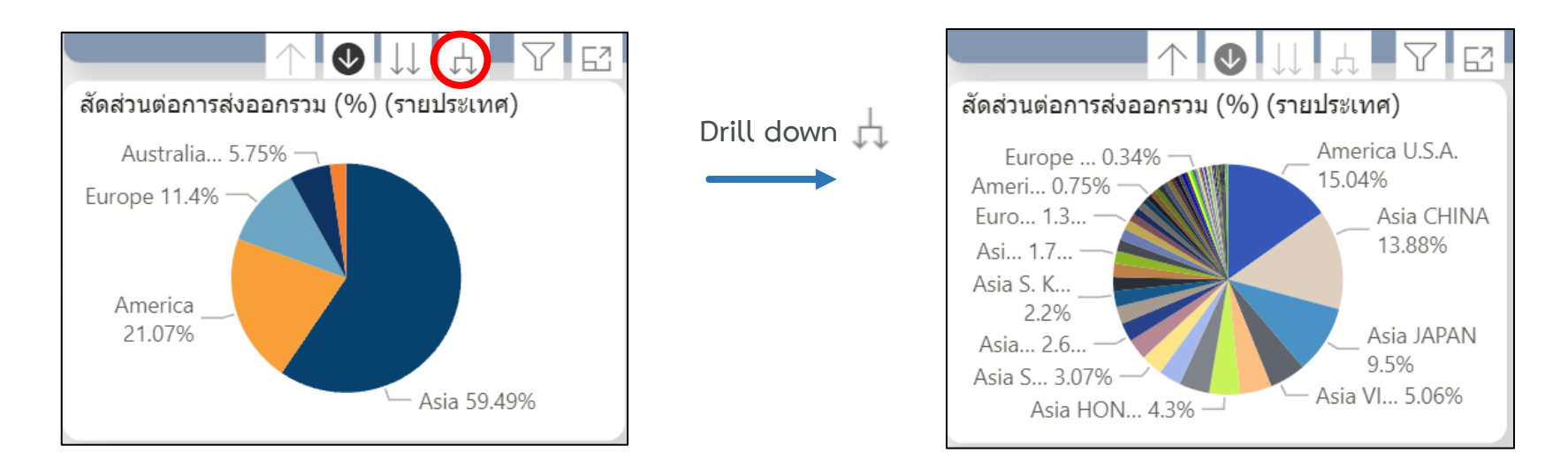

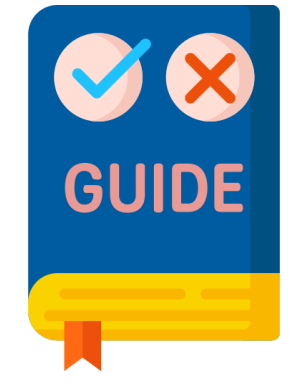

# คู่มือใช้งานหน้าแดชบอร์ด

#### คู่มือการใช้งาน Global Demand Dashboard

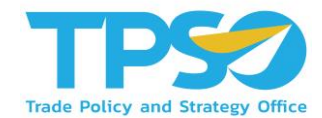

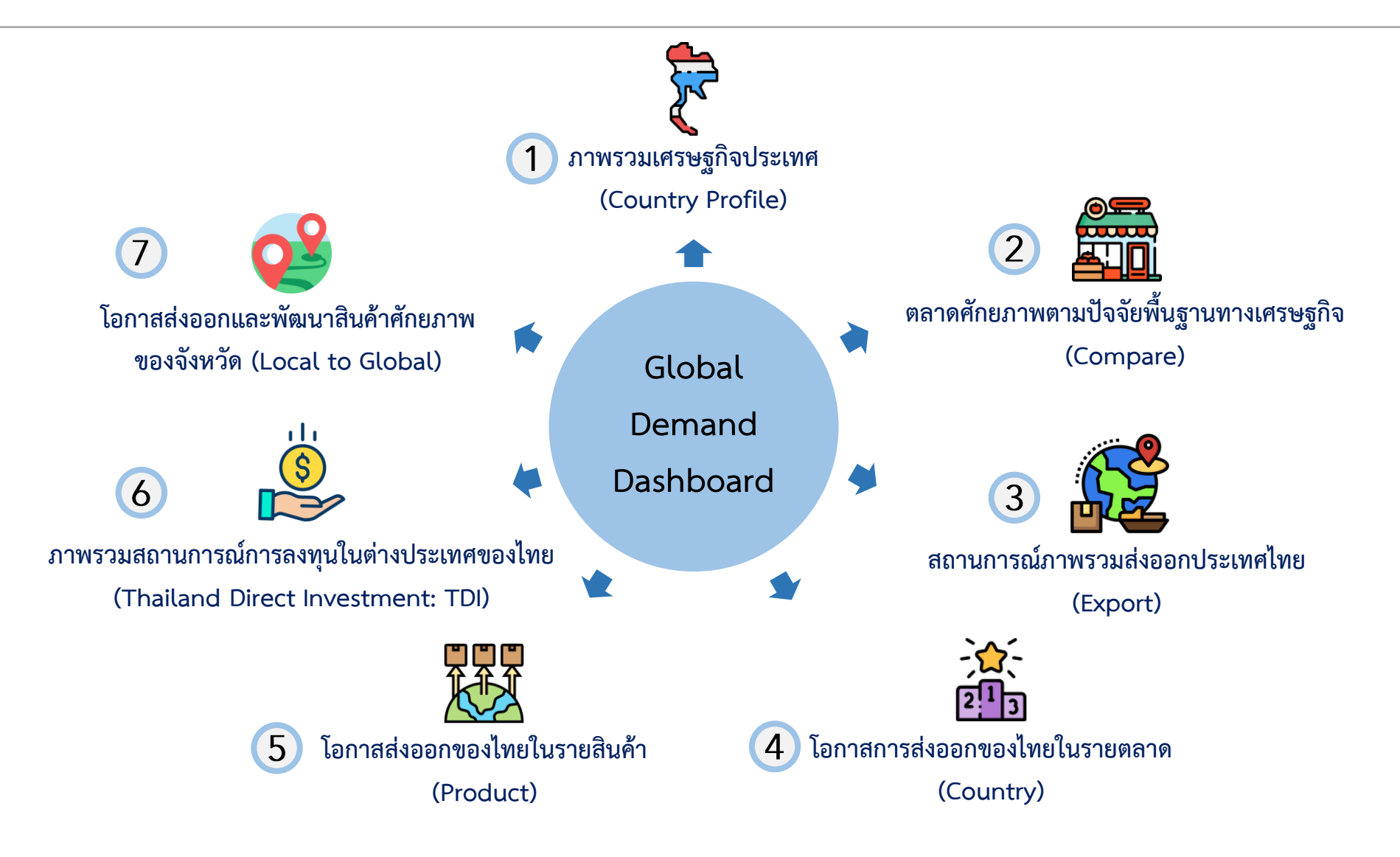

#### คู่มือการใช้งาน Global Demand Dashboard

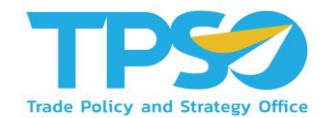

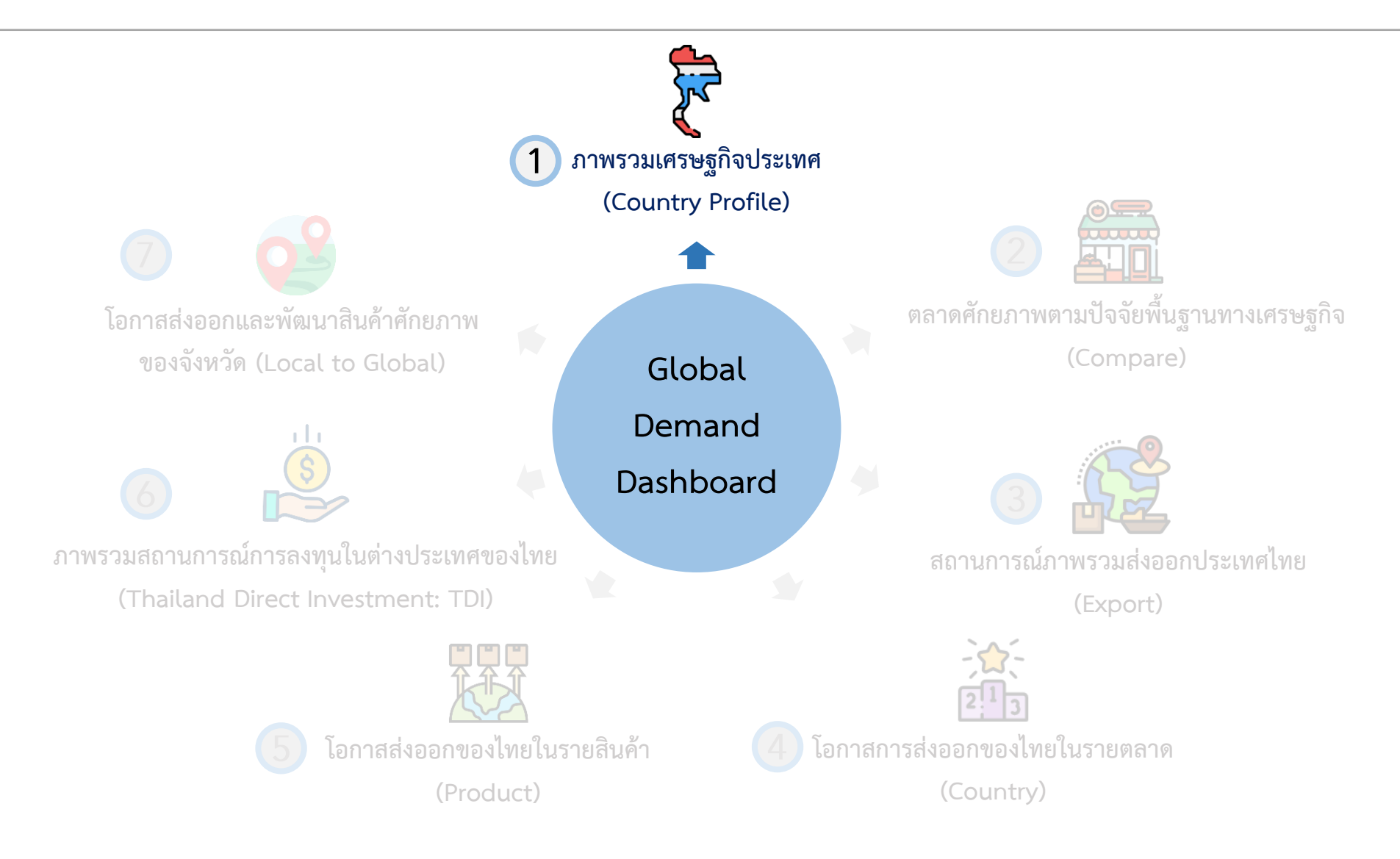

### การใช้งานหน้าภาพรวมเศรษฐกิจประเทศ (Country Profile)

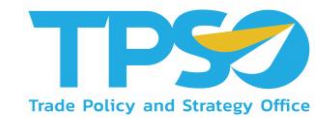

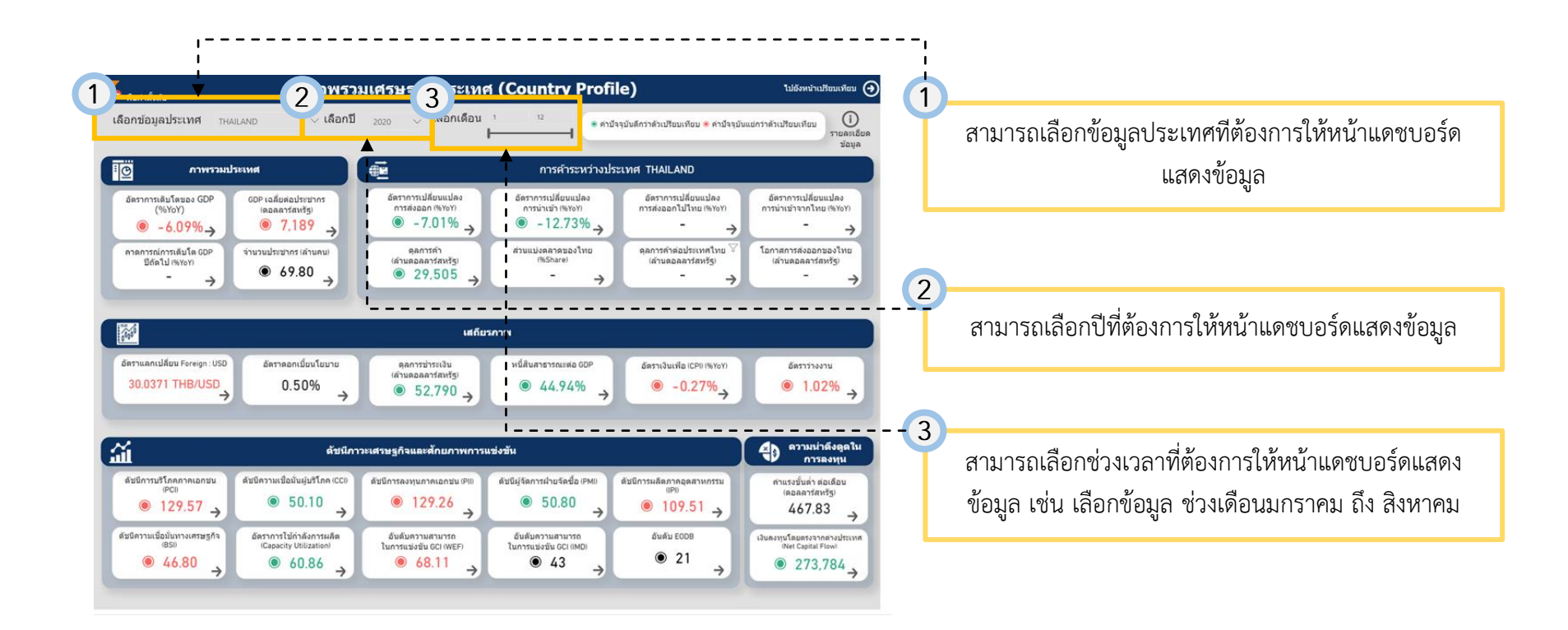

### การใช้งานหน้าภาพรวมเศรษฐกิจประเทศ (Country Profile)

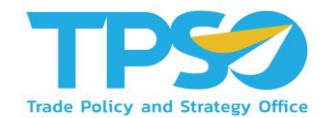

#### กดลูกศร →ในกล่องภาพรวมประเทศ เพื่อแสดงรายละเอียด ข้อมูลเปรียบเทียบ และกราฟเส้น

| 6 คืนค่าตั้งต้น                                       | ภาพรวะ                                                       | มเศรษฐกิจประเทศ                                                         | i (Country Profi                                                 | le)                                                  | ไปยังหน้าเปรียนเพียน                                               |
|-------------------------------------------------------|--------------------------------------------------------------|-------------------------------------------------------------------------|------------------------------------------------------------------|------------------------------------------------------|--------------------------------------------------------------------|
| ลือกข้อมูลประเทศ <sub>TH</sub>                        | ailand 🤍 เลือกปี                                             | <sub>2020</sub> 🗸 เลือกเดือน                                            | 1 12                                                             | จจุบันดีกว่าดัวเปรียบเทียบ 🍍 ค่าปัจจุบั              | มแต่กว่าด้วเปรียบเทียบ<br>รายละเอี<br>ข้อมูล                       |
| 🖸 กาพรวมเ                                             | ไระเทศ                                                       | Ē                                                                       | การศัาระหว่างปร                                                  | ะเทศ THAILAND                                        |                                                                    |
| อัตราการเติมโตของ GDP<br>(%YoY)<br>๏ - 6.09%→         | GDP เฉลียต่อประชากร<br>เตอลอาร์สหรัฐ)<br>● 7,189 →           | อัตราการเปลี่ยนแปลง<br>การส่งออก (%YoY)<br>● -7.01% →                   | อัตราการเปลี่ยนแปลง<br>การนำเข้า (%YoY)                          | อัตราการเปลี่ยนแปลง<br>การส่งออกไปไทย (%YoY)<br>– →  | อัตราการเปลี่ยนแปดง<br>การนำเข้าจากใหย (%YoY)<br>- →               |
| คาดการณ์การเต็มโต GDP<br>ปีถัดไป (%YoY)<br>-→         | จำนวนประชากร เล้านคนเ<br>● 69.80 →                           | eanisăi<br>(ăiuadaanisănišgi<br>● 29,505 →                              | ส่วนแบ่งคลาดของไทย<br>(%Share)<br>→                              | คุลการค้าต่อประเทศไทย ⊽<br>(ล้านดอลลาร์สหรัฐ)<br>- → | โอกาสการส่งออกของไหย<br>เล่าบดอลลาร์สหรัฐ)<br>- →                  |
| 100 C                                                 |                                                              | ផេពីរប                                                                  | รภาพ                                                             |                                                      |                                                                    |
| อัดราแลกเปลี่ยน Foreign : USD<br>30.0371 THB/USD<br>→ | อัดราดอกเปี้ยนโยบาย<br>0.50% →                               | ดุลการข่าระเงิน<br>(ล้านดอลลาร์สหรัฐ)                                   | หนี่สินสาธารณะต่อ GDP<br><ul> <li>● 44.94%</li> <li>→</li> </ul> | อัตราเงินเฟอ (CPI) (%YoY)<br>● -0.27%                | ο<br>ο<br>ο<br>ο<br>ο<br>ο<br>ο<br>ο<br>ο<br>ο<br>ο<br>ο<br>ο<br>ο |
| а́                                                    | ดัชนีภา                                                      | วะเศรษฐกิจและศักยภาพการเ                                                | เช่งขัน                                                          |                                                      | ความน่าดังดูดใน<br>การลงทุน                                        |
| ดับมีการบริโภคภาคเอกบน<br>เPCII<br>● 129.57 →         | ดับบีความเชื่อมันผู้บริโภค (CC)<br>● 50.10 →                 | ดับนีการลงทุนภาคเอกบัน (Pili)<br>● 129.26                               | ดับบีผู้จัดการผ่ายจัดข้อ (PMI)<br>● 50.80                        | ดัชนีการผลัดภาคอุดสาหกรรม<br>⊮P0<br>● 109.51 →       | ศาแรงขั้นด่า ต่อเดือน<br>(ดอลลาร์สหรัฐ)<br>467.83 →                |
| ดัชนีความเชื่อมั่นทางเศรษฐกิจ<br>เธรเต                | อัตราการใช้กำลังการผลิต<br>(Capacity Utilization)<br>© 60.86 | อันดับความสามารถ<br>ในการแข่งขัน GCI (WEF)<br><ul> <li>68.11</li> </ul> | อันดับความสามารถ<br>ในการแข่งขัน GCI (IMD)                       | อันดับ EODB<br>● 21                                  | เงินคงทุนโดยตรงจากต่างประเทศ<br>(Net Capital Flow)                 |

| เลือกข้อมูลประเทศ                                              | THALAND                                | <ul> <li>เลือกใ</li> </ul>                                       | - 1505 V                            | เลือกเดือน                       |          |      |      |
|----------------------------------------------------------------|----------------------------------------|------------------------------------------------------------------|-------------------------------------|----------------------------------|----------|------|------|
| 🔲 กาพระ                                                        | อมประเทศ                               |                                                                  |                                     | F                                | _        |      |      |
| อัตราการเดิบโต<br>ของ GDP<br>(%YoY)                            | อัตราการเดิบโร<br>- 6.                 | ataba GDP (%YoY)<br>09%                                          | อัตราการเติบ<br>country.nume        | โดชอง GDP (%YoY)<br>EN • DIALAND |          |      |      |
| stun World Bank<br>stasjan av Jan-20<br>stasjaalnage nv Dec-20 | ສຳຄໍອສະວອກາສະໄດ<br>ປັ່ນທຸມີນ<br>-6.09  | ค่าเสียบเทียบอังกา<br>เส็บโดงอลียรอง<br>ประเทศในกลุ่ม<br>- 1.14  | -10 2016<br>O                       | 2017                             | 2018     | 2019 | 2020 |
| GDP เฉลี่ยต่อ<br>ประชากร<br>(ดอลลาร์สหรัฐ)                     | GDP เจลี่ย<br>(คอลล<br>7.18            | ต่อประชากร<br>าร์สหรัฐ)<br>39.04                                 | GDP เฉลี่ยต่อ<br>country_name<br>ck | ประชากร (ดอลลาร์ง<br>BN oTHALAND | ກາ້ຽງ    |      |      |
| slam World Rank<br>slasga na Jan-20<br>slagaalnaga na Dec-20   | dideuderudute<br>diigu<br>-8.03        | ค้านวิระบารระบอง<br>เส้นโดงองที่ธรรอง<br>ประเทศในกรุ่ม<br>- 1.65 | 6K                                  | 3017                             | 2018     | 2019 | 2020 |
| คาดการณ์การ<br>เดิบโต GDP ปี<br>ถัดไป (%YoY)                   | ดาดการณ์การเด้<br>(%                   | เบโต GDP ปีถัดไป<br>YoY)<br>-                                    | RORIOSELING<br>COUNTRY, NAME        | ณดิบโด GDP ปีถัดไป<br>เห •าษแลงอ | I (%YoY) |      |      |
| shin -<br>shiqaa ea -<br>shaqaaliyaa ea Dec-26                 | สำสังสมเทรดการณ์<br>การโลยังรูปน<br>-  | ด้านที่อนเดือนอังกา<br>เส้นโดเฉลื่อนอง<br>ประเทศโนกลุ่ม<br>–     | 4                                   | 2023                             | 2024     | 2825 | 2026 |
| จำนวนประชากร<br>(ล้านคน)                                       | จำนวนประช                              | ຢາກร (ສ້ານຄານ)<br>7.80                                           | จำนวนประชา<br>country,name<br>70    | กร (ล้านคน)<br>ยห •าษแลงอ        |          |      |      |
| stara World Bank<br>Sleque na Jan-20<br>Slequestrate na Dec-20 | ສຳລັດສາມມີສານສົມໂສ<br>ປັດຖະບົນ<br>0.25 | มันขังแห่งแรงไม่ไ                                                | 2016                                | 2017                             | 2018     | 2019 | 2020 |

### การใช้งานหน้าภาพรวมเศรษฐกิจประเทศ (Country Profile)

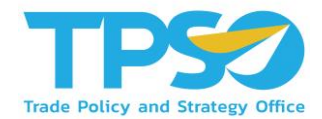

#### กดลูกศร → ในกล่องการค้าระหว่างประเทศ Thailand เพื่อแสดงรายละเอียด ข้อมูลเปรียบเทียบ และกราฟเส้น

| อกข้อมูลประเทศ ⊪                                                         | HAILAND 🤍 เลือกปี                                  | <sub>2020</sub> 🗸 เลือกเดือน            | 1 12                                       | จุบันดีกว่าดัวเปรียบเทียบ 🏽 ค่ามีจจุบัน              | มแข่กว่าดัวเปรียบเทียบ ถายละเมื                     |
|--------------------------------------------------------------------------|----------------------------------------------------|-----------------------------------------|--------------------------------------------|------------------------------------------------------|-----------------------------------------------------|
| ฏกาพรวม                                                                  | ประเทศ                                             | Ē                                       | การค้าระหว่างประ                           | นทศ THAILAND                                         |                                                     |
| อัตราการเดิบโตของ GDP<br>(%YoY)<br>(************************************ | GDP เฉลียต่อประชากร<br>(ดอลลาร์สหรัฐ)<br>● 7,189 → | อัตราการเปลี่ยนแปลง<br>การส่งออก (%YoY) | อัตราการเปลี่ยนแปลง<br>การนำเข้า (%YoY)    | อัตราการเปลี่ยนแปลง<br>การส่งออกไปไทย (%YoY)<br>- →  | อัตราการเปลี่ยนแปลง<br>การนำเข้าจากใหย (%YoY)<br>   |
| ลาดการณ์การเต็บโต GDP<br>ปีถัดไป (%YoY)<br>                              | จำนวนประชากร (ล้านคน)<br>● 69.80 →                 | 98017581<br>(ล้านตอลลาร์สหรัฐ)          | ส่วนแบ่งตลาดของไทย<br>(%Share)<br>→        | คุลการค้าต่อประเทศไทย ♡<br>(ล้านคอลลาร์สหรัฐ)<br>- → | โอกาสการส่งออกของไทย<br>(ล้านดอลลารัสหรัฐ)<br>- →   |
| รัวแลกเปลี่ยม Foreign : USD                                              | อังรางออกเนี้ยนโยมาย                               | เสถีบ                                   | รภาพ<br>หนี้สิบสารารณะต่อ GDP              | รัสสาววินาที่สุ (200 (644))                          |                                                     |
| 30.0371 THB/USD                                                          | 0.50% →                                            | (สามคอลลาร์สหรัฐ)<br>● 52,790 →         | ● 44.94% →                                 | ● -0.27%→                                            | ● 1.02% →                                           |
|                                                                          | ดัชนีภา                                            | าวะเศรษฐกิจและศักยภาพการเ               | แข่งขัน                                    |                                                      | ความน่าคึงดูดไร<br>การลงทุน                         |
| โชนีการบริโภคภาคเอกชน<br>(PCI)                                           | ดัชนีความเชื่อมั่นผู้บริโภค (CC0)<br>● 50.10       | ดัชมีการลงทุนภาคเอกชน (PID)<br>● 129.26 | ดับบีผู้จัดการฝ่ายจัดปื้อ (PMI)<br>● 50.80 | ดับนีการผลิตภาคอุตสาหกรรม<br>แP0<br>● 109.51 →       | ศาแรงขั้นด่ำ ต่อเดือน<br>(ดอลลาร์สหรัฐ)<br>467.83 → |
| ● 129.57 →                                                               |                                                    | (                                       | อันดับความสามารถ                           | อันดับ EODB                                          | เงินดงทุนโดยตรงจากต่างประเท                         |

|   | maintainean                                                                                                 | ภาพ                                                                                     | รวมเศรษฐกิจประเทศ (Countr                                                                                                    | รษฐกิจประเทศ (Country Profile) บฮองจำเบซีอนสอบ 📀 |          |  |
|---|----------------------------------------------------------------------------------------------------|-----------------------------------------------------------------------------------------|----------------------------------------------------------------------------------------------------|--------------------------------------------------|----------|--|
|   | เลือกข้อมูลประเทศ                                                                                           | THALAND                                                                                 | เลือกปี 2020 ∨ เลือกเดือน ไ                                                                                                    |                                                  |          |  |
|   | r 🖻                                                                                                    | ารค้าระหว่างประเทศ                                                                      | THAILAND                                                                                                    |                                                  |          |  |
|   | อัตราการ<br>เปลี่ยนแปลงการ<br>ส่งออก (%YoY)<br>ชา เห                                                        | อัตราการเปลี่ยนแปลงกา<br>(%YoY)<br>-7.01%                                               | ส่งออก อัตราการเปลี่ยมแปลงการส่งออก (%<br>country Jame IN • 11/62/60<br>20<br>0                                                                                                    | (YeY)                                            | _        |  |
| • | skupernu av Jun-20<br>de Dec-20<br>skuperne av Apr-21                                                       | -7.01 -1                                                                                | -0<br>-0<br>3.29                                                                                                    | Jan 2020 Jul 2020 Jan                            | 2070     |  |
|   | อัตราการ<br>เปลี่ยนแปลงการ<br>น่าเข้า(%YoY)<br>สมา GA<br>พัฒชาม ณ /คา.20<br>& Dec.20<br>ชมมูมสามุล ณ Apr.21 | นัดราการเปลี่ยมแปลงกา<br>Yoy<br>- 12.73%<br>ที่มีดังช่นเรียาวุชิม<br>- 12.73<br>- 12.73 | Auction<br>Biostromount functional Automation of the<br>Auction<br>Biostromount of the Biostropount<br>Automation<br>Biostromount of the Biostropount<br>Biostromount of the Biostropount<br>Biostropount of the Biostropount<br>Biostropount of the Biostropount<br>B | NYY)                                             |          |  |
|   | ดุลการค้า<br>(ล้านดอลลาร์<br>สหรัฐ)                                                                         | คุลการคำ เล้านคอลลา<br>29,504.95                                                        | atvěg) (Rantskí (aturnaraktika)<br>Converter Marke, IN (B) (Kolumb<br>Nov                                                                                                    | Nmm                                              | ⊻ 2      |  |
|   | afan GTA<br>stiegartse en Jon 20<br>ga Dec-20<br>stiegentrage en Apr-21                                     | สารยังสมระหา<br>ขุดการทำชี่ประวัน<br>29,504.95                                          | Ales: Taid                                                                                                    | 9 Jul 2019 Jan 2020 Jul 2020                     | Jan 2021 |  |
|   | ส่วนแบ่งดลาด<br>ของไทย<br>(%Share)                                                                          | ส่วนแบ่งคลาดของไทย<br>-                                                                 | 65hare) ส่วนแบ่งคลาดของไทย (%5hare)                                                                                                    |                                                  |          |  |
| r | Siyariu si<br>Si<br>Siyadiya si                                                                             | สำหังของสามแบ่งการ<br>พลาดปัจบุปัน<br>-                                                 | Anus<br>maran<br>=                                                                                                    |                                                  |          |  |
|   | อัตราการ<br>เปลี่ยนแปลงการ<br>ส่งออกไปไทย<br>(%YoY)<br>ต่า -                                                | อัตราการเปลี่ยนแปลงกา<br>ไปไทย (%YoY)<br>-<br>องล์ฟอะสถางไปไข (2020)                    | ส่งออก อัคราการเปลี่ยมแปดงการส่งออกไป<br>Aux                                                                                                    | Plane (%YoY)                                     |          |  |
|   | รับมูลงาม ณ<br>คือ<br>รับมูลล่าสุด ณ                                                                        | - 0.                                                                                    | 0%                                                                                                    |                                                  |          |  |
|   | อัตราการ<br>เปลี่ยนแปลง<br>การนำเข้าจากไทย<br>(%YoY)                                                        | อัคราการเปลี่ยนแปลงกา<br>จากไทย (พัทงท                                                  | น่าเข้า อัตราการเปลี่ยมแปลงการน่าเข้าจา <i>ก</i>                                                                                                    | าไทย (%YoY)                                      |          |  |
|   | รัสมุดราบ ณ<br>อิง<br>รัสมุลส่าสุด ณ                                                                        | dostanu destantante<br>dostan<br>- 0.0                                                  | 0%                                                                                                    |                                                  |          |  |
|   | ดุลการค้าต่อ<br>ประเทศไทย<br>(ล้านดอลลาร์สหรัฐ)                                                             | ดุลการดำต่อประเทศ<br>เล่านดอลลาร์สหรั<br>-                                              | พย<br>ดุลการคำต่อประเทศไทย เล่านดอล                                                                                                    | ลาร์สหรัฐเ                                       |          |  |
|   | พิมา<br>ชัญสาวม คง<br>ชัญสสาสุด คง                                                                          | ອັດທີ່ເຫັນຊາຍກ່າງຄາກສູ່ ຕົວເລື່ອນ<br>ກ່າວກ່ວງກາວອາງັກ<br>ເມື່ອງຈຸດບັນ<br>               | 20                                                                                                    |                                                  |          |  |
|   | โอกาสมูลค่าการ<br>ส่งออกไทย<br>(ล้านดอลลาร์<br>สหรัฐ)<br>ศก                                                 | โอกาสมูลค่าการส่งออ<br>เล่านดอลลาร์สหรัฐ<br>-                                           | ไทย<br>โอกาสมูลค่าการส่งออกโทย (ล้านด                                                                                                    | លកតាក់ឥមកិទ្ធ)                                   |          |  |
|   | รัญสาม ณ<br>ซึง<br>วัฒนตำลุล ณ                                                                              | ninsitaanbuu<br>Inditaanbuu<br>Inditaanbuu<br>Inditaanbuu                               |                                                                                                    |                                                  |          |  |
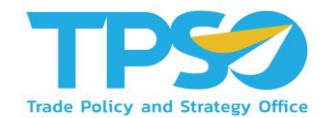

#### กดลูกศร →ในกล่องเสถียรภาพ เพื่อแสดงรายละเอียด ข้อมูลเปรียบเทียบ และกราฟเส้น

| อกข้อมูลประเทศ <sub>TH</sub> ,                                                                | ailand 🤍 เลือกปี                                                                                                    | <sub>2020</sub>                                                                                                    | 1 12                                                                                                    | จุบันดีกว่าด้วเปรียบเทียบ 🍍 ค่ามีจจุบัน                                            | แย่กว่าดัวเปรียบเทียบ<br>รายละเ<br>ช่อมู                                                                                                    |
|-----------------------------------------------------------------------------------------------|----------------------------------------------------------------------------------------------------|----------------------------------------------------------------------------------------------------|----------------------------------------------------------------------------------------------------|------------------------------------------------------------------------------------|----------------------------------------------------------------------------------------------------|
| ฏ กาพรวมเ                                                                                     | ไระเทศ                                                                                                    | <b></b>                                                                                                    | การค้าระหว่างประ                                                                                                    | INA THAILAND                                                                       |                                                                                                    |
| อัตราการเดิบโตของ GDP<br>(%YoY)<br>(%909%-)                                                   | GDP เฉลี่ยต่อประชากร<br>(คอลลาร์สหรัฐ)<br><ul> <li>7,189</li> </ul>                                                                | อัตราการเปลี่ยนแปลง<br>การส่งออก (%YoY)<br><ul> <li>         -7.01% →     </li> </ul>                                                                                    | อัตราการเปลี่ยนแปลง<br>การนำเข้า (%YoY)<br>● -12.73%→                                                                                                    | อัตราการเปลี่ยนแปลง<br>การส่งออกไปไทย (%YoY)<br>- →                                | อัตราการเปลี่ยนแปลง<br>การนำเข้าจากไทย (%YoY)<br>                                                                                                    |
| คาดการณ์การเดิบโต GDP<br>ปีถัดไป (%YoY)                                                       | จำนวนประชากร (ล้านคน)<br>69.80                                                                                                    | ตุลการค้า<br>(ล้านดอลลาร์สหรัฐ)<br><ul> <li>29 505</li> </ul>                                                                                                    | ส่วนแบ่งคลาดของไทย<br>(%Share)                                                                                                    | คุลการค้าต่อประเทศไทย ♥<br>(ล้านดอลลาร์สหรัฐ)                                      | โอกาสการส่งออกของไทย<br>(ล้าบดอลลาร์สหรัฐ)                                                                                                    |
|                                                                                               |                                                                                                    | เสถียว                                                                                                    | เกาพ                                                                                                    |                                                                                    |                                                                                                    |
| วัดราแลกเปลี่ยน Foreign : USD<br>30.0371 THB/US                                               | ລັດราดอกเมี่ยมโยมาย<br>0.50%                                                                                                    | ตุลการข่าระเงิน<br>เล้านดอลลาร์สหรัฐเ                                                                                                    | หนี้สินสาธารณะต่อ GDP<br>● 44.94% →                                                                                                    | อัตราเงินเฟ้อ (CPI) (%YoY)<br>● -0.27%→                                            | อัตราว่างงาน<br><ul> <li>1.02%</li> </ul>                                                                                                    |
| รัดราแลกเปลี่ยน Foreign: USD<br>30.0371 THB/US                                                | อัตราดอกเป็ยนไขนาย<br>0.50% →                                                                                                    | ตุลการป่าระเงิน<br>(ล้านออลาร์สหรัฐ)<br>⊚ 52,790 →                                                                                                    | หน์สินสารารณะสอ COP<br>● 44.94% →                                                                                                    | ăasııduutla (CPI (%Yor))<br>● -0.27% →                                             | อัตราวว่างวาม<br>1.02% -<br>(การองคุณ<br>การองคุณ                                                                                                    |
| รัสรวนสภามได้ขะ Foreign : USD<br>30.0371 THB/U<br>สามโกรรมชากลางแอกชน<br>(CC)<br>(๑) 129.57 → | <ul> <li>อังรางลอกเป็นนโยนาน</li> <li>0.50%</li> <li>สันนี้กา</li> <li>ดันปีความเชื่อมันผู้บริโภล (CCU</li> <li>© 50.10</li> </ul> | ลุการบ่าระเงิน<br>เด้านออลาร์สหรัฐ)<br><ul> <li>52.790 →</li> </ul> <li>วะแร่วษฐกิจและสักนการกระแ<br/>สับปีการลงๆนการเกอนบ เศษ<br/><ul> <li>129.26<br/>→</li> </ul></li> | หน้สัมสารารณะสอ 60P<br><ul> <li>44.94%</li> <li>3</li> <li>3</li> <li>3</li> <li>3</li> <li>3</li> <li>3</li> <li>4</li> <li>3</li> <li>50.80</li> <li>3</li> </ul> | бязтьдиніа (СР) (КУСУ)<br>● -0.27% →<br>библозибарладавногози<br>(Р)<br>● 109.51 → | итоветства<br>менособородина<br>иноветства<br>иноветства<br>и<br>иноветства<br>и<br>иноветства<br>и<br>и<br>и<br>и<br>и<br>и<br>и<br>и<br>и<br>и<br>и<br>и<br>и |

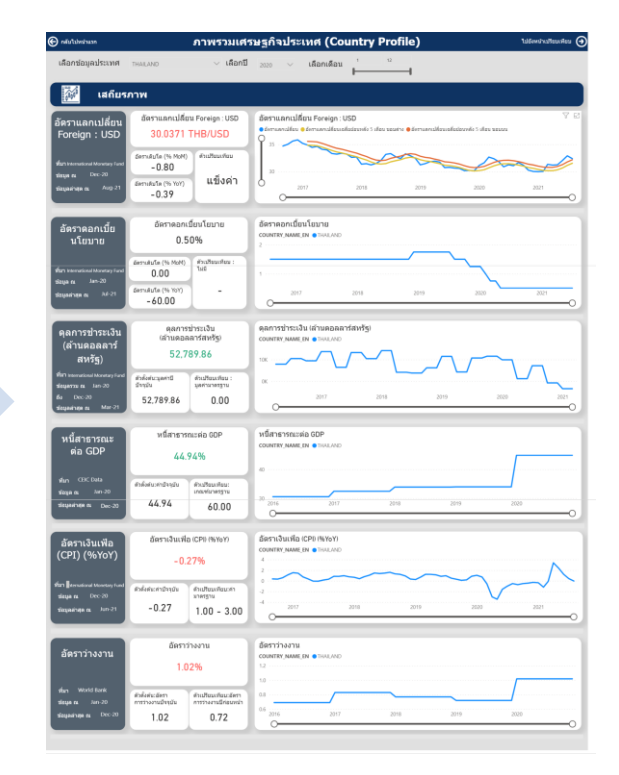

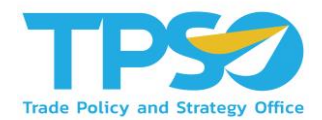

กดลูกศร → ในกล่องดัชนีภาวะเศรษฐกิจและศักยภาพการแข่งขัน เพื่อแสดงรายละเอียด ข้อมูลเปรียบเทียบ และกราฟเส้น

| คืบค่าตั้งต้บ                                        | ภาพรว                                                                 | มเศรษฐกิจประเทศ                                     | গ (Country Profi                                                              | ile)                                                | ไปยังหน้าเปรียบเทียบ                               |  |
|------------------------------------------------------|-----------------------------------------------------------------------|-----------------------------------------------------|-------------------------------------------------------------------------------|-----------------------------------------------------|----------------------------------------------------|--|
| อกข้อมูลประเทศ <sub>TH</sub> a                       | NILAND V <b>เลือกปี</b>                                               | 2020 💛 เลือกเดือน                                   | 1 12 P P12                                                                    | ใจจุบันดีกว่าดัวเปรียบเทียบ 🍍 คำปัจจุบัเ            | มแต่กว่าด้วเปรียบเทียบ<br>รายละเอี<br>ช่อมูล       |  |
| ฏ ภาพรวมป                                            | ระเทศ                                                                 | mารศำระหว่างประเทศ THAILAND                         |                                                                               |                                                     |                                                    |  |
| อัตราการเดิบโดของ GDP<br>(%YoY)<br>(%90%)            | GDP เฉลี่ยต่อประชากร<br>(ดอลลาร์สหรัฐ)<br><ul> <li>7,189 →</li> </ul> | อัตราการเปลี่ยนแปลง<br>การส่งออก (%YoY)             | อัตราการเปลี่ยนแปลง<br>การนำเข้า (%YoY)<br><ul> <li>- 12.73% -&gt;</li> </ul> | อัตราการเปลี่ยนแปลง<br>การส่งออกไปไทย (%YoY)<br>    | อัตราการเปลี่ยนแปลง<br>การนำเข้าจากใหย (%YoY)<br>  |  |
| คาดการณ์การเต็มโด GDP<br>ปีถัดไป (%roy)<br>→         | จำนวนประชากร (ล้านคน)<br>● 69.80 →                                    | 98017561<br>(ลัานลอลลาร์สหรัฐ)                      | เริ่มแปงคลาคของไทย<br>(%Share)<br>→                                           | คุลการคำต่อประเทศไทย ♥<br>(ล้าบดอลลาร์สหรัฐ)<br>- → | โอกาสการส่งออกของไทย<br>เล่าบดอลลาร์สหรัฐเ<br>- →  |  |
| a a a a a a a a a a a a a a a a a a a                |                                                                       | តេពីប                                               | รภาพ                                                                          |                                                     |                                                    |  |
| โคราแลกเปลี่ยน Foreign : USD<br>30.0371 THB/USD<br>→ | อัตราคอกเบียนโยบาย<br>0.50% →                                         | ดุลการป่าระเงิน<br>(ด้านคอลลาร์สหรัฐ)<br>● 52,790 → | หนี่สินสาธารณะค่อ GDP                                                         | อัตราเงินเฟอ (CPI) (%YoY)<br>● -0.27%→              | <ul> <li>δязтіτιννιμ</li> <li>● 1.02% →</li> </ul> |  |
| í                                                    | ดัชนึกา                                                               | าวะเสรษฐกิจและศักยภาพการเ                           | มช่งขัน                                                                       |                                                     | ความน่าดังดูดใ<br>การลงทุน                         |  |
| ดัชมีการบริโภคภาคเอกชน<br>(PCI)<br>● 129.57 →        | ดัชมีความเชื่อมั่นผู้บริโภค (CC0                                      | ดับบีการลงทุนภาคเอกบัน (PII)                        | ดับบีผู้จัดการผ่ายจัดชื่อ (PMI)<br><ul> <li>50.80</li> </ul>                  | ดับนีการผลิตภาคอุดสาหกรรม<br>(IPI)<br>● 109.51 →    | คำแรงขั้นค่ำ ต่อเดือน<br>(ต่อลลาร์สหรัฐ)<br>467.83 |  |
| ชนิความเชื่อมั่นทางเศรษฐกิจ                          | อัดราการใช้กำลังการผลิต<br>(Capacity Utilization)                     | อันดับความสามารถ<br>ในการแข่งขัน GCI (WEF)          | อันดับความสามารถ<br>ในการแข่งชัน GCI (IMD)                                    | อันดับ EODB                                         | เงินดงทุนโดยตรงจากต่างประเท<br>(Net Capital Flow)  |  |

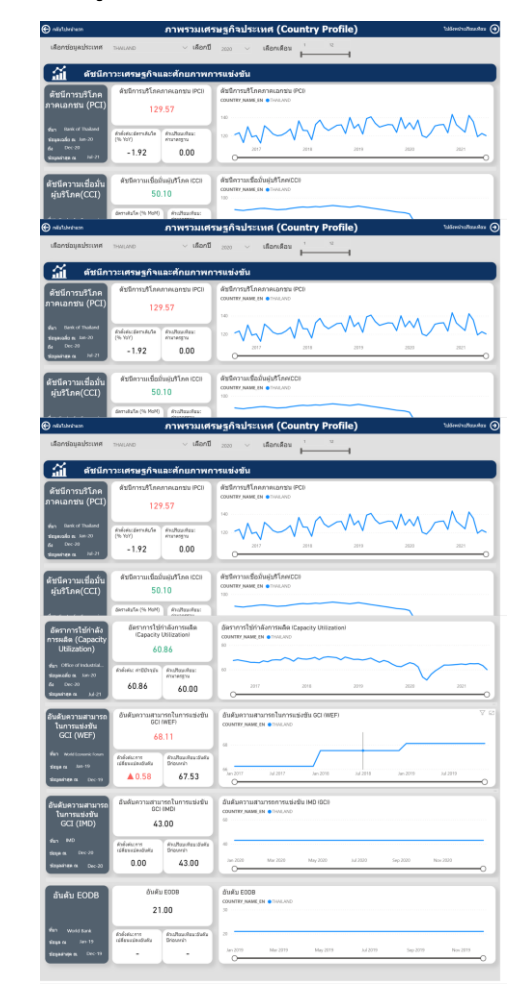

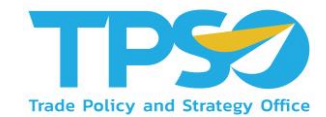

#### กดลูกศร → ในกล่องความน่าดึงดูดในการลงทุน เพื่อแสดงรายละเอียด ข้อมูลเปรียบเทียบ และกราฟเส้น

| คืบค่าตั้งต่น                                          | ภาพรว                                                              | มเศรษฐกิจประเทศ                                        | গ (Country Profi                        | le)                                                  | ไปยังหน้าเปรียบเทียบ                               |  |  |
|--------------------------------------------------------|--------------------------------------------------------------------|--------------------------------------------------------|-----------------------------------------|------------------------------------------------------|----------------------------------------------------|--|--|
| ลือกข้อมูลประเทศ ⊺∺                                    | ailand 🗸 <b>เลือกปี</b>                                            | <sub>2020</sub> 🗸 เลือกเดือน                           | 1 12                                    | งจุบันดีกว่าดัวเปรียบเทียบ 🖲 ค่าปัจจุบัน             | มแต่กว่าดัวเปรียบเทียบ<br>รายละเอี<br>ข่อมูล       |  |  |
| 🕐 ภาพรวมเ                                              | ประเทศ                                                             | mารศำระหว่างประเทศ THAILAND                            |                                         |                                                      |                                                    |  |  |
| อัตราการเดิมโตของ GDP<br>(%YoY)<br>● -6.09%→           | GDP เฉลี่ยต่อประชากร<br>(ดอลลารสหรัฐ)<br><ul> <li>7,189</li> </ul> | อัตราการเปลี่ยนแปลง<br>การส่งออก (%YoY)                | อัตราการเปลี่ยนแปลง<br>การนำเข้า (%YoY) | อัตราการเปลี่ยนแปลง<br>การส่งออกไปไทย (%YoY)<br>     | อัตราการเปลี่ยนแปดง<br>การนำเข้าจากใหย (%YoY)<br>  |  |  |
| ดาดการณ์การเต็บโต GDP<br>ปีถัดไป (%YoY)                | จำนวนประชากร (ล้านคน)<br>● 69.80 →                                 | ดุลการค้า<br>(ด้านคอลลารัสหรัฐ)                        | ส่วนแบ่งคลาดของไทย<br>(%Share)          | คุลการค้าต่อประเทศไทย ⊽<br>(ล้านดอลลารัสหรัฐ)<br>- → | โอกาสการส่งออกของไทย<br>(ล้าบดอลลาร์สหรัฐ)<br>───→ |  |  |
| 74                                                     |                                                                    | 1461                                                   | 5000                                    | _                                                    | _                                                  |  |  |
| อัตราแลกเปลี่ยน Foreign : USD<br>30.0371 THB/USD<br>-> | อัตราดอกเป็ยนโยมาย<br>0.50% →                                      | ดุลการข่าระเงิม<br>เล้าแดอลลาร์สหรัฐเ<br>๏ 52,790 →    | หนี่สินสารารณะต่อ GDP<br>● 44.94% →     | อัตราเงินเพื่อ (CPI (%YoY)                           | מוזיטיויני<br>פו 1.02% אונעיני                     |  |  |
| ú                                                      | ดับนีภา                                                            | วะเสรษฐกิจและศักยภาพการเ                               | แข่งขัน                                 |                                                      | ความน่าดึงดูดใน<br>การลงทุน                        |  |  |
| ดัชนีการบริโภคภาคเอกชน<br>(PCI)                        | ดัชนีความเชื่อมันผู้บริโภค (CC)                                    | ดับปีการลงทุนภาคเอกบน (PID) <ul> <li>129.26</li> </ul> | ดัชนีผู้จัดการผ่ายจัดชื่อ (PMI)         | ดัชนีการผลิตภาดอุดสาหกรรม<br>(IPD)<br>● 109.51 →     | ศำแรงขั้นด่ำ ต่อเดือน<br>(ดอลลาร์สหรัฐ)<br>447.83  |  |  |
| ● 129.57 →                                             | <b>→</b>                                                           | 7                                                      | 7                                       |                                                      | 407.05                                             |  |  |

| 🖯 adultaberitana                                                             |                                                                  | กาพรวมเศะ                           | รษฐกิจประเทศ (Country I                                                  | Profile)        |      | ไม่มีอากว่าเป็นแรกับน |
|------------------------------------------------------------------------------|------------------------------------------------------------------|-------------------------------------|--------------------------------------------------------------------------|-----------------|------|-----------------------|
| เลือกข้อมูลประเทศ                                                            | THAILAND                                                         | √ เลือกปี                           | 2020 🗸 เลือกเดือน 1                                                      |                 |      |                       |
| 4) สถานะ                                                                     | การลงทุน                                                         |                                     |                                                                          |                 |      |                       |
| ค่าแรงขั้นค่ำ<br>ด่อเดือน<br>(คอลลาร์สหรัฐ)                                  | ต่าแรงขึ้นด่า<br>(คอลลาร์<br>467.                                | ເ ຄ່ວເທື່ວນ<br>ສາເຈັ່ງ)<br>83       | ศำแรงขั้นค่ำ ค่อเดือน (ดอตลาร์สหรัฐ)<br>countar µame_in ● hou.and<br>sco |                 |      | Ÿ                     |
| sfan CEC Deta<br>singe na Jan-20<br>singeane na Dec-20                       | 614x61: 6103304<br>467.83                                        | คำแส้อมเพื่อน: ไฟมี<br>=            | 400<br>2076 2017                                                         | 2018            | 2019 | 2520 C                |
| เงินลงทุนโดยตรง<br>จากต่างประเทศ<br>(Net Capital Flow)                       | เงินองทุนโดยตรงจากต่างประเทศ<br>(Net Capital Flow)<br>273,783.85 |                                     | เงินลงทุนโดยตรงจากส่างประเทศ INe<br>country, mang (m • Trailor)<br>206   | t Capital Flow) |      |                       |
| fan World Bank<br>Singerzza na Jun-20<br>dia Dec-20<br>Singeleinge na Dec-20 | ຢ່າສໍ້ອະນະມີສານເປັນໂອ<br>ນໍາາເປັນ<br>328.25                      | สามปัญญาส์อยู่<br>สามาตรฐาน<br>0.00 | 0K 2016 2017                                                             | 2014            | 2019 | 2020                  |

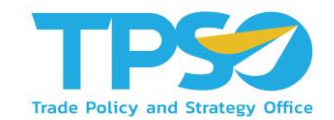

้หลังจากหน้าแดชบอร์ดแสดงหน้ารายละเอียด ข้อมูลเปรียบเทียบ และกราฟเส้น ท่านสามารถดูรายเอียดในแต่ละกล่องได้ดังนี้

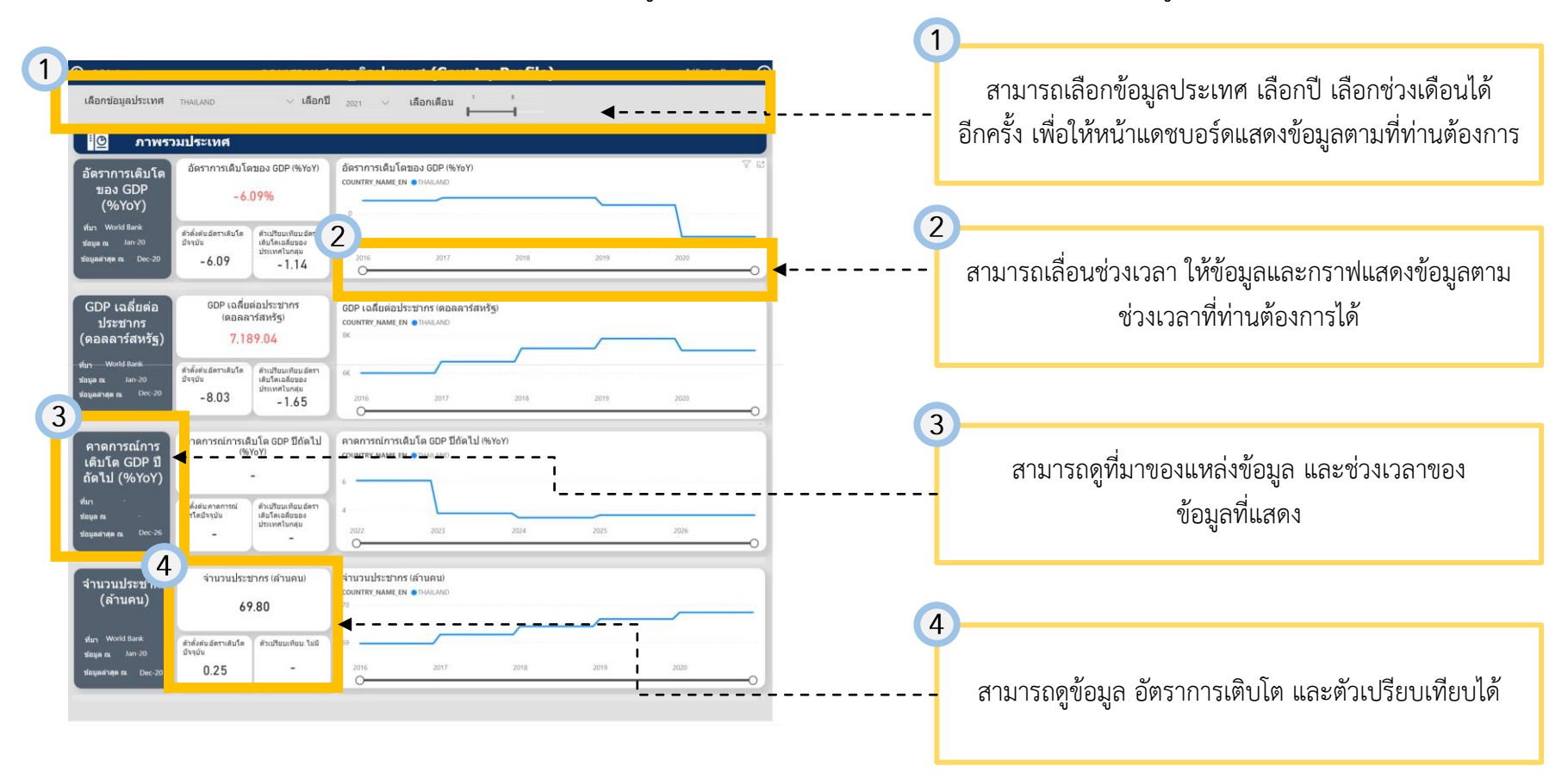

#### คู่มือการใช้งาน Global Demand Dashboard

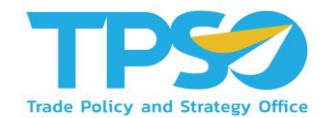

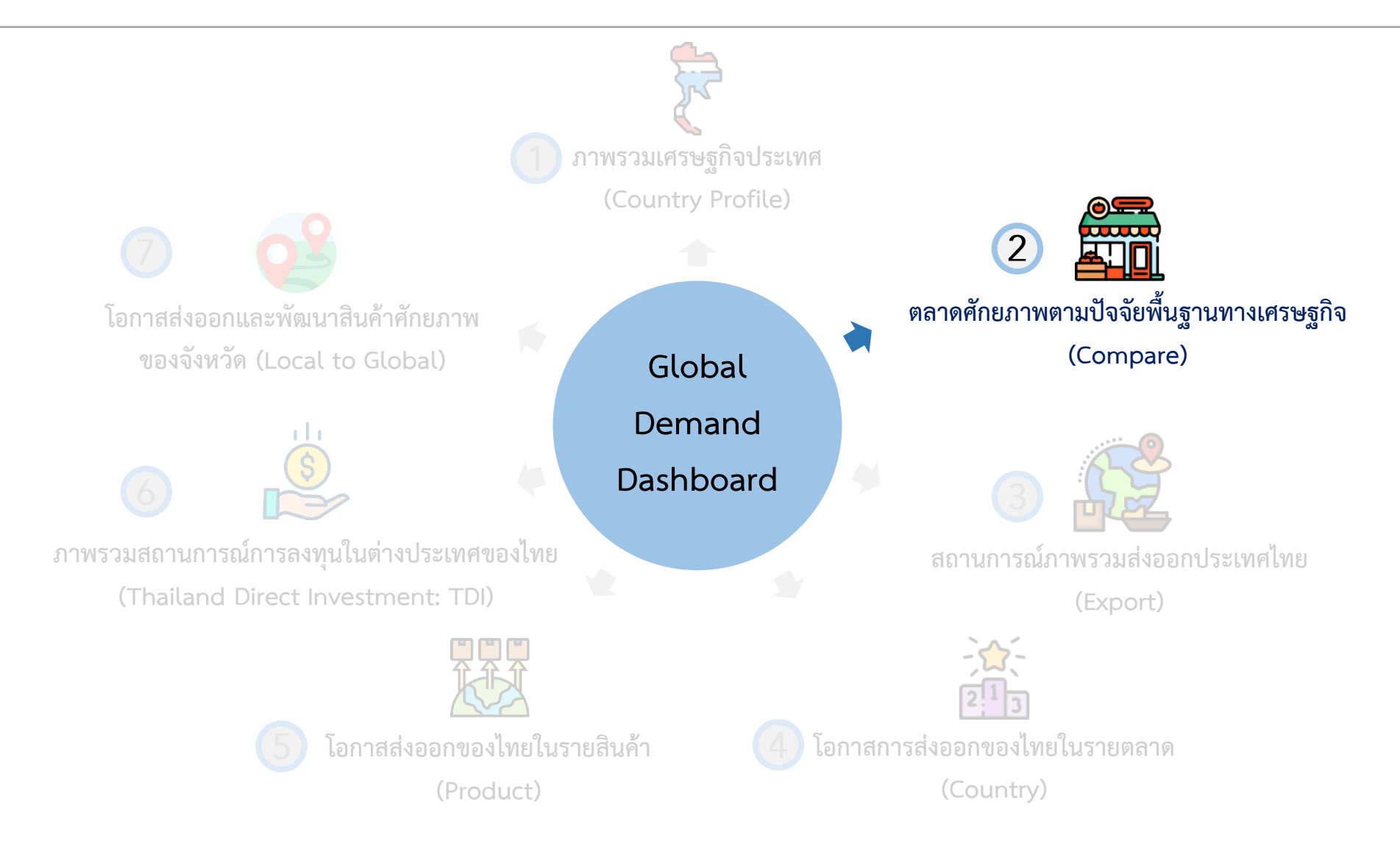

# การใช้งานหน้าตลาดศักยภาพตามปัจจัยพื้นฐานทางเศรษฐกิจ

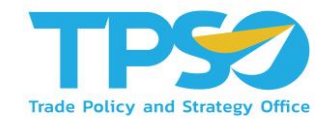

้หลังจากที่ท่านเลือกตัวชี้วัด เลือกความถี่ เลือกปี เลือกเดือน และเลือกประเทศแล้ว หน้าจอจะแสดงผลข้อมูลตามที่ท่านต้องการ

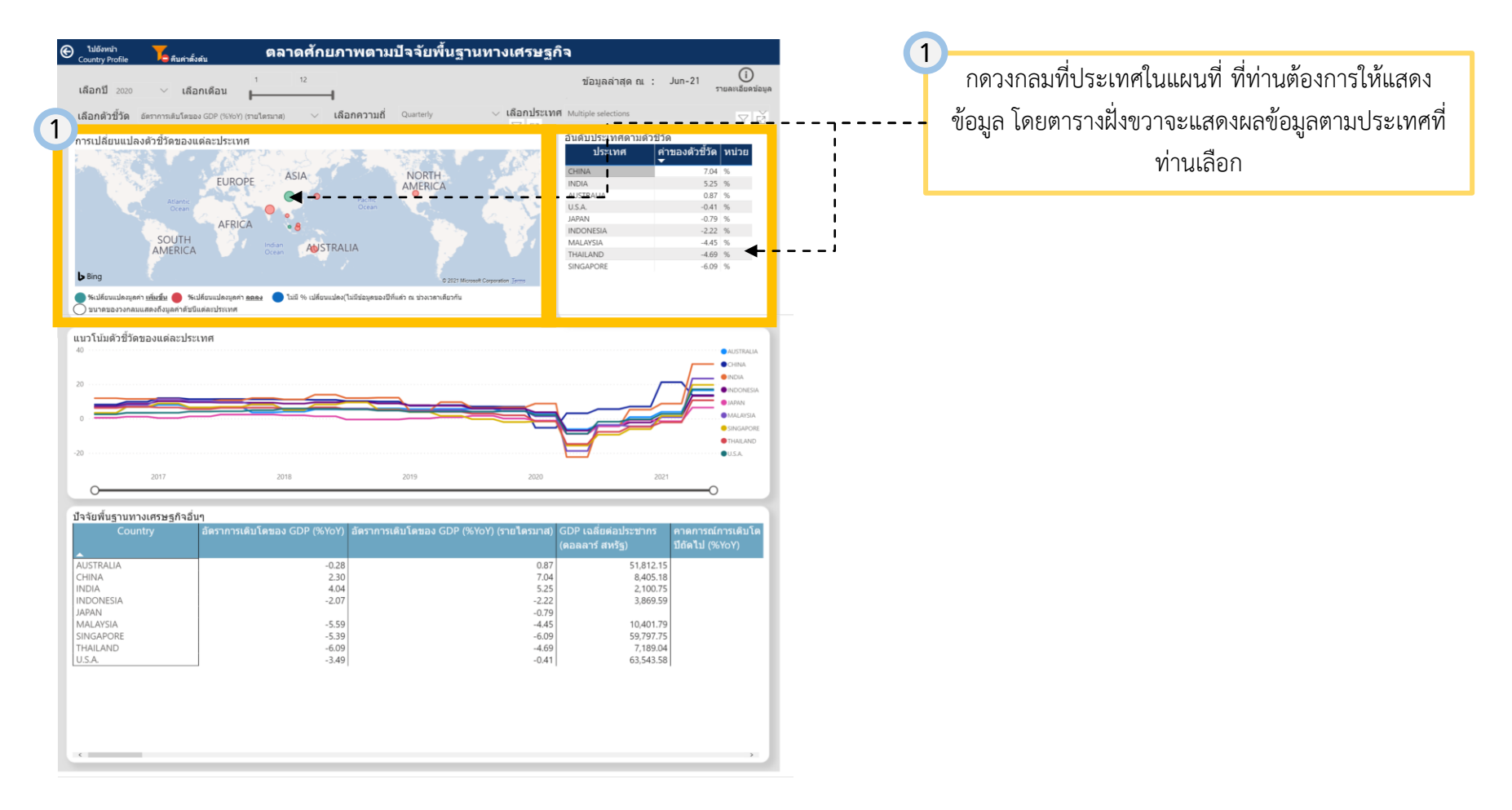

# การใช้งานหน้าตลาดศักยภาพตามปัจจัยพื้นฐานทางเศรษฐกิจ

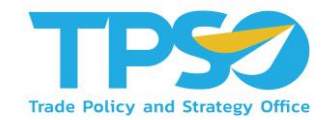

#### ้หลังจากที่ท่านเลือกตัวชี้วัด เลือกความถี่ เลือกปี เลือกเดือน และเลือกประเทศแล้ว หน้าจอจะแสดงผลข้อมูลตามที่ท่านต้องการ

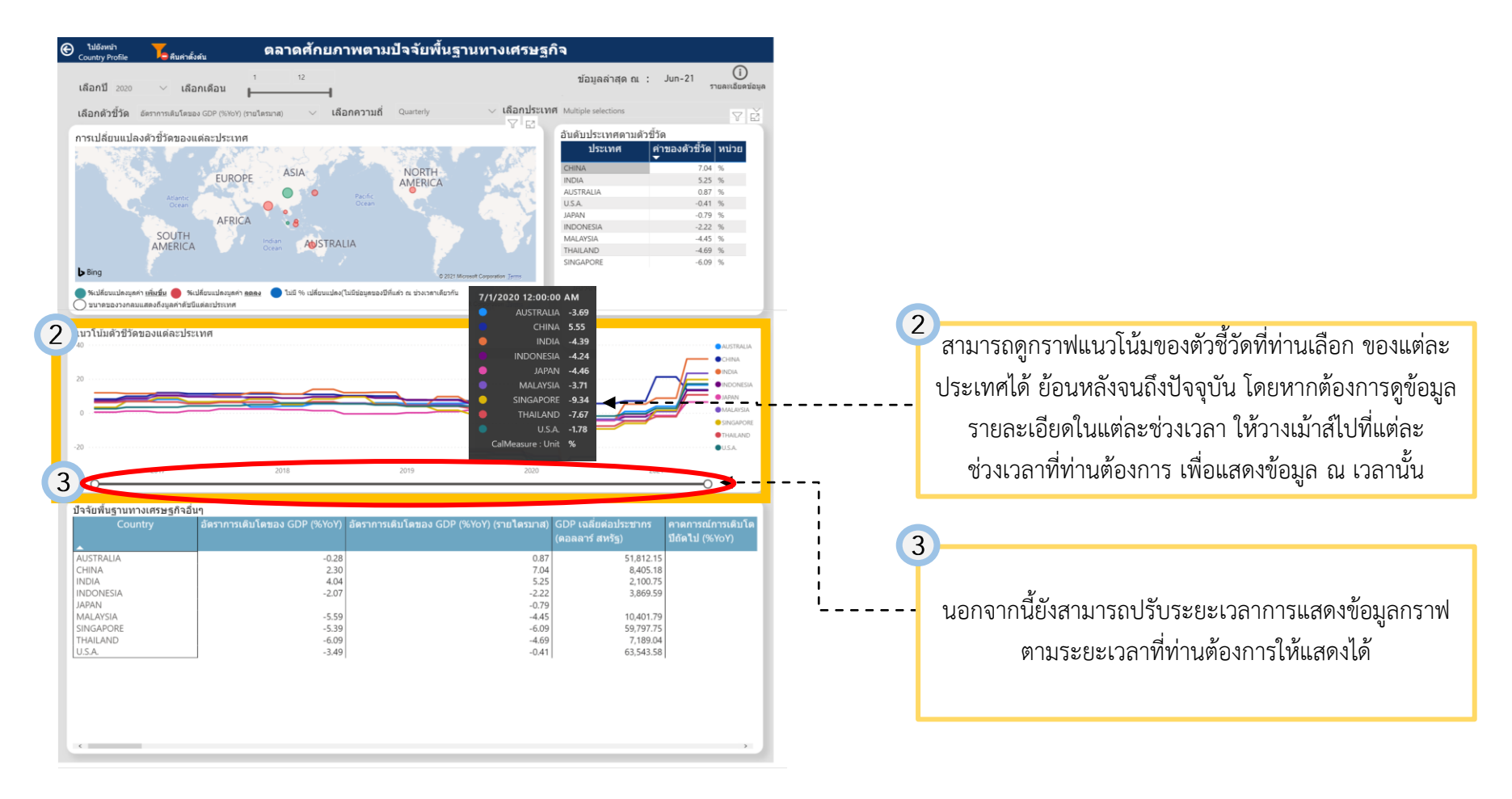

# การใช้งานหน้าตลาดศักยภาพตามปัจจัยพื้นฐานทางเศรษฐกิจ

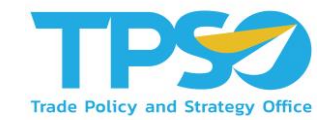

้หลังจากที่ท่านเลือกตัวชี้วัด เลือกความถี่ เลือกปี เลือกเดือน และเลือกประเทศแล้ว หน้าจอจะแสดงผลข้อมูลตามที่ท่านต้องการ

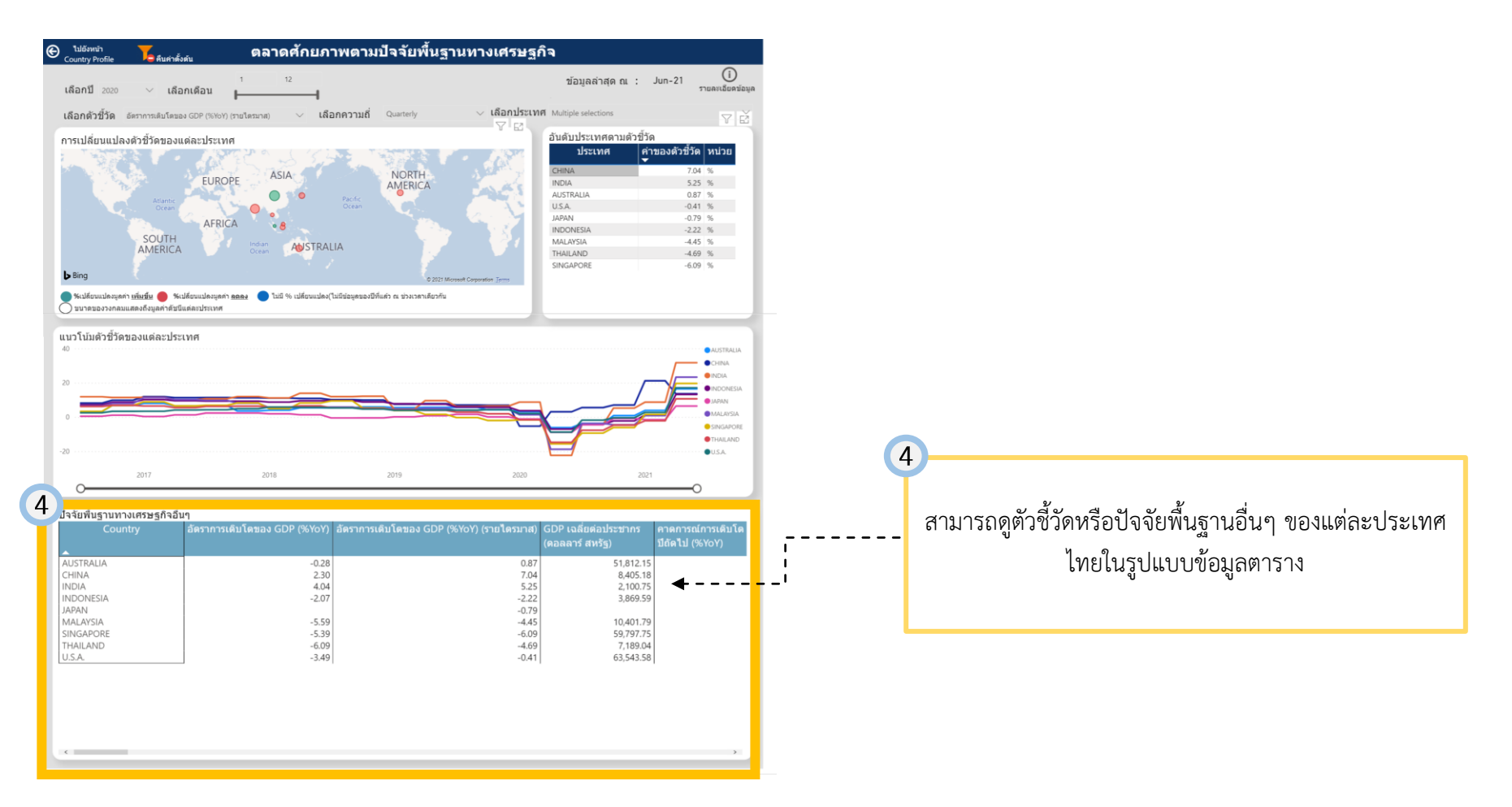

#### คู่มือการใช้งาน Global Demand Dashboard

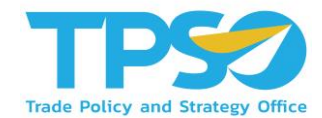

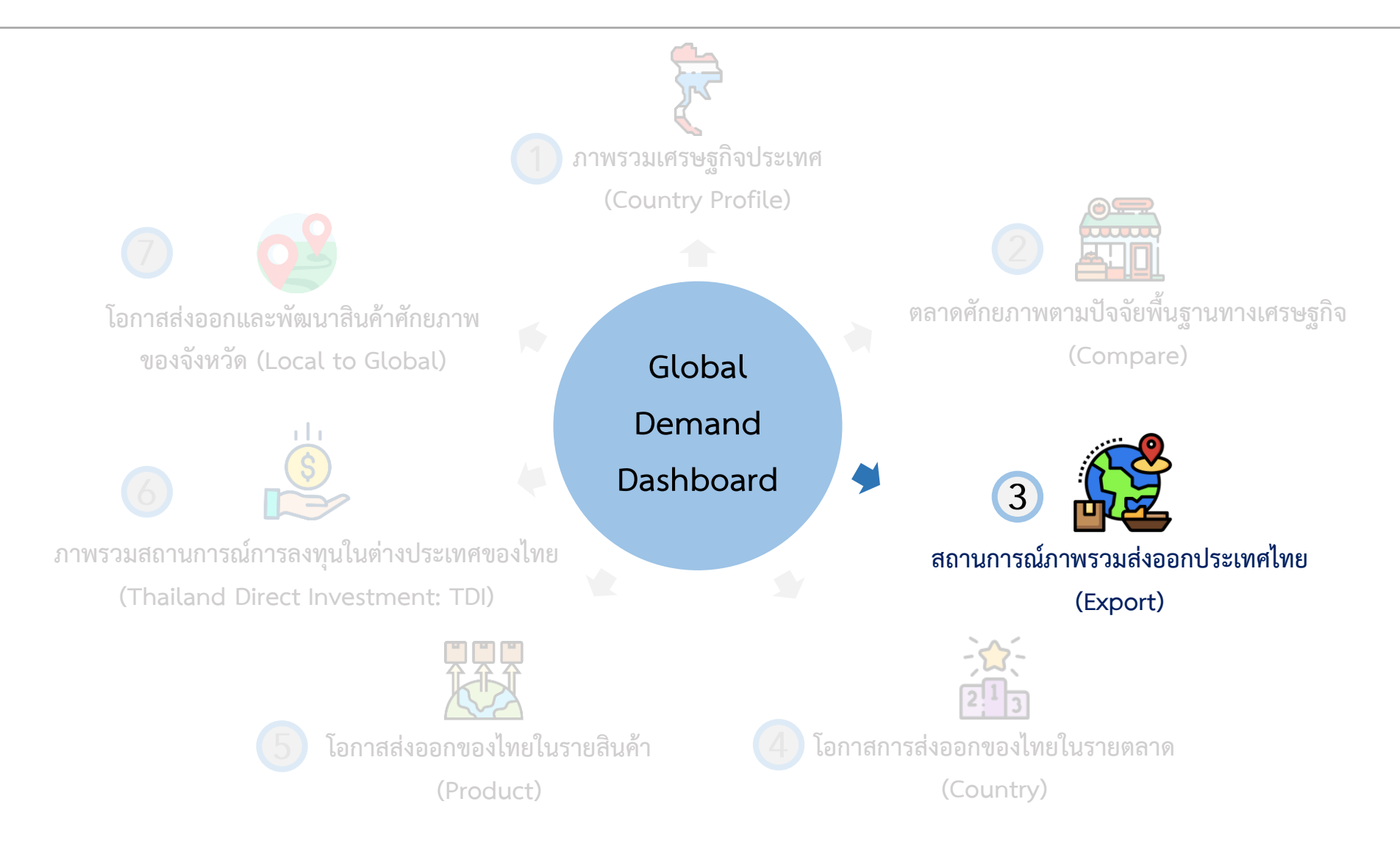

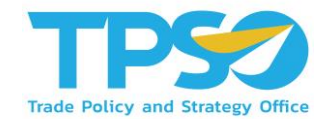

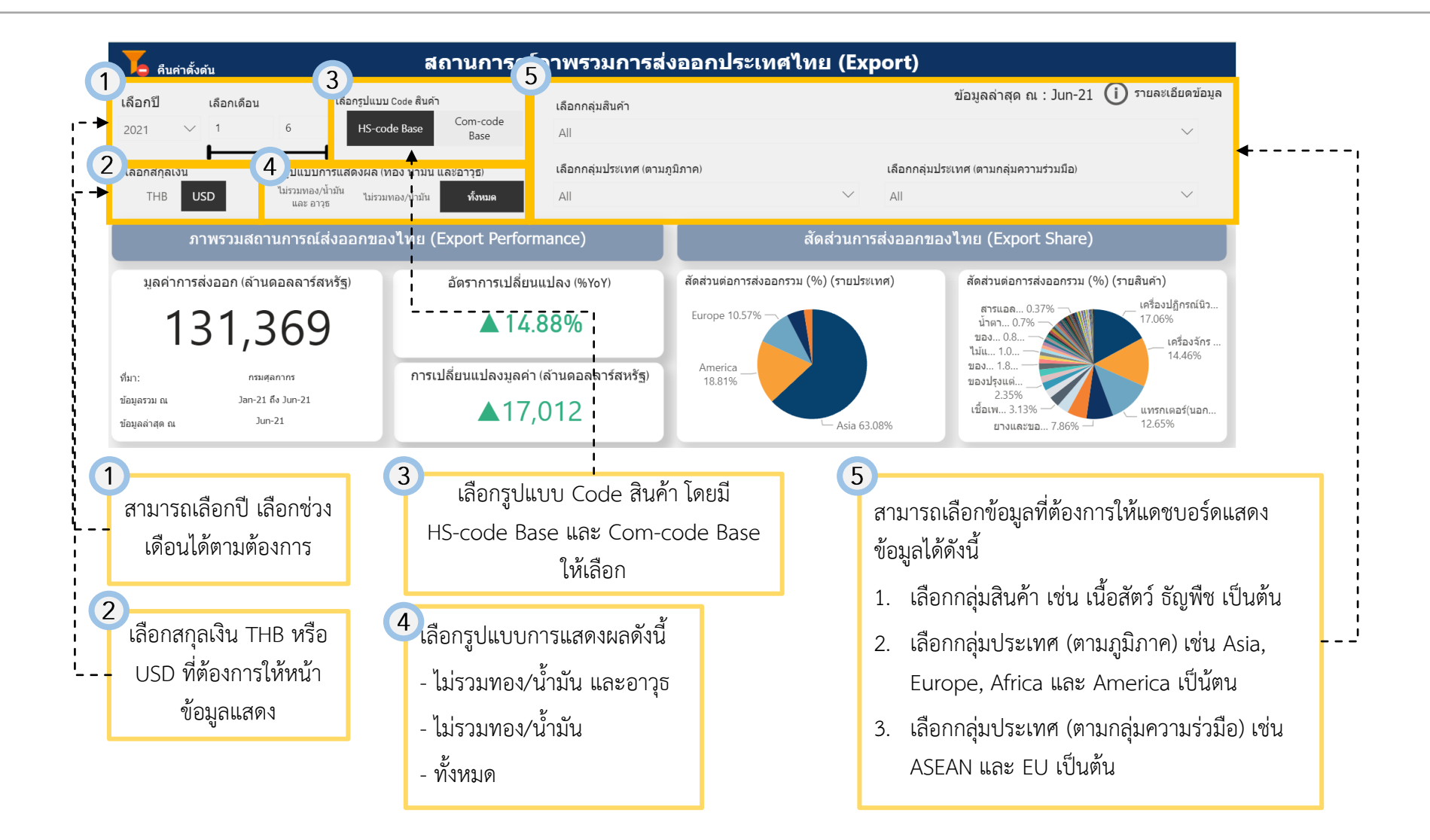

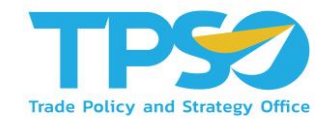

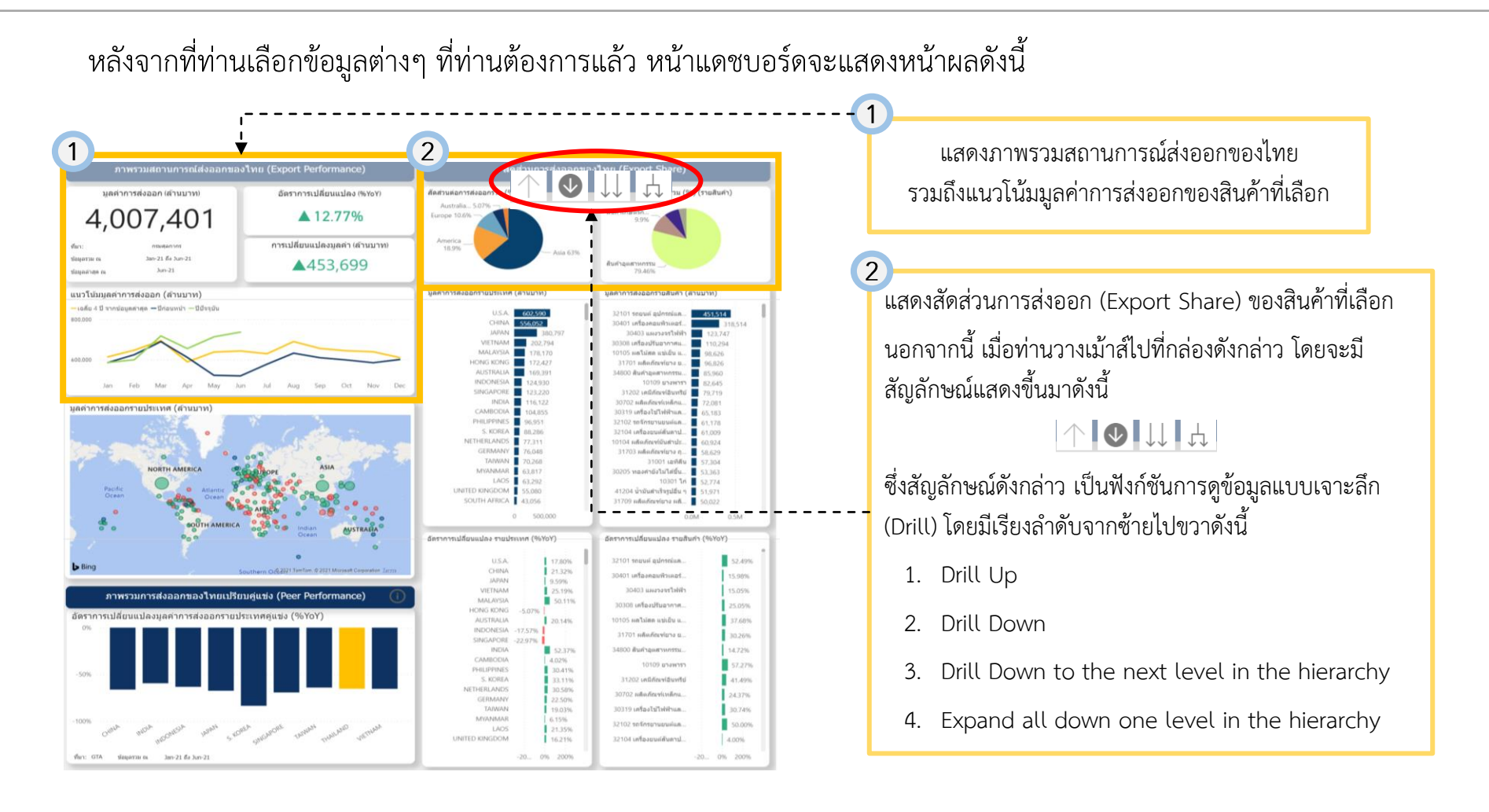

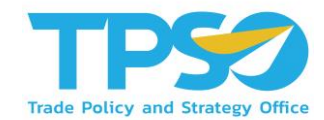

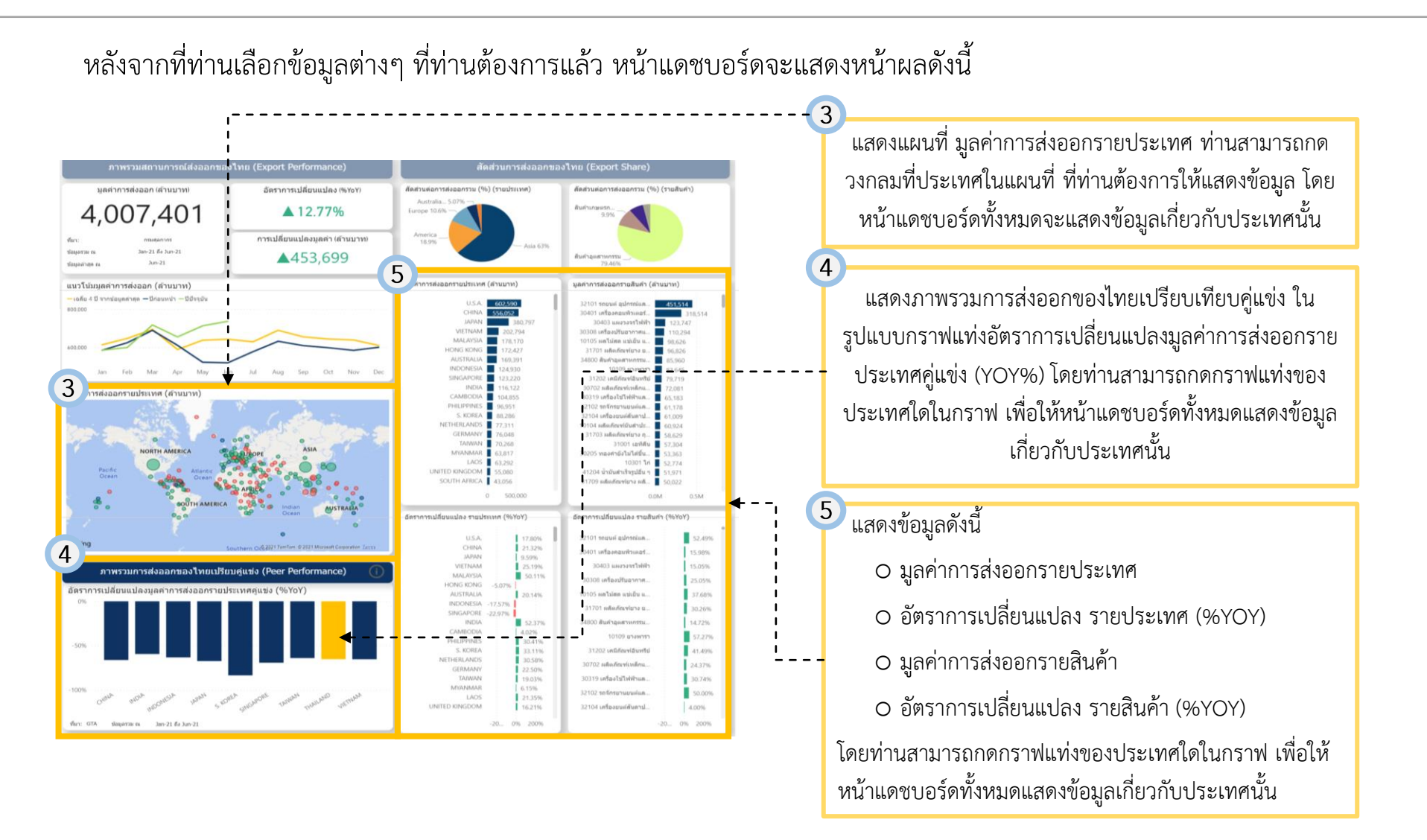

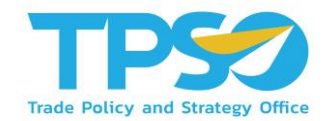

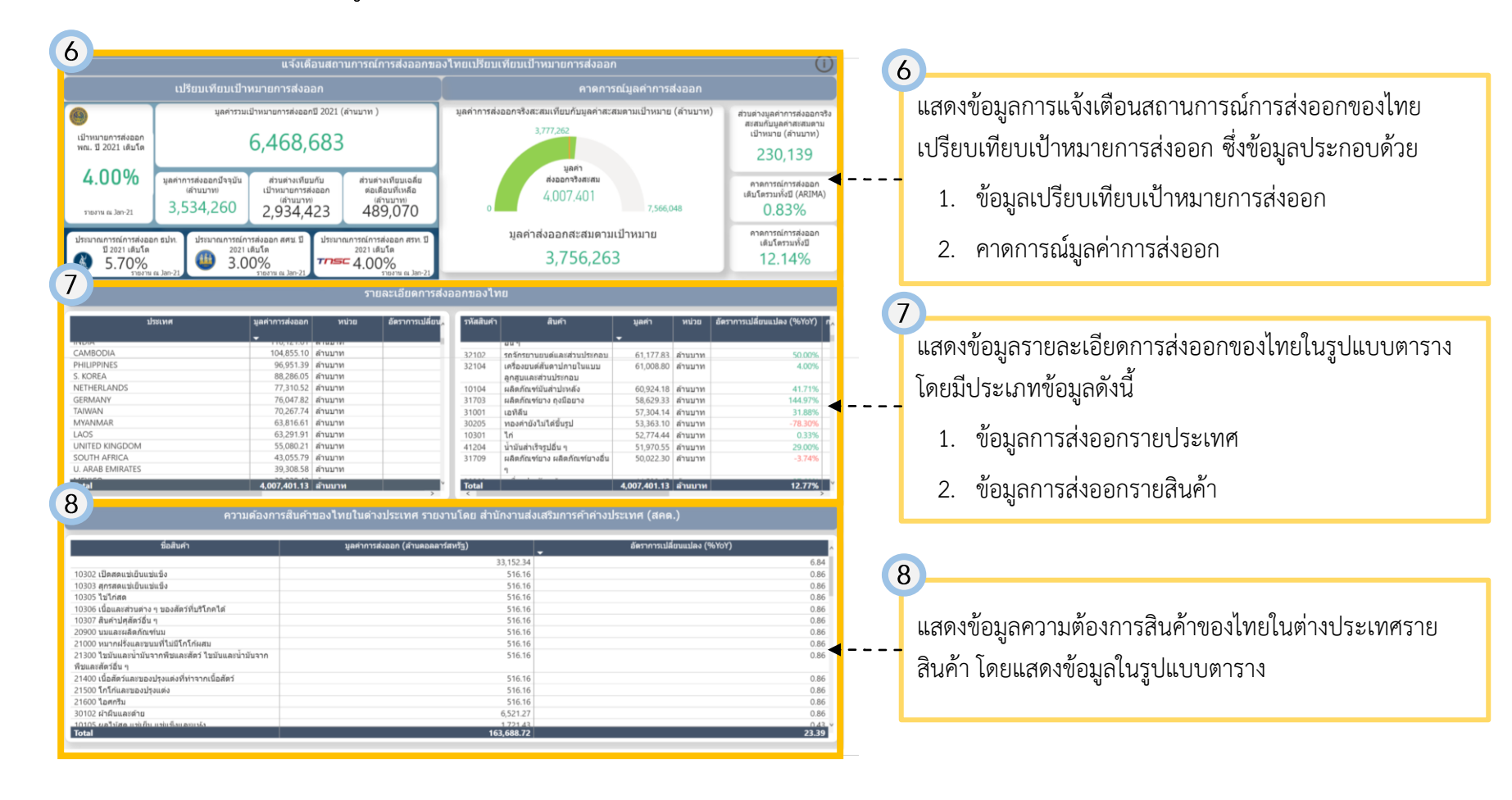

#### คู่มือการใช้งาน Global Demand Dashboard

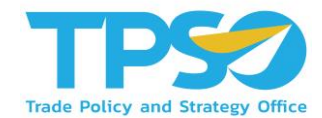

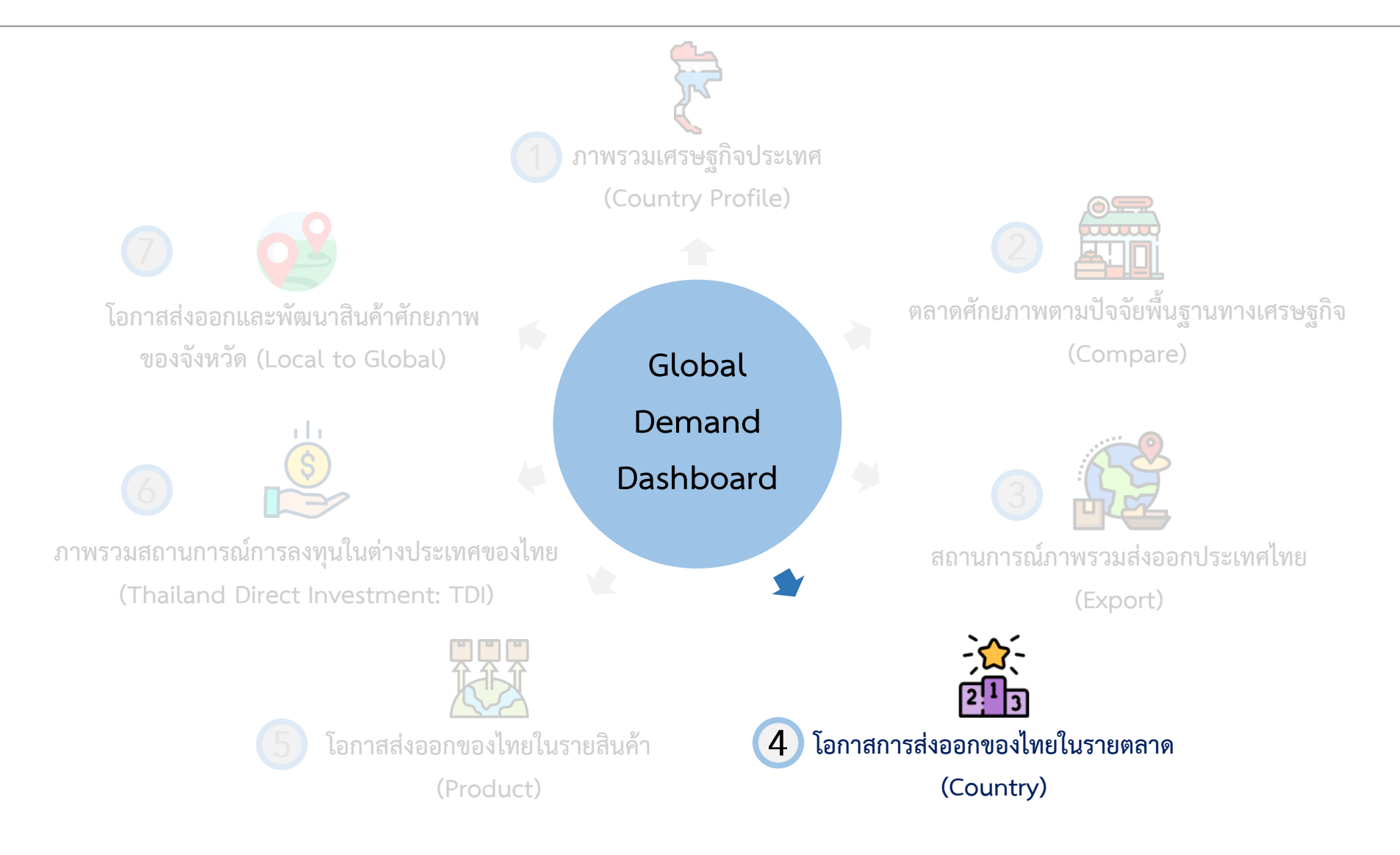

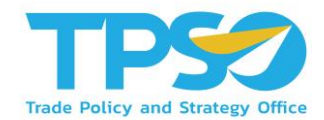

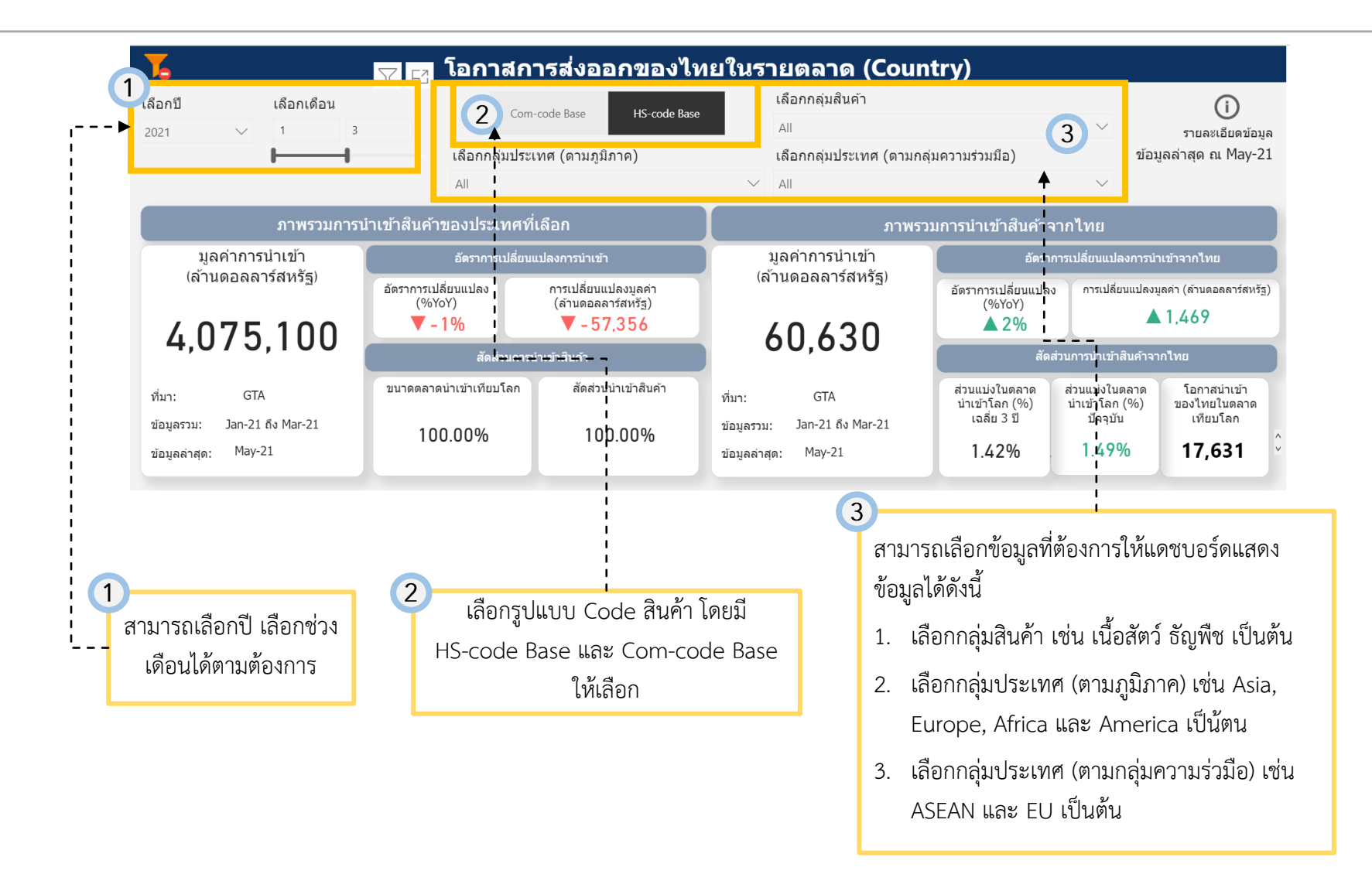

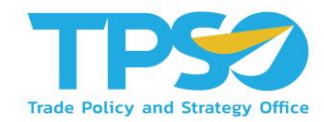

#### หลังจากที่ท่านเลือกข้อมูลต่างๆ ที่ท่านต้องการแล้ว หน้าแดชบอร์ดจะแสดงหน้าผลดังนี้

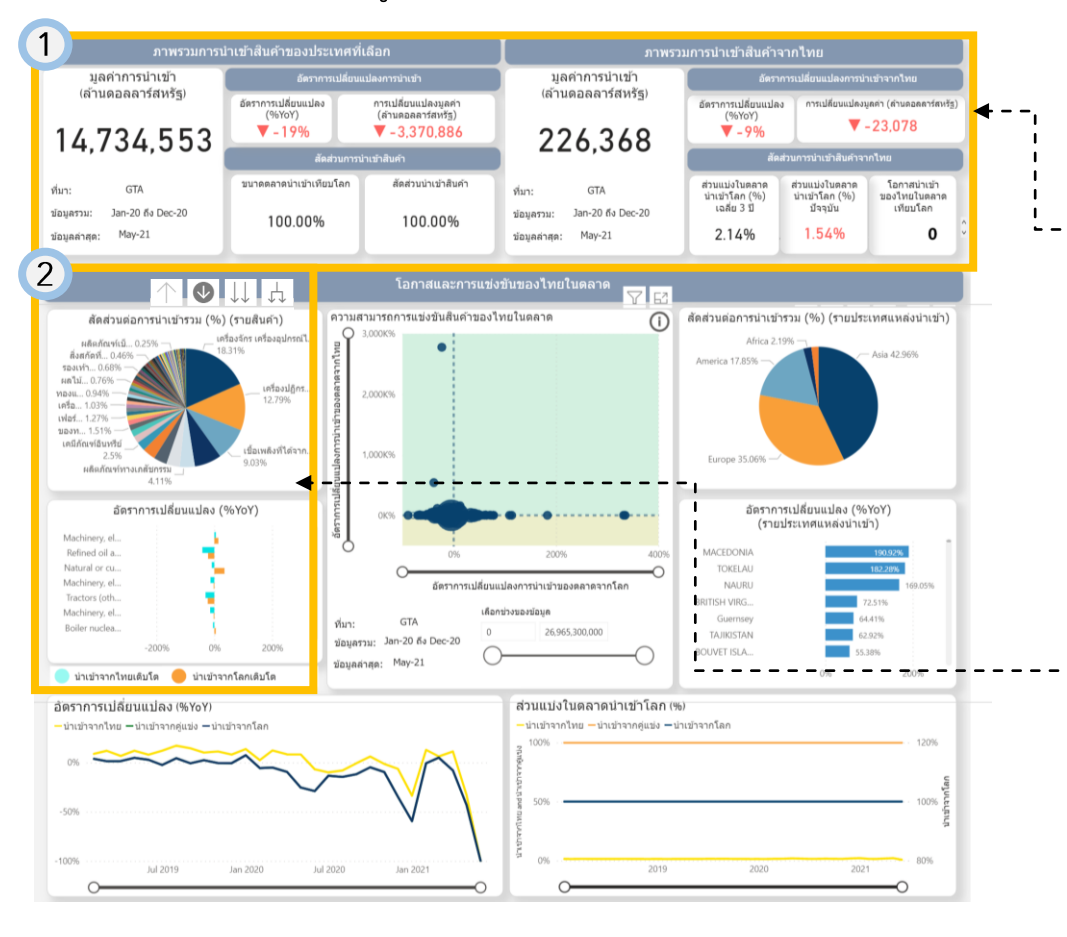

แสดงข้อมูลภาพรวมการนำเข้าสินค้าของประเทศที่เลือก และภาพรวมการนำเข้าสินค้าจากไทย โดยแสดงประเภท ของข้อมูลดังนี้

- O มูลค่าการนำเข้า
- อัตราการเปลี่ยนแปลงการนำเข้า
- สัดส่วนการนำเข้าสินค้าเทียบโลก

2 แสดงข้อมูลสัดส่วนต่อการนำเข้ารวม (%) ในรูปแบบ Pie chart และอัตราการเปลี่ยนแปลง (รายสินค้า) ใน รูปแบบกราฟแท่ง โดยท่านสามารถกดสัดส่วนหรือกราฟ แท่งของประเภทสินค้าใดในกราฟก็ได้ เพื่อให้หน้าแดช บอร์ดทั้งหมดแสดงข้อมูลเกี่ยวกับสินค้านั้นนอกจากนี้ เมื่อ ท่านวางเม้าส์ไปที่กล่องดังกล่าว โดยจะมีสัญลักษณ์แสดง ขึ้นมาดังนี้

#### $\uparrow \blacksquare \blacksquare \downarrow \downarrow \downarrow$

ซึ่งสัญลักษณ์ดังกล่าว เป็นฟังก์ชันการดูข้อมูลแบบเจาะลึก (Drill) ตามที่เคยกล่าวไว้ข้างต้น

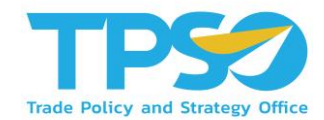

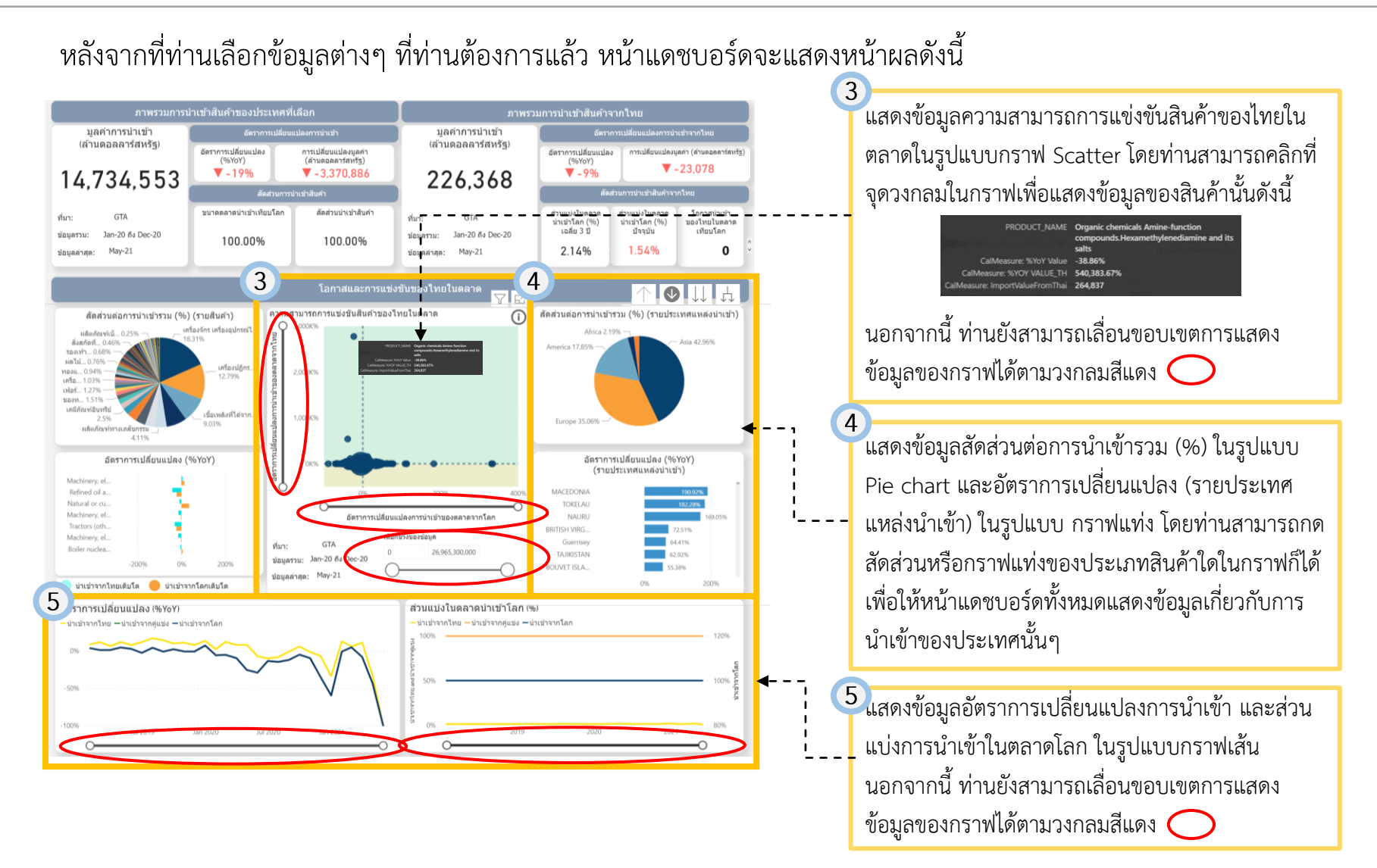

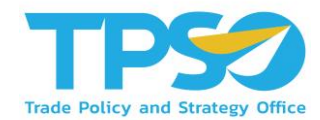

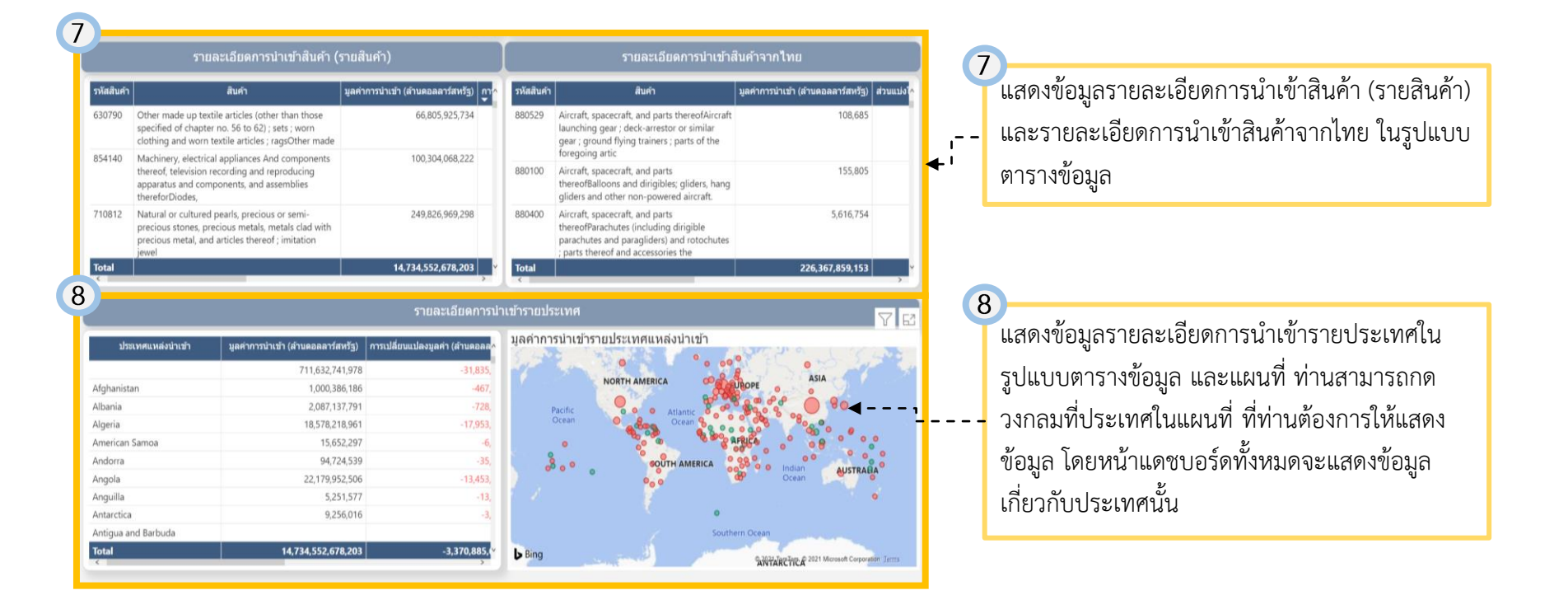

#### คู่มือการใช้งาน Global Demand Dashboard

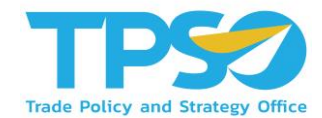

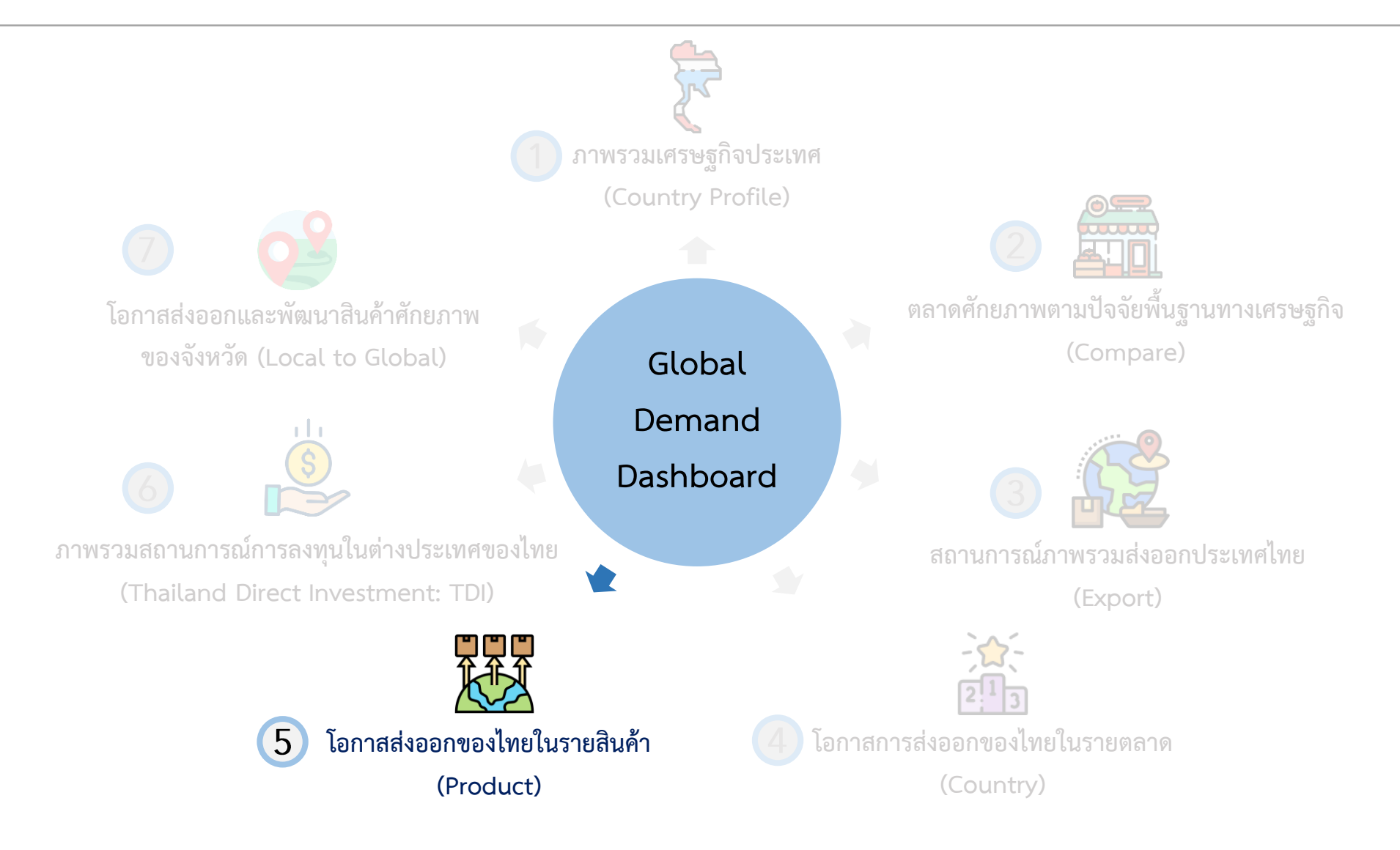

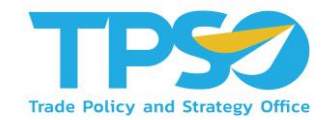

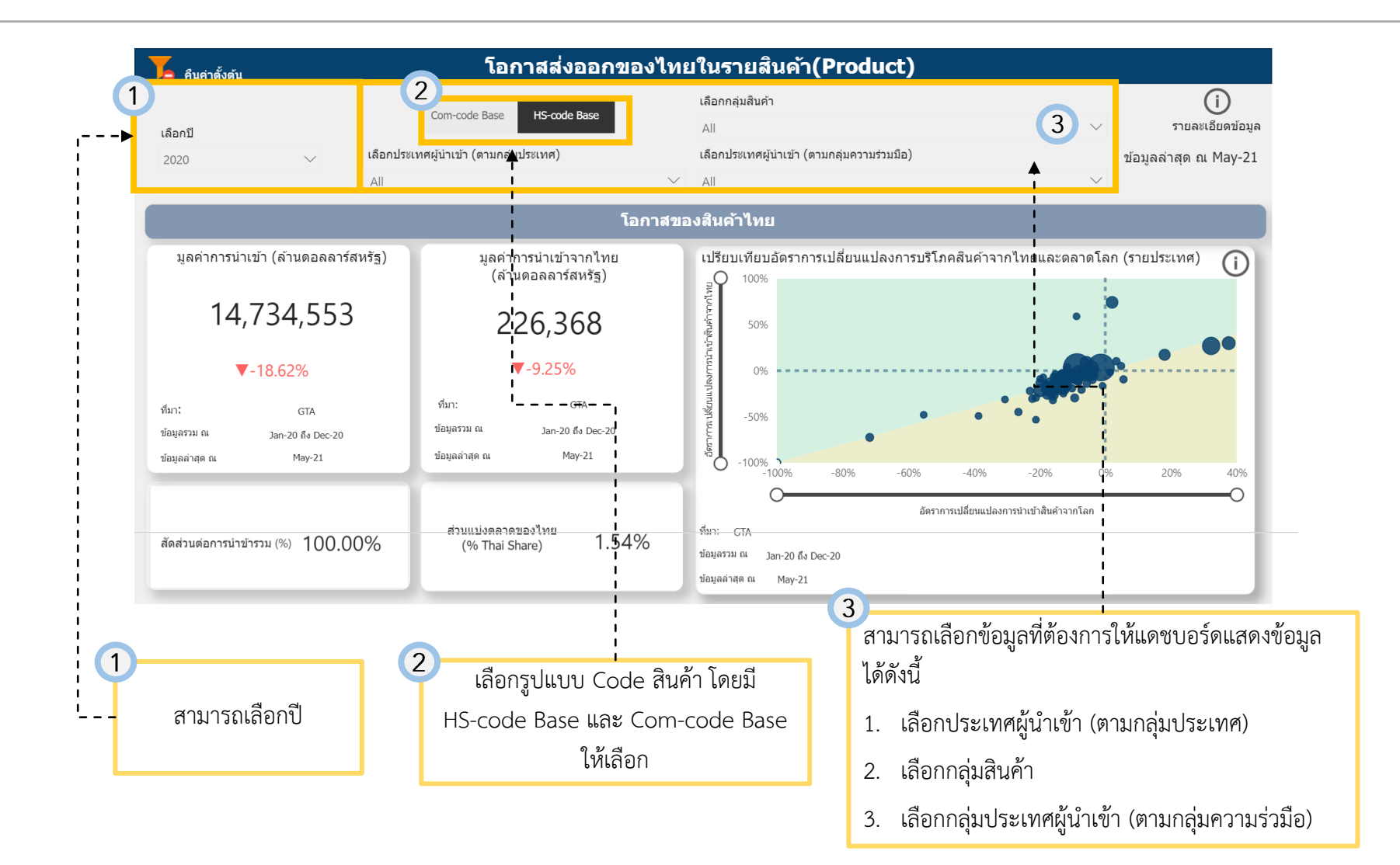

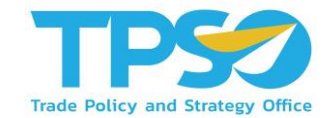

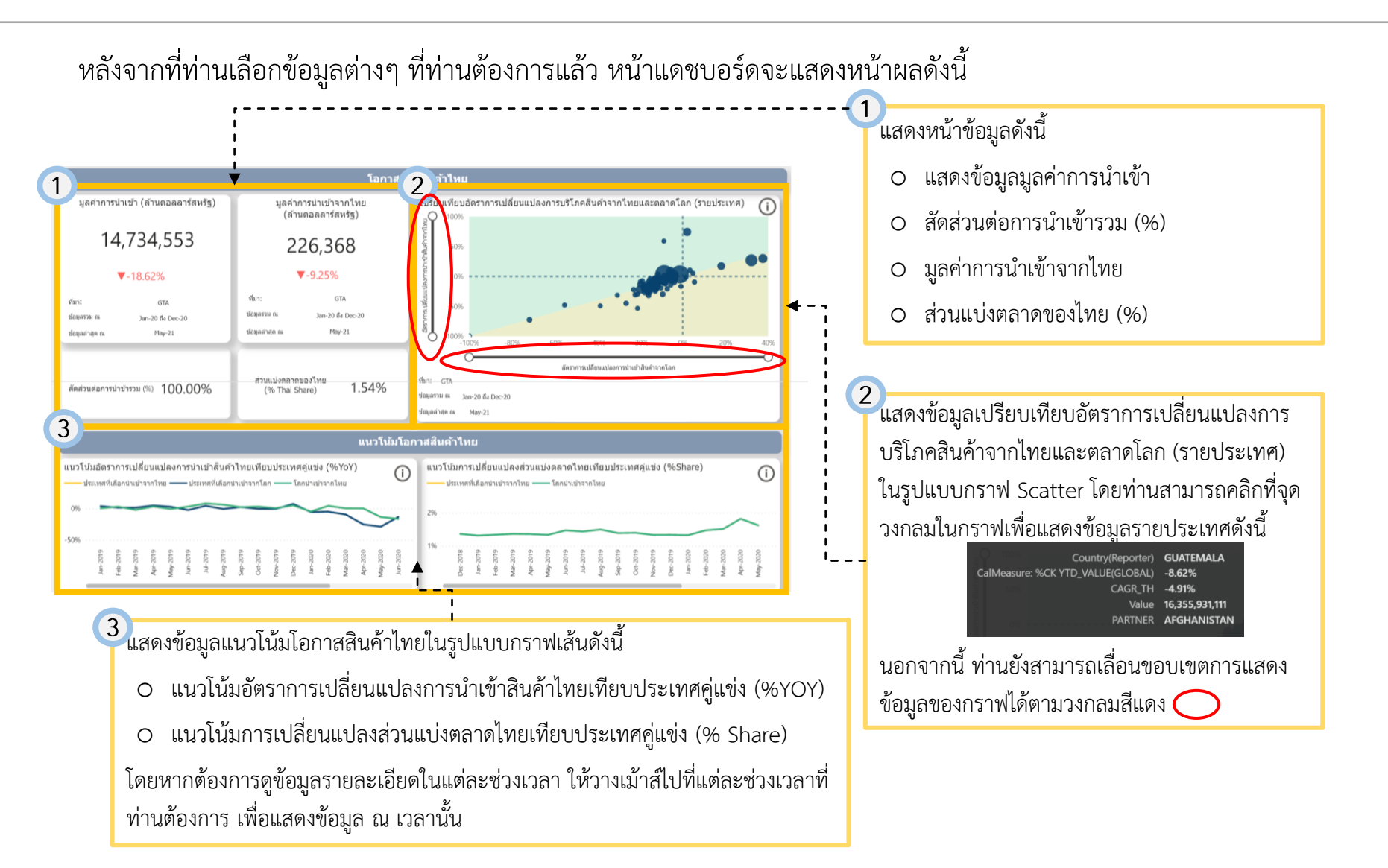

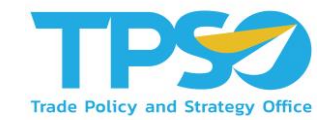

#### 4 สัดส่วนการนำเข้าสู รายประเทศผู้นำเข้า) 5 4 ค่าการนำเข้า (ล้านตอลลาร์สหรัฐ) อัตราการเปลี่ยนแปลง (%YoY) ∧∎⊎ЦЬ (รายแหล่งนำเข้าสิ้นค้า) (รายแหล่งน่าเข้าสินค้า) Australia and Oceania 1.59% 12.00% -21.91% GERMAN 22.26% **JAPAN** -9.97% N. KOREA -9.09% TAIWAN MEXICO 4.848.957.843 -17.79% Europe 32.36% 13 470 300 769 NETHERL -27.65% ศึมา: GTA ข้อมูลรวม ณ Jan-20 อิง Dec-20 ข้อมูลล่าสุด ณ าศผู้นำเข้ ปลี่ยนแปลงมูลค่านำเข้า (ดอลลาร์สหรัฐ) สอการนำเข้ารวม (%) U.S.A. CHINA 384,904,980,845 -13.14% Т 2.61% 58,242,398,313 MEXICO 296,262,865,982 75,362,889,556 -20.28% 2.01% U.S.A. MEXICO 60,996,869,213 -17.48% 1.95% 287,989,020,680 HONG KON CHINA 238,950,601,536 -6.18% 1.62% 5 U.S.A CANADA 228,714,745,708 70,229,889,837 -23.49% 1.55% CHINA TARWAN 201,912,139,399 16.93% 1.37% 175,769,546,512 CHINA JAPAN 4.378.800.770 2.55% 1.19% ISA 173 574 967 16 22.11% 4,734,552,678,20 353, 182, 300, 796 18.54% 100.00% 0 ศอการนำเข้ารวม (%) รอนแปลงมูลค่าน่าเข่ (คอลลาร์สหรัฐ) โดเฉลี่ย 3 ปี ลด่าการนำเข้า (ดอลลาร์สม 0 ι\_ 629,291,595 010121 Live animalLive horses, asses, mules and 629,860.075 -50.02% 0.00% -28.82% hinnies.Pure-bred breeding animals 010129 Live animalLive horses, asses, mules and 1,799,517,464 198,450,078 9.93% 0.01% 5.68% hinnies Other 010130 Live animalLive horses asses mules and 1.854.963 -5.24% 0.00% 39 48% hinnies.Asses 010190 Live an 31,412,220 13,104,789 71.58% 0.00% alLive horses, asses, mules and hinnies.Othe 010221 Live animalLive bovine animals.Pure 759 746 344 -13.40% 0.01% ประเทศนั้นๆ 370,885,626,607 18.62% 4 734 552 678 20

#### หลังจากที่ท่านเลือกข้อมูลต่างๆ ที่ท่านต้องการแล้ว หน้าแดชบอร์ดจะแสดงหน้าผลดังนี้

้แสดงสัดส่วนต่อการนำเข้ารวม (% รายประเทศ) นอกจากนี้ เมื่อท่านวางเม้าส์ไปที่กล่องดังกล่าว โดยจะมี สัญลักษณ์แสดงขึ้นมาดังนี้

#### $\uparrow \blacksquare \blacksquare \downarrow \blacksquare \downarrow$

ซึ่งสัญลักษณ์ดังกล่าว เป็นฟังก์ชันการดูข้อมูลแบบเจาะลึก (Drill) ตามที่เคยกล่าวไว้ข้างต้น

แสดงข้อมูลในรูปแบบกราฟแท่งดังนี้

- มูลค่าการนำเข้า (รายแหล่งนำเข้าสินค้า)
- อัตราการเปลี่ยนแปลง (YOY%)(รายแหล่งน้ำเข้าสินค้า)
   โดยท่าบสามารถกดที่กราฟแท่งของแต่ละประเทศ เพื่อให้

เดยทานสามารถกดทกราพแทงของแตละบระเทศ เพอเห หน้าแดชบอร์ดทั้งหมดแสดงข้อมูลเกี่ยวกับการนำเข้าของ ประเทศนั้นๆ

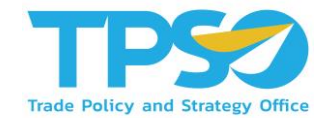

#### หลังจากที่ท่านเลือกข้อมูลต่างๆ ที่ท่านต้องการแล้ว หน้าแดชบอร์ดจะแสดงหน้าผลดังนี้

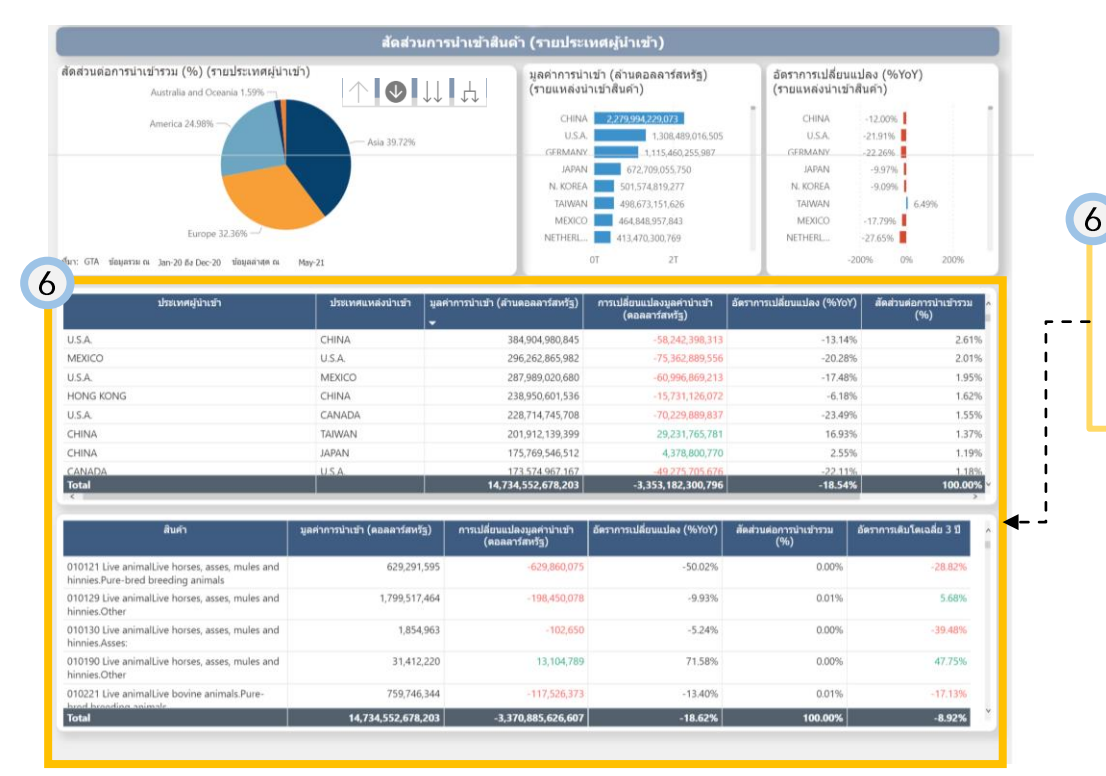

แสดงข้อมูลในรูปแบบตารางดังนี้

- 0 ข้อมูลการนำเข้า (แบ่งตามประเทศ)
- ข้อมูลการนำเข้า (แบ่งตามสินค้า)

#### คู่มือการใช้งาน Global Demand Dashboard

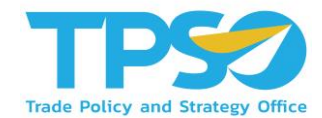

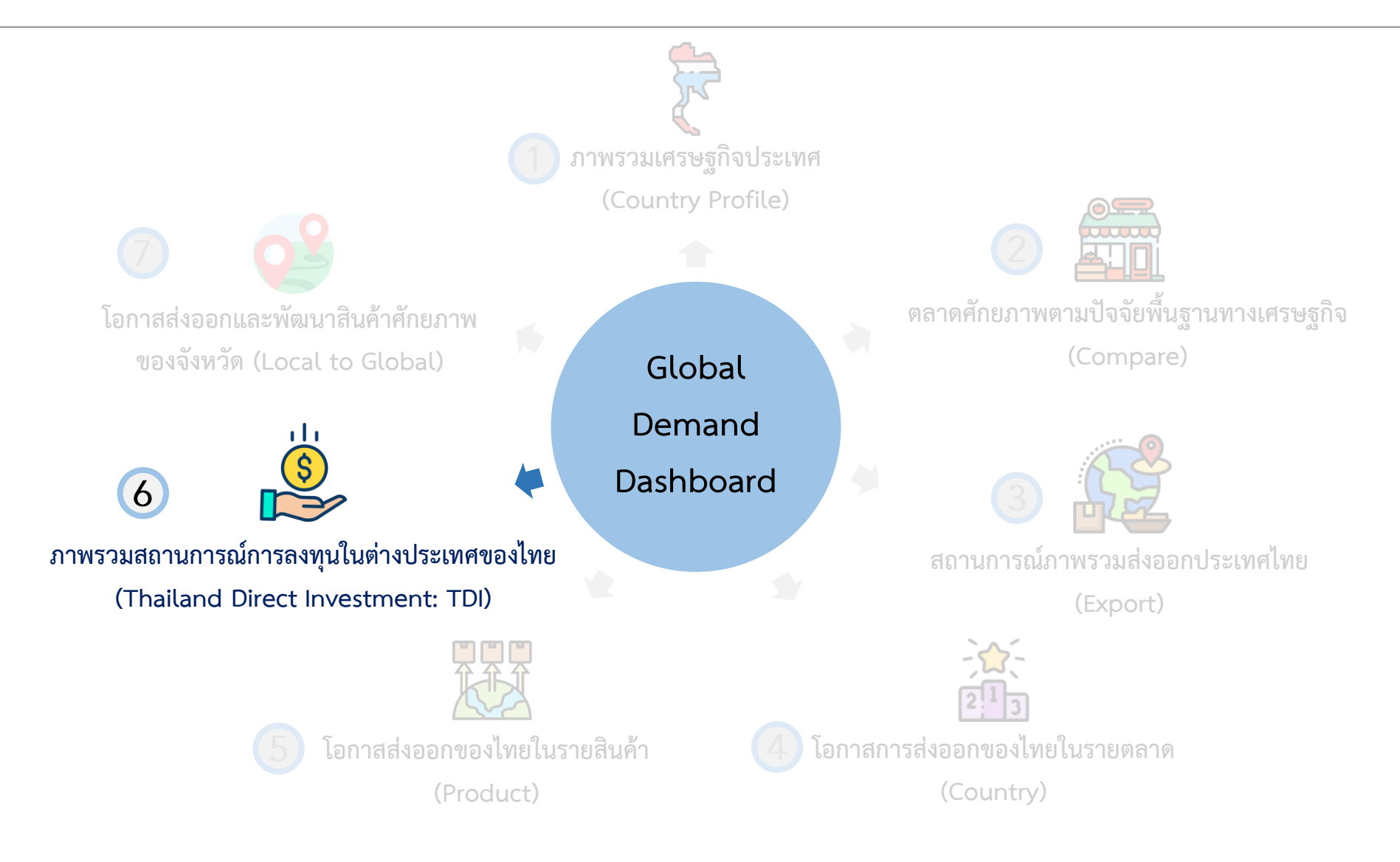

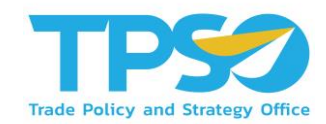

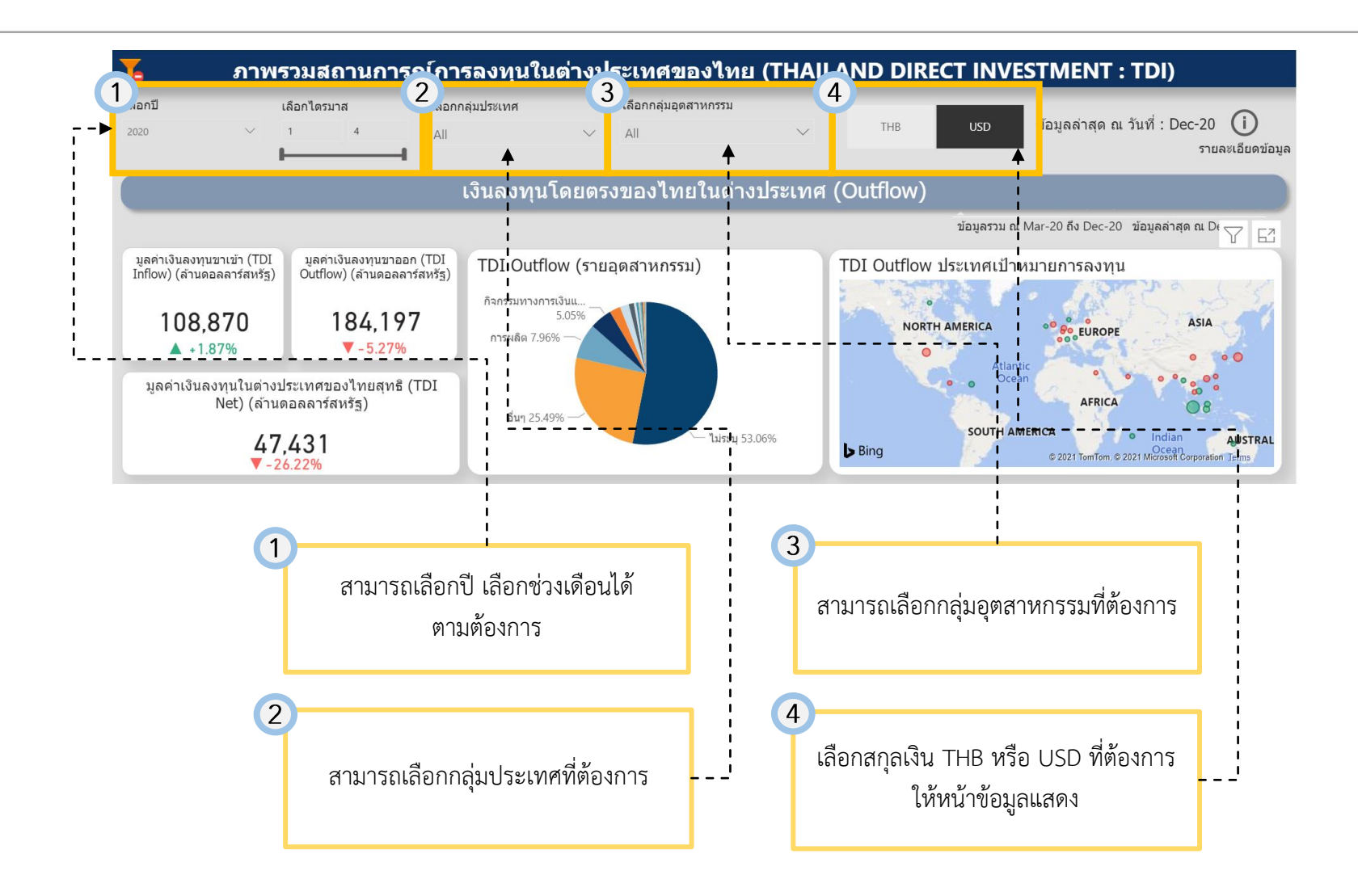

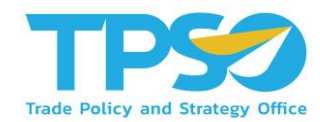

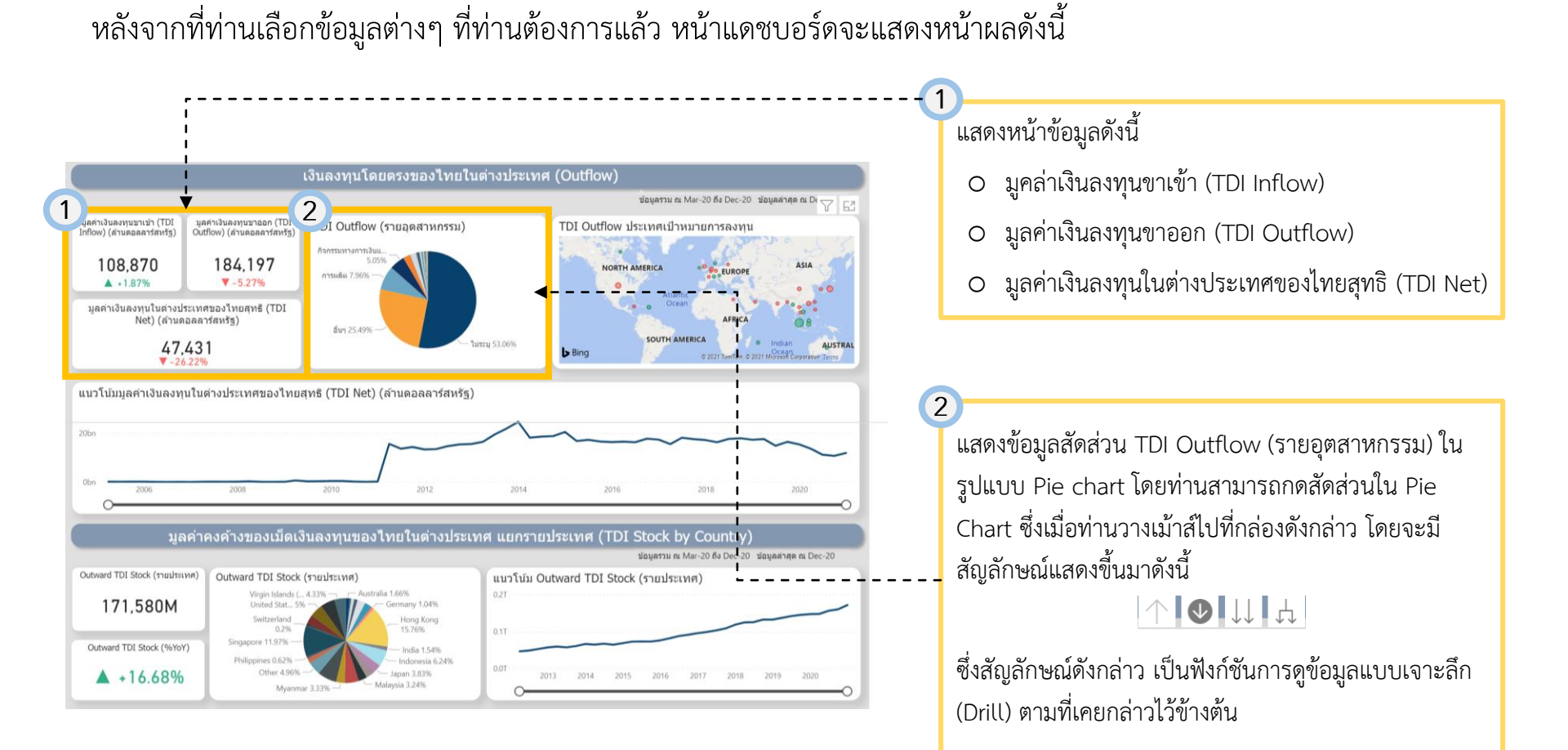

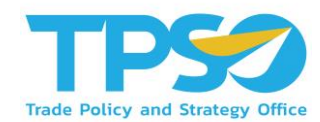

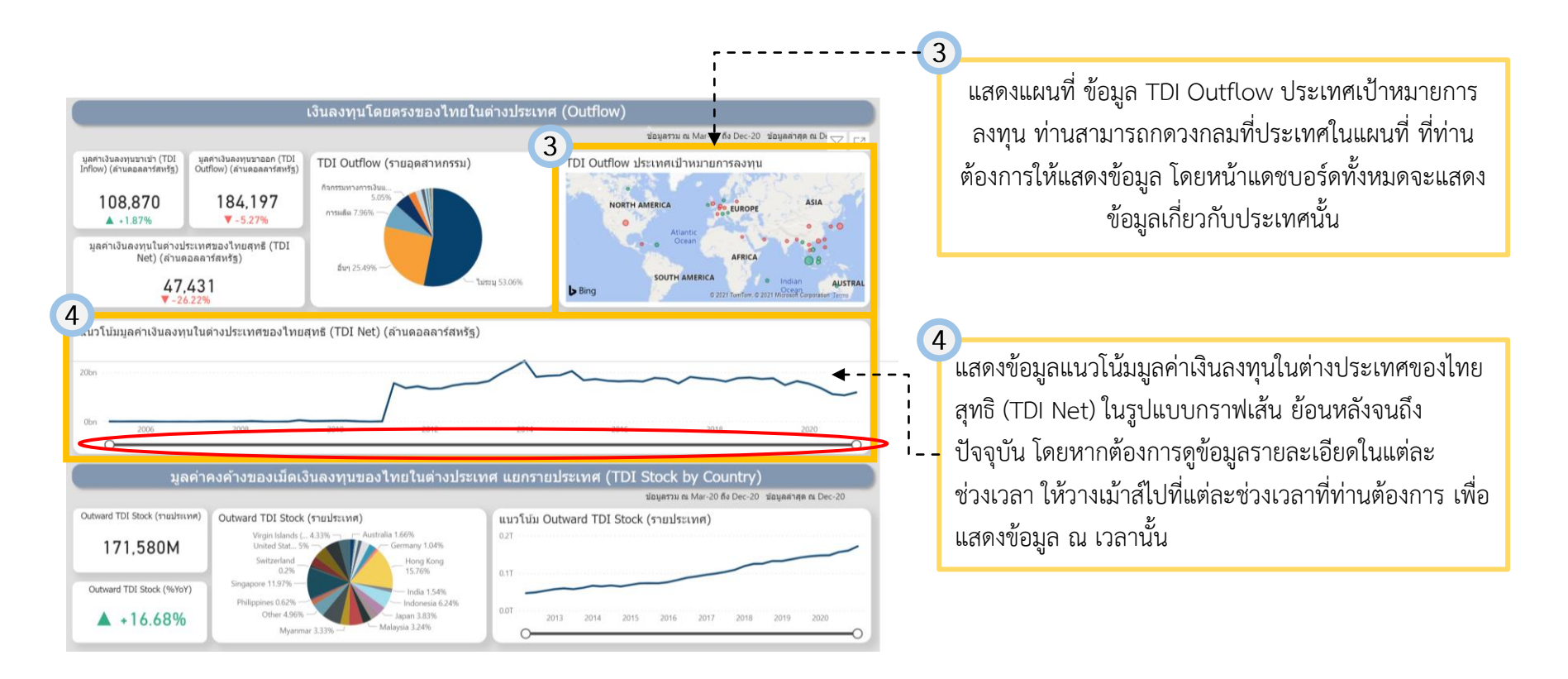

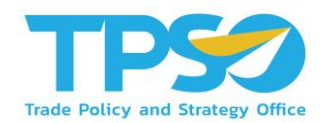

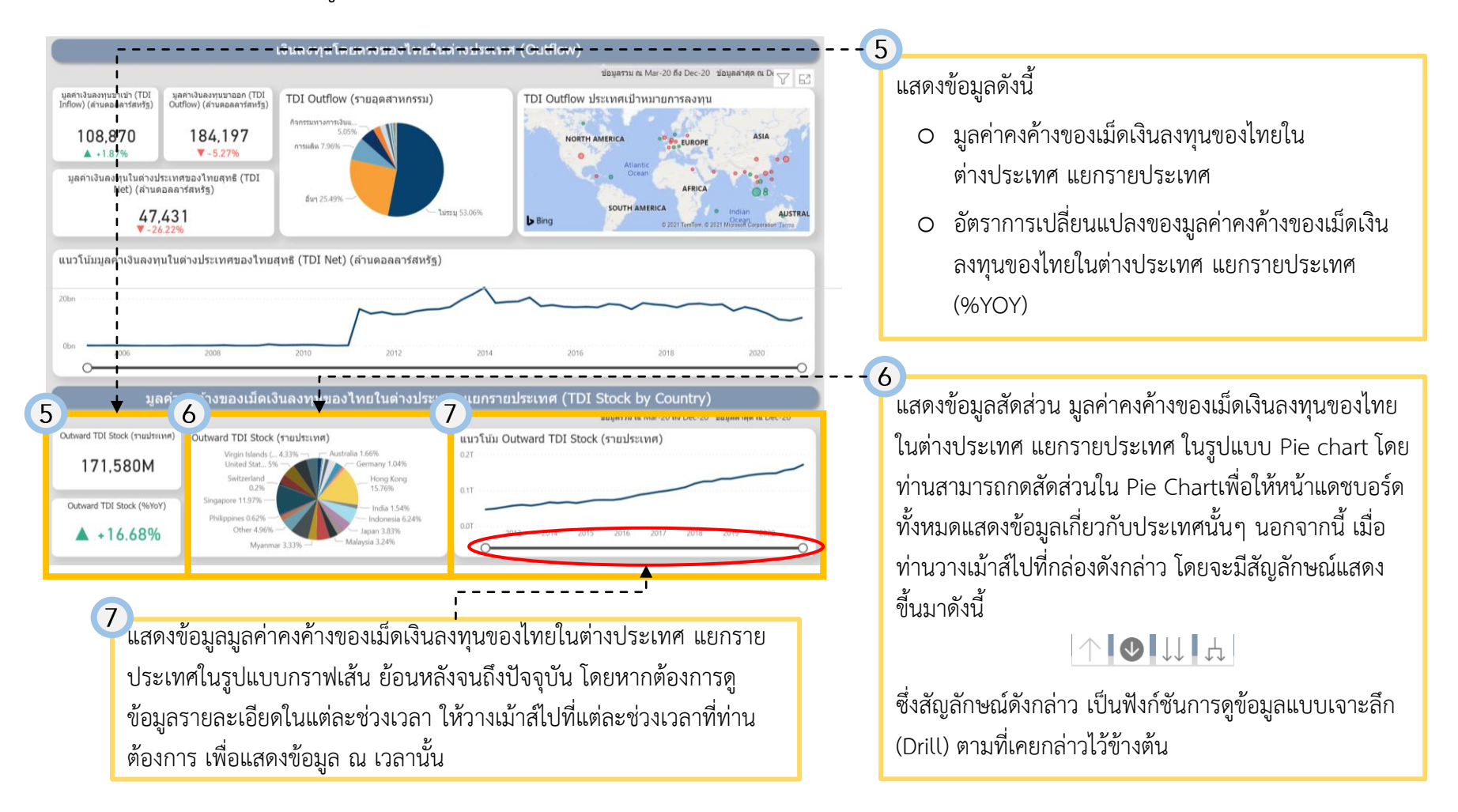

หลังจากที่ท่านเลือกข้อมูลต่างๆ ที่ท่านต้องการแล้ว หน้าแดชบอร์ดจะแสดงหน้าผลดังนี้

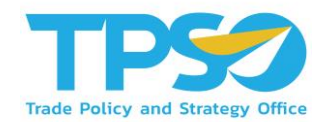

8 แสดงข้อมูลดังนี้ มูลค่าคงค้างของเม็ดเงินลงทุนของไทยใน างของเม็ดเงินลงทุนของไทยในต่างปร นอุตสาหกรรม (TDI Stock by Sector 8 10 ต่างประเทศ แยกรายอุตสาหกรรม -20 ถึง Dec-20 บ่อมลล่าสด ณ Dec-Outward TDI Stock Outward TDI Stock (รายอุดสาหกรรม) แนวโน้ม Outward TDI Stock (รายอดสาหกรรม (รายอุตสาหกรรม) גדח גד 0.14% การทำเหนืองแร่และเหมือ. อื่นๆ 16.64% 221,536M 7.36% รรมอดังหาริมทรัพย Outward TDI Stock (%YoY) การผลิด 25.69% การผลิตสิ่ง... 0.27% +16.53% ารผลิตผลิตภัณฑ์อา ดจึงดีอาการแล้งดัดเ (%YOY) รายชื่อบริษัทไทยที่ออกไม้ลงทุนในต่างประเทศ (ข้อมูลจากตลาดหลักทรัพย์แห่ง ข้อมูลล่าสุด ณ Dec-2 9 PTT EXPLORATION AND PRODUCTION PUBLIC COMPANY LIMITED Malaysia 65 724 268 544 การท่าเหมืองแร่และเหมืองพื้น ELECTRICITY GENERATING PUBLIC COMPANY LIMITED 25 450 000 384 - ไฟฟ้า ก็าช ไอน้ำ และระบบปรับ Korea, Republic of PTT EXPLORATION AND PRODUCTION PUBLIC COMPANY LIMITED Netherlande 21.604.530.176 Banssumannasianu asoasils THE SIAM CEMENT PUBLIC COMPANY LIMITED Indonesia 20.817.000.448 การผลิตผลิตภัณฑ์กาษา CHAROEN POKPHAND FOODS PUBLIC OMPANY LIMITED Canada 00.192 ไฟฟ้า ก๊าซ ไอน้ำ และระบบปรับอากาศ BCPG PUBLIC COMPANY LIMITED Lao People's Democratie Republic PTT EXPLORATION AND PRODUCTION PUBLIC COMPANY LIMITED United States of America 4.151.610.112 การทำเหมืองแร่และเหมืองหิน ELECTRICITY GENERATING PUBLIC COMPANY LIMITED Philippine 3.151.000.064 ใฟฟ้า ก๊าซ ไอบ้า และระบบปรับอากาศ Viet Nam HA UTILITIES AND POWER PUBLIC O MPANY LIMITED 2 451 235 328 สืบ Total 192,299,231,256

10

แสดงข้อมูลมูลค่าคงค้างของเม็ดเงินลงทุนของไทยในต่างประเทศ แยก รายอุตสาหกรรม ในรูปแบบกราฟเส้น ย้อนหลังจนถึงปัจจุบัน โดยหาก ต้องการดูข้อมูลรายละเอียดในแต่ละช่วงเวลา ให้วางเม้าส์ไปที่แต่ละ ช่วงเวลาที่ท่านต้องการ เพื่อแสดงข้อมูล ณ เวลานั้น

 อัตราการเปลี่ยนแปลงของมูลค่าคงค้างของเม็ดเงิน ลงทุนของไทยในต่างประเทศ แยกรายอุตสาหกรรม

้แสดงข้อมูลสัดส่วน มูลค่าคงค้างของเม็ดเงินลงทุนของไทย ในต่างประเทศ แยกรายอุตสาหกรรม ในรูปแบบ Pie chart โดยท่านสามารถกดสัดส่วนใน Pie Chart เพื่อให้หน้าแดช ้บอร์ดทั้งหมดแสดงข้อมูลเกี่ยวกับประเทศนั้นๆ นอกจากนี้ เมื่อท่านวางเม้าส์ไปที่กล่องดังกล่าว โดยจะมีสัญลักษณ์ แสดงขี้นมาดังนี้

#### $\land \bigcirc \bigcirc \downarrow \downarrow \downarrow$

ซึ่งสัญลักษณ์ดังกล่าว เป็นฟังก์ชันการดูข้อมูลแบบเจาะลึก (Drill) ตามที่เคยกล่าวไว้ข้างต้น

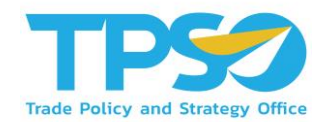

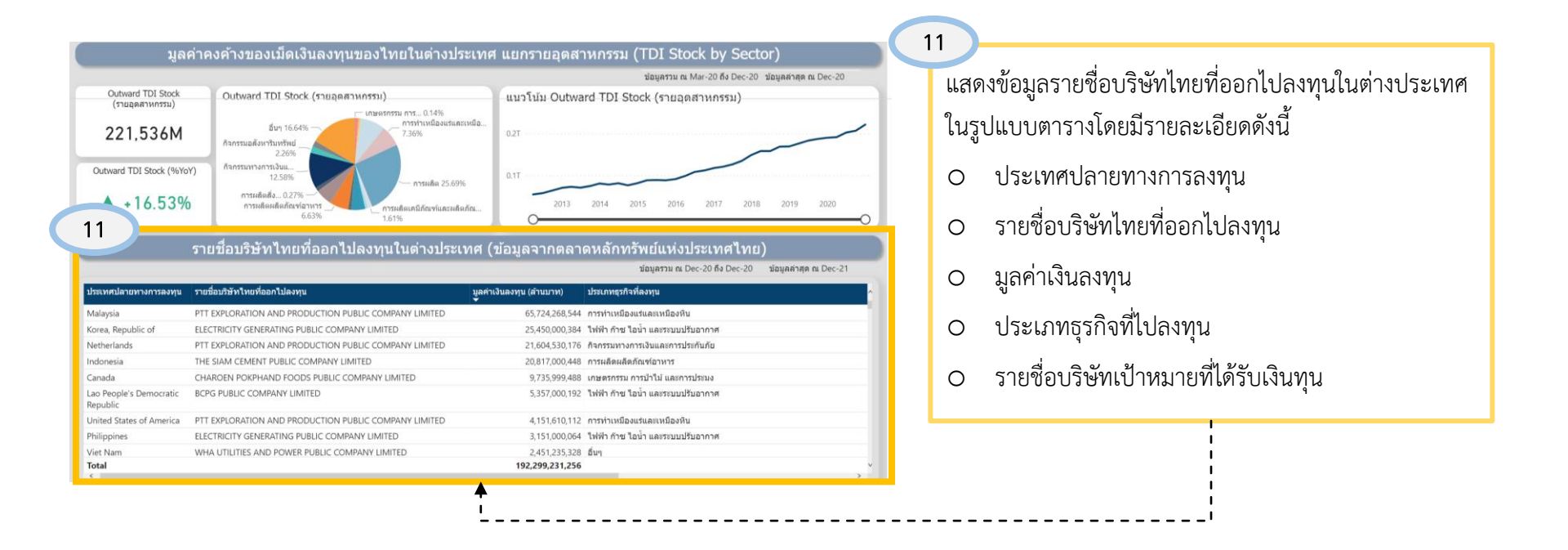

#### คู่มือการใช้งาน Global Demand Dashboard

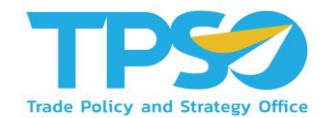

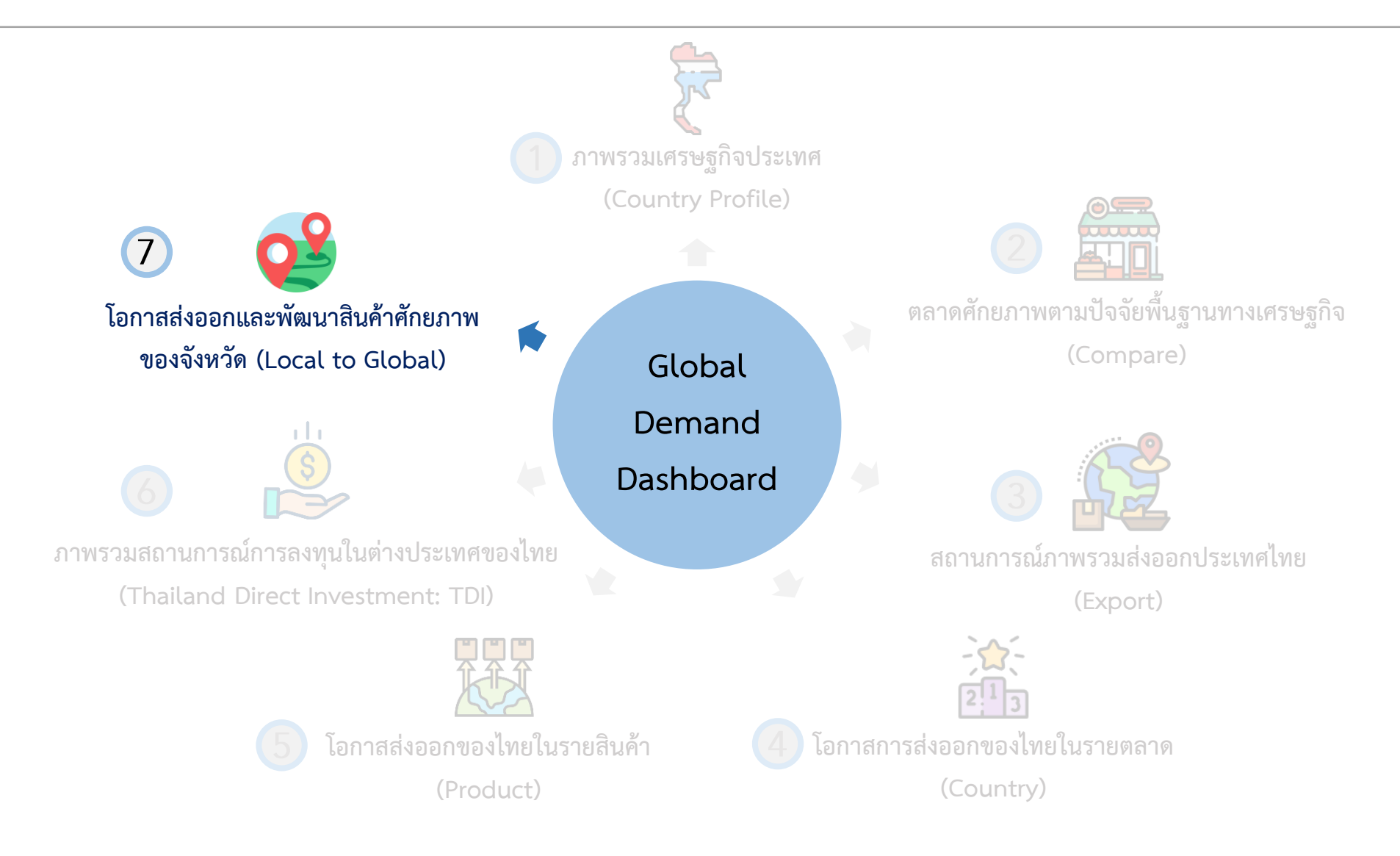

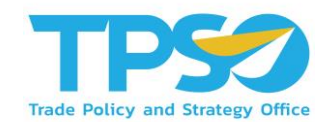

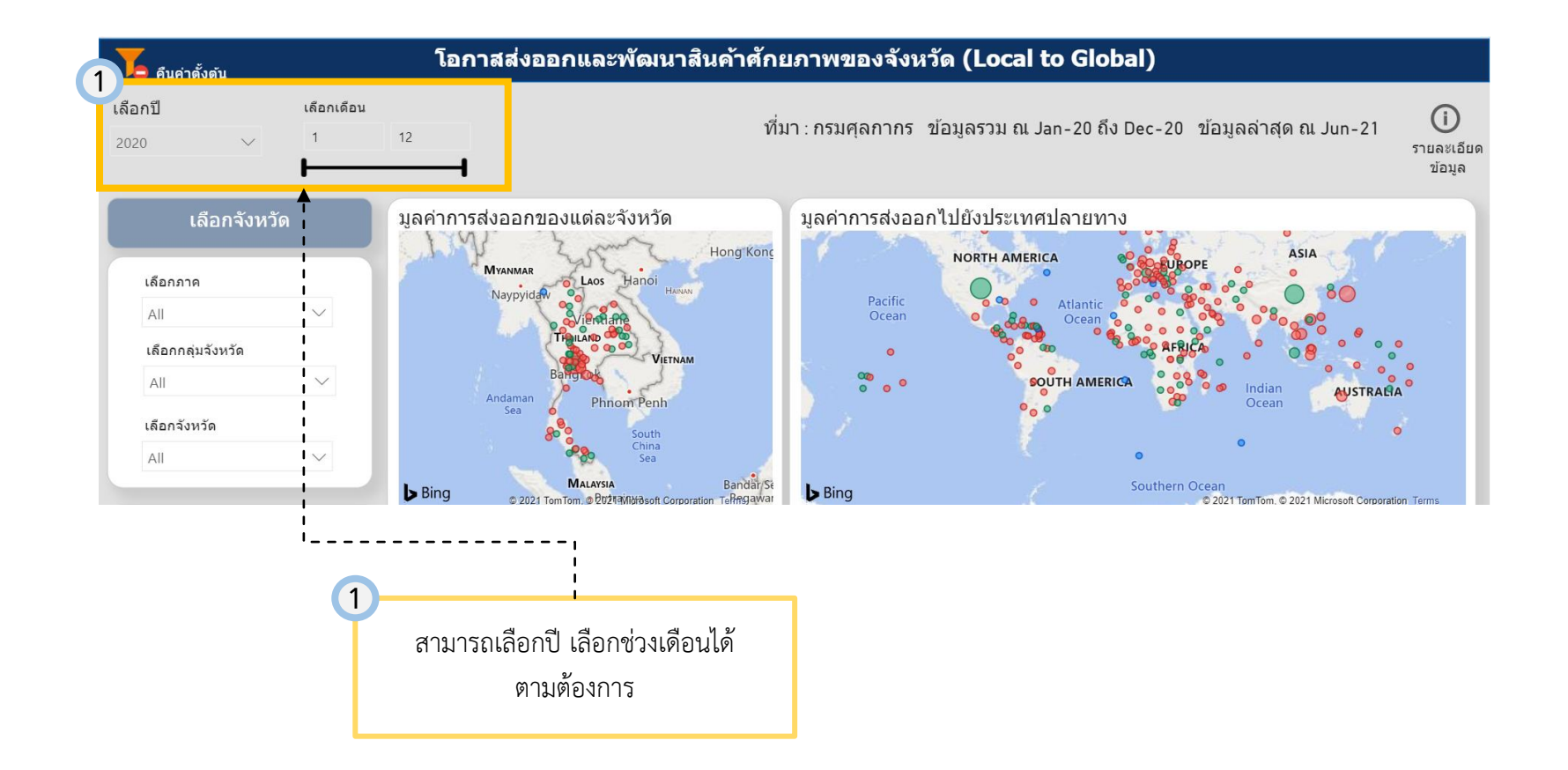

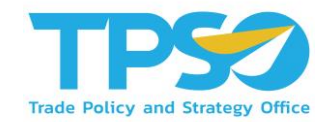

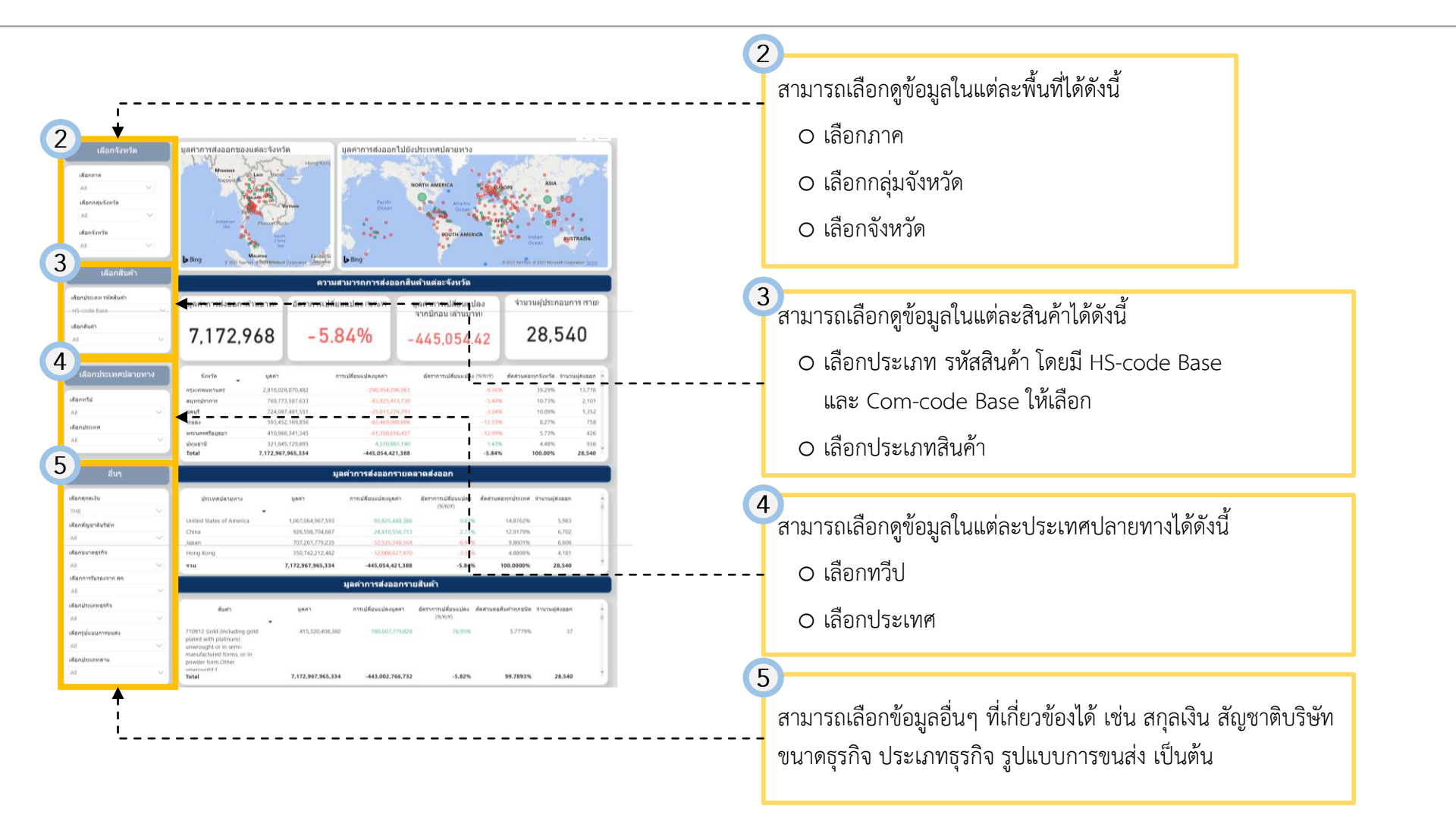

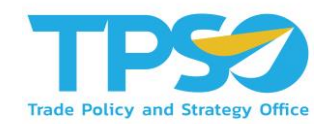

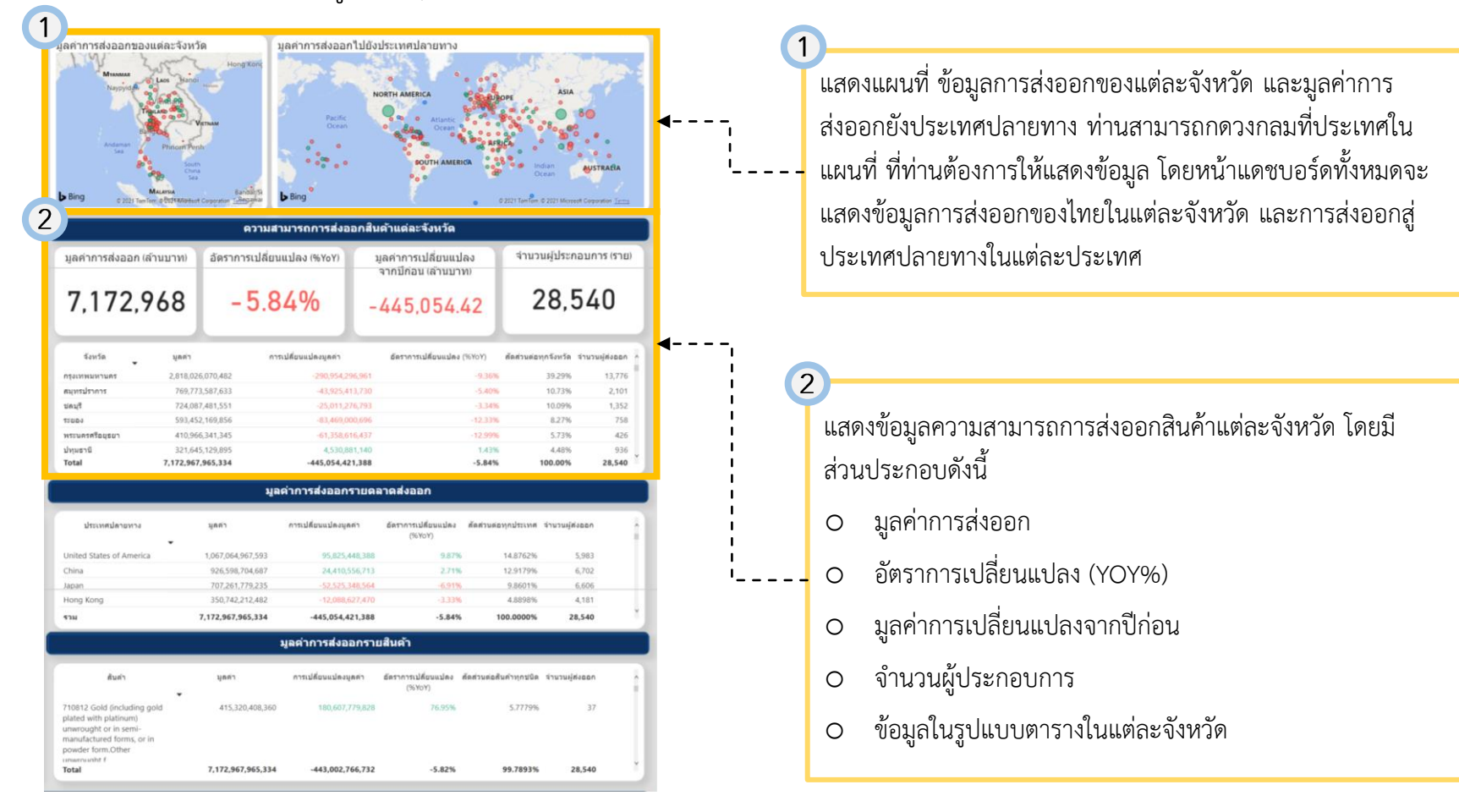

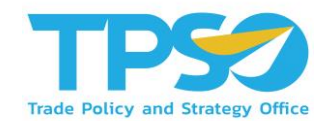

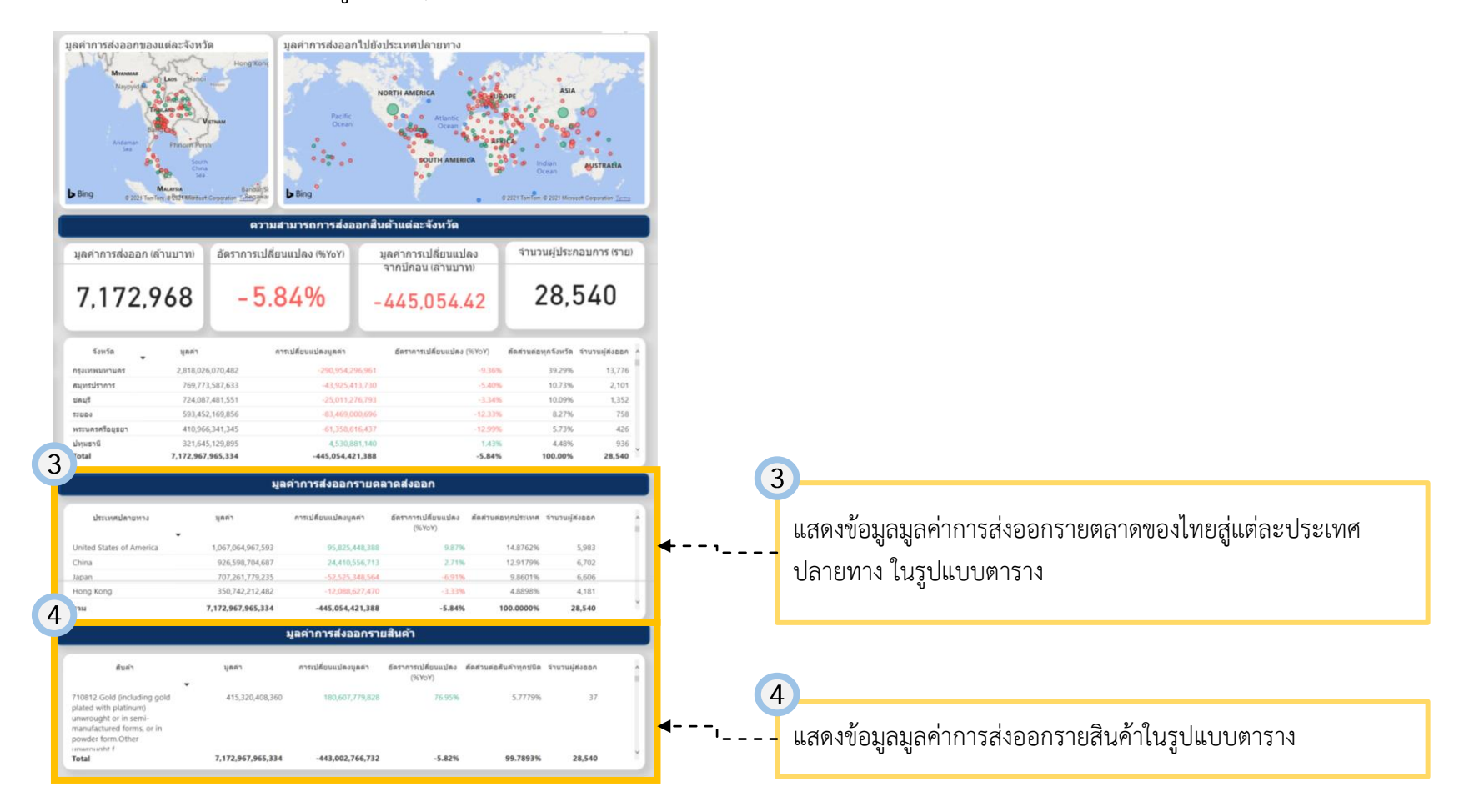

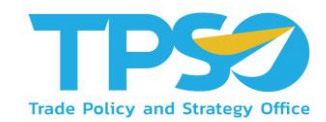

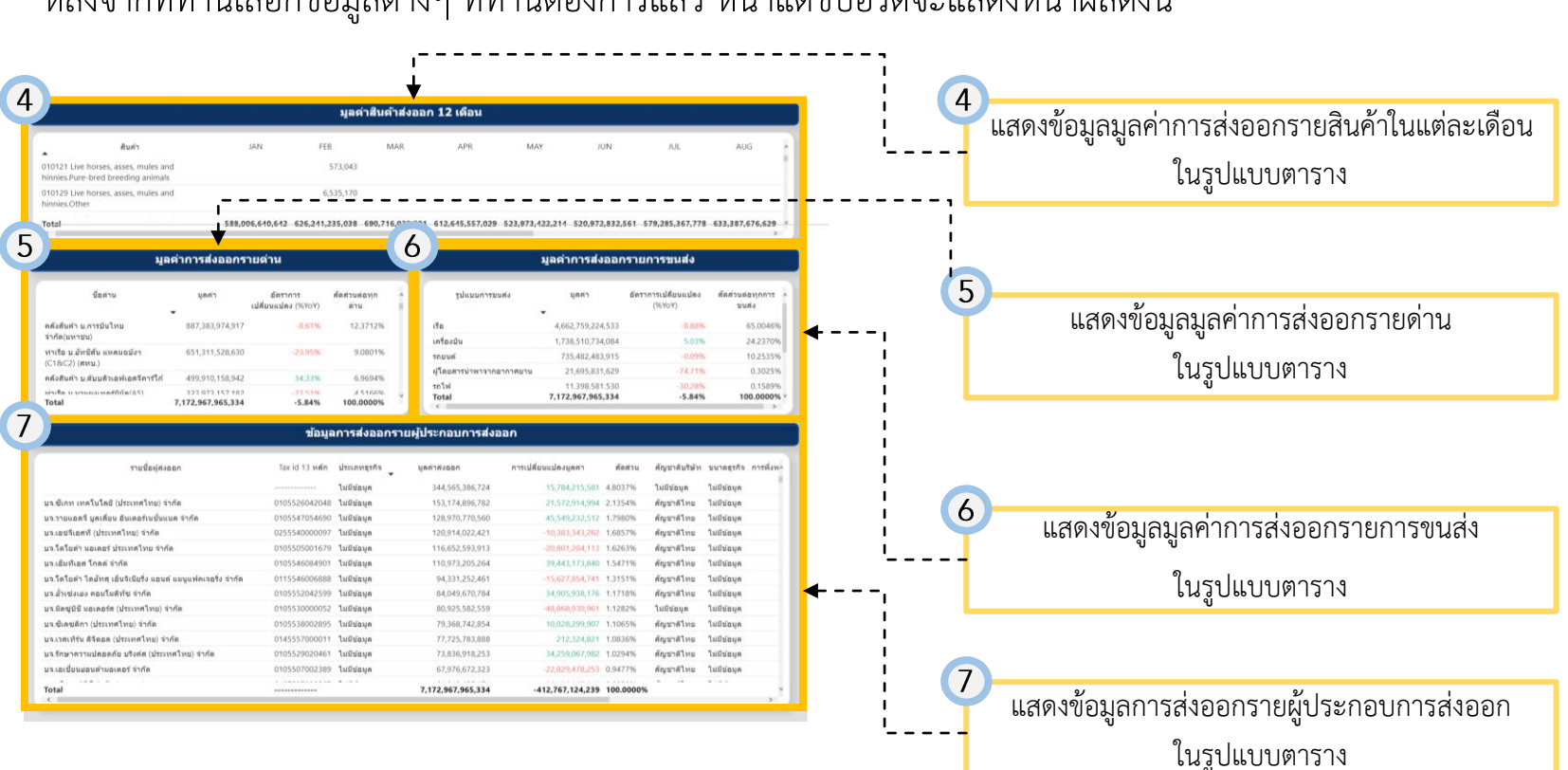
## FRONTIS D

Strategy Consulting & Digital Transformation